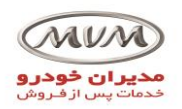

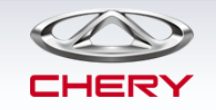

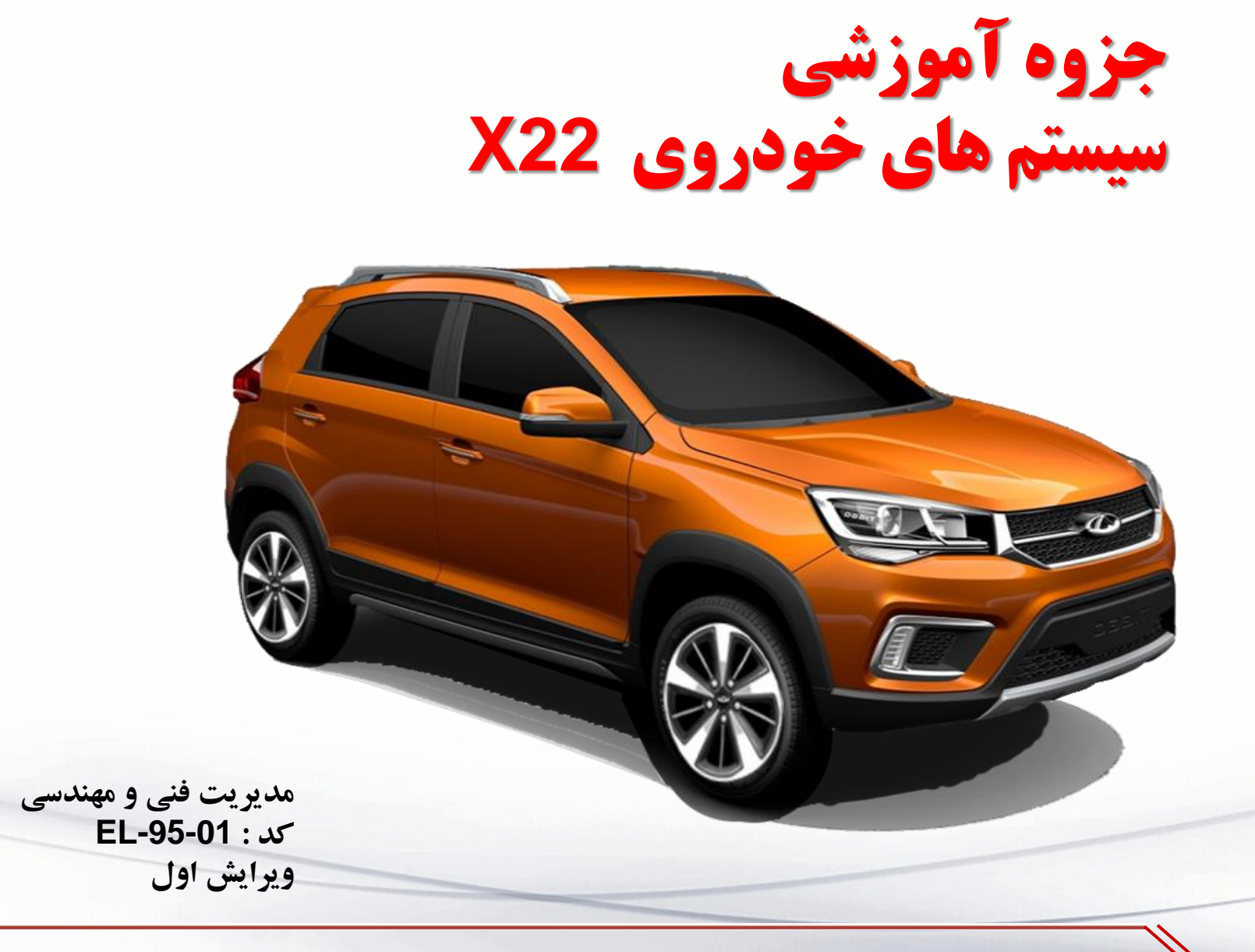

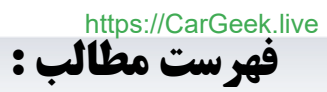

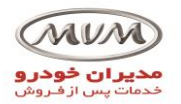

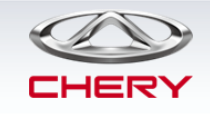

| کابل حلزونی ۶۰                 | 1 |
|--------------------------------|---|
| سیستم ESP ESP                  |   |
| مشخصات سیستم A/C               |   |
| ساختار شبکه ۶۷                 |   |
| تنظیمات پنل کیلومتر ۶۸         |   |
| سیستم TPMS TPMS                |   |
| سیستم ضد سرقت ۷۴               |   |
| سیستم مدیریت موتور ۷۵          |   |
| سیستم کنترل گیربکس اتوماتیک ۷۷ |   |
| سیستم روشنایی ۷۸               |   |
| سیستم برف پاک کن ۸۲            |   |
| سیستم قفل مرکزی ۸۳             |   |
| سیستم شیشه بالابر              |   |
| سیستم ABS/ESP سیستم            |   |
| سیستم نشانگرها (پنل کیلومتر)۸۷ |   |
| سیستم ایربگ / آینه های جانبی   |   |
| دیاگرام شبکه                   |   |

| ٣  | مشخصات موتور خودروی X22        |
|----|--------------------------------|
| ۵  | سیستم تایمینگ موتور X22        |
| 18 | سیستم روغنگاری موتور X22       |
| ۷  | میکروسوئیچ پدال کلاچ           |
| ٩  | ترموستات الکترومکانیکی         |
| 21 | سیستم EGR                      |
| ٣  | مشخصات گیربکس اتوماتیک         |
| ٣  | زوایای چرخ خودروی X22۴         |
| ٣  | جعبه فيوز موتور۵               |
| ٣  | جعبه فیوز اتاق۸ .              |
| ٣  | جانمایی کنترل یونیت های خودرو۹ |
| ۴  | اتصالات بدنه                   |
| ۴  | ¶BCM                           |
| 6  | سیستم صوتی و تصویری۴           |
| ۵  | مشخصات سانروف۷                 |
| ۵  | سیستم هشدار دنده عقب۹          |

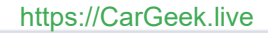

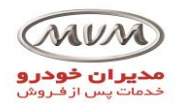

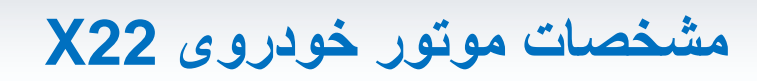

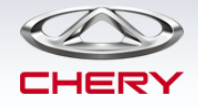

1. Engine model: SQRD4G15B.

2. The SQRD4G15B engine is developed on the basis of the SQR477F engine.

3. VVT and EGR valve, featuring energy saving and environmental protection.

4. Electronic thermostat, which controls the coolant temperature depending on the operating condition of the engine, and thus improves economy.

5. Single overhead camshaft, multi-point electronic control gasoline sequential injection, independent ignition.

6. Marelli EFI system

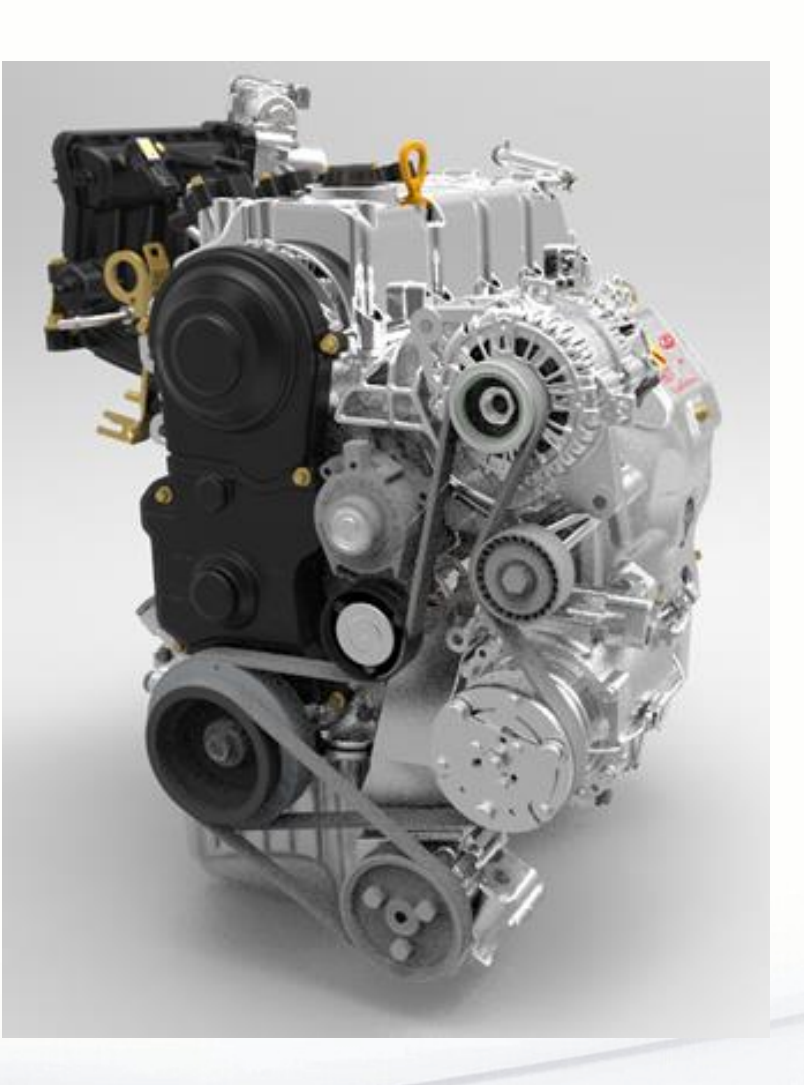

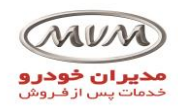

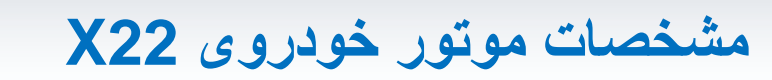

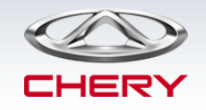

| Engine model                    | SQRD4G15B                                                                        | SQR477F                                                                    |  |
|---------------------------------|----------------------------------------------------------------------------------|----------------------------------------------------------------------------|--|
| Engine type                     | Vertical, inline four-cylinder, water-cooled, single overhead camshaft, VVT, EGR | Vertical, inline four-cylinder, water-<br>cooled, single overhead camshaft |  |
| Cylinder diameter (mm)          | 77.4                                                                             | 77.4                                                                       |  |
| Piston stroke (mm)              | 79.52                                                                            | 79.52                                                                      |  |
| Displacement (ml)               | 1497                                                                             | 1497                                                                       |  |
| Compression ratio               | 11.4:1                                                                           | 10.5:1                                                                     |  |
| Rated power (kW)                | 78                                                                               | 80                                                                         |  |
| Speed at rated power (r/min)    | 6000                                                                             | 6000                                                                       |  |
| Max. net power (kW)             | 78                                                                               | 80                                                                         |  |
| Speed at max. net power (r/min) | 6000                                                                             | 6000                                                                       |  |
| Max. torque (N⋅m)               | 135                                                                              | 140                                                                        |  |
| Speed at max. torque (r/min)    | 2750                                                                             | 4500                                                                       |  |
| Min. fuel consumption (g/kw·h)  | 260                                                                              | 260                                                                        |  |

By S. Akbari

4

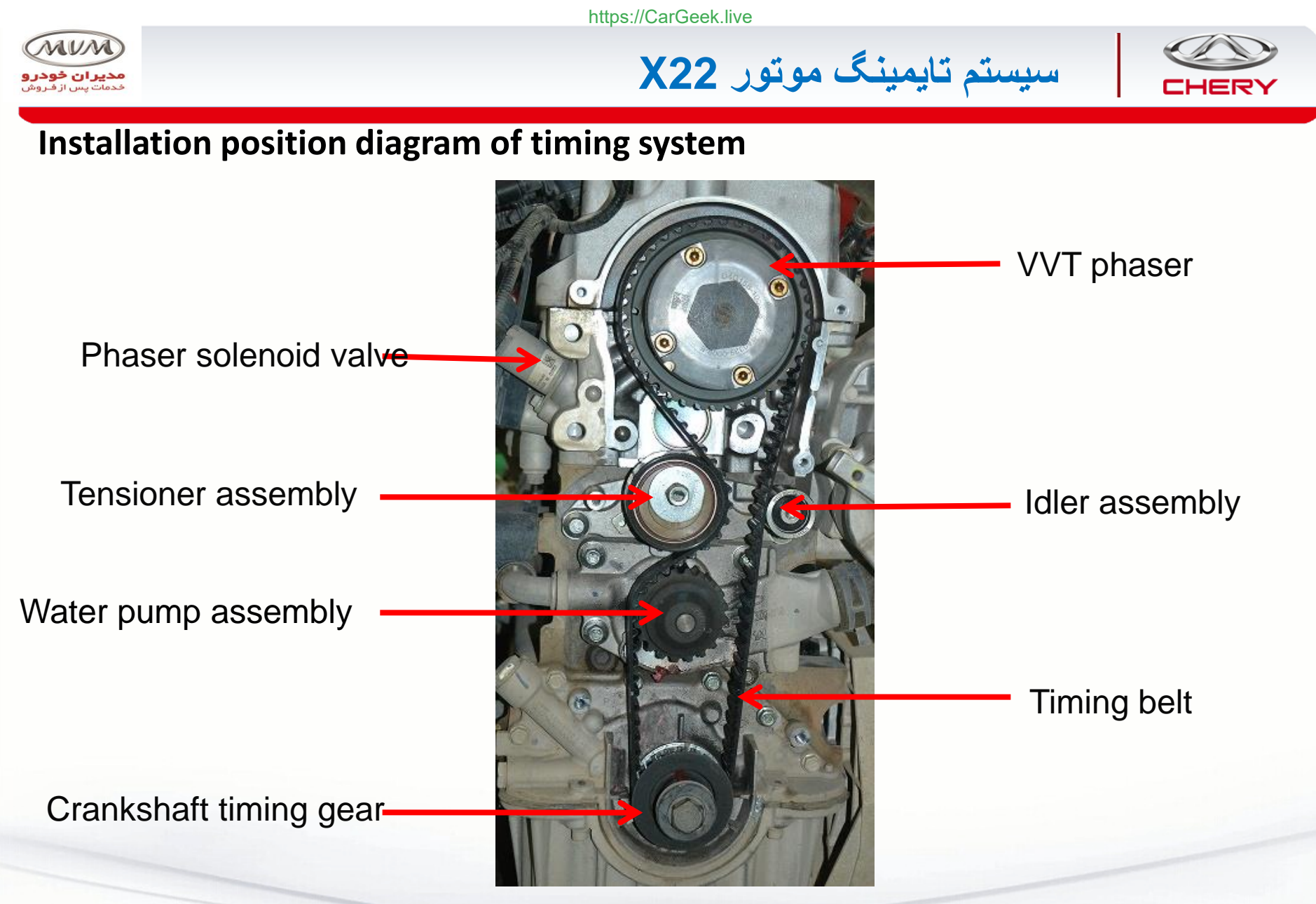

Q: Compared with the SQR477F engine, what are the differences?

By S. Akbari

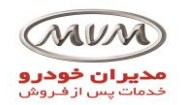

سیستم تایمینگ موتور X22

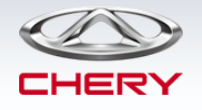

## Alignment marks for timing

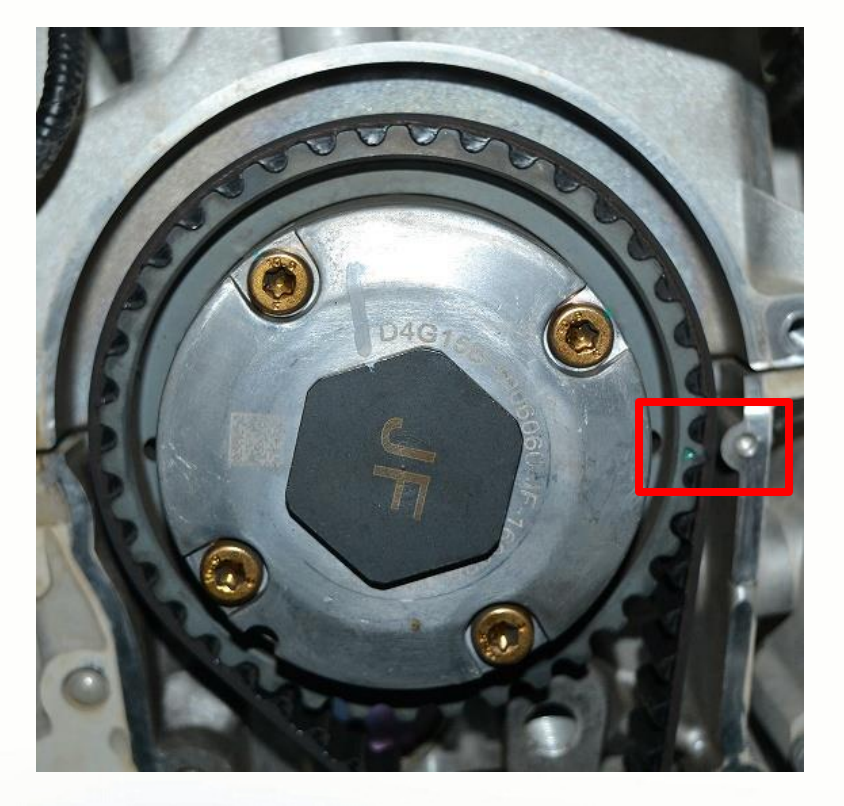

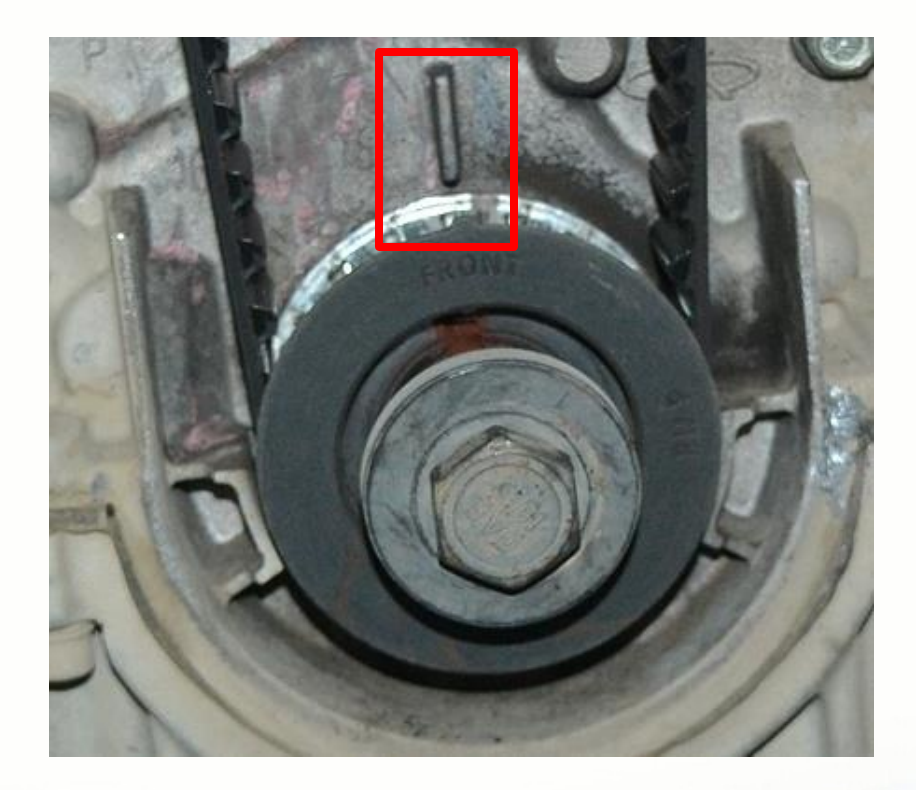

Alignment mark of camshaft phaser

Alignment mark of crankshaft timing gear

**Q: Compared with the SQR477F engine, what are the differences?** 

By S. Akbari

https://CarGeek.live

6

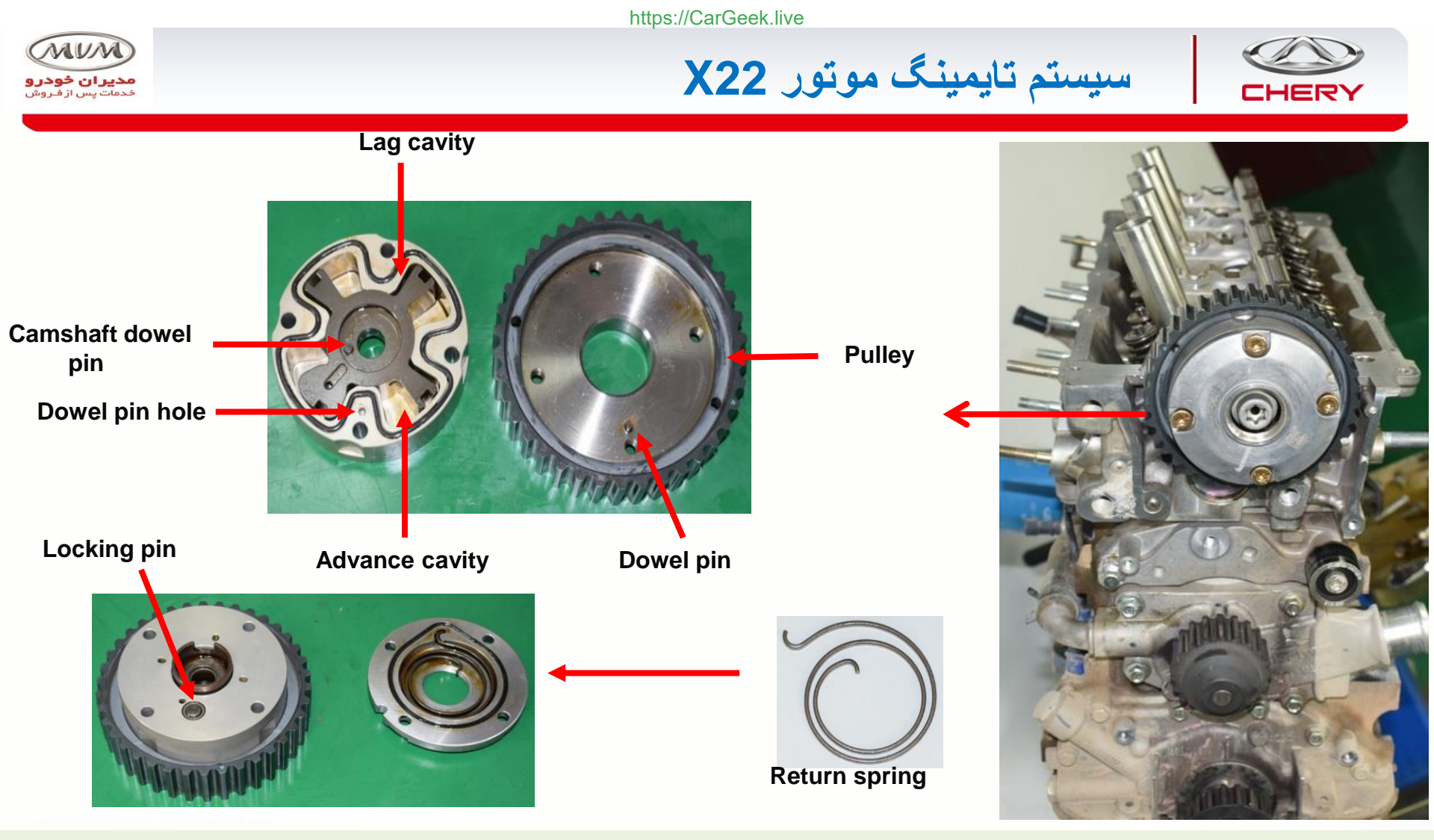

CAUTION: Do not disassemble the phaser at any time during servicing. It must be replaced as an assembly!

Q: Why is the return spring used?

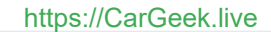

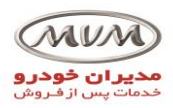

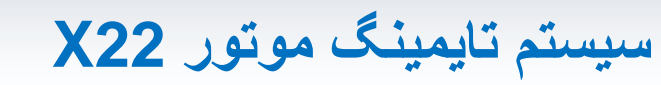

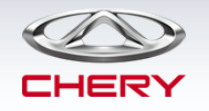

## Initial position of phaser

The initial position of the phaser is

the maximum **advance** position.

### **Return spring**

- Make the phaser return smoothly.
- Adjust the phaser. \_

### Cylinder head galleries

Advance cavity

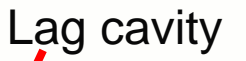

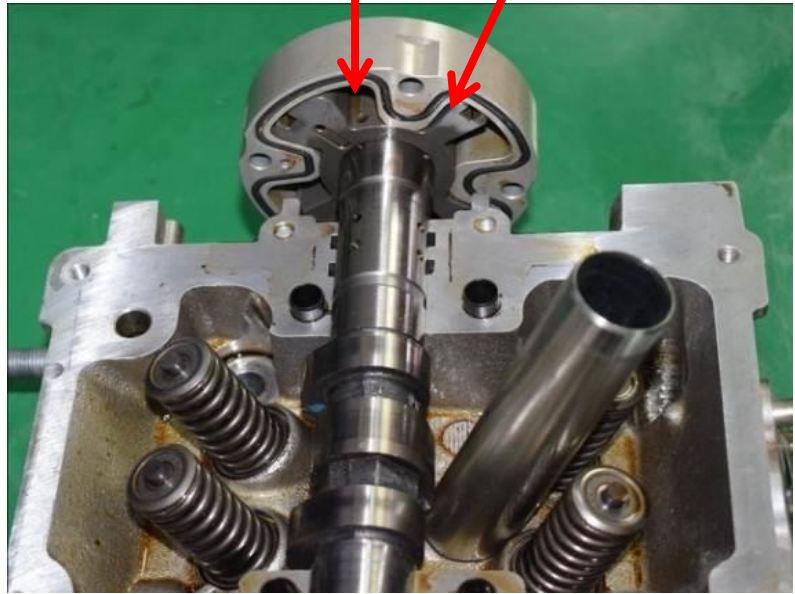

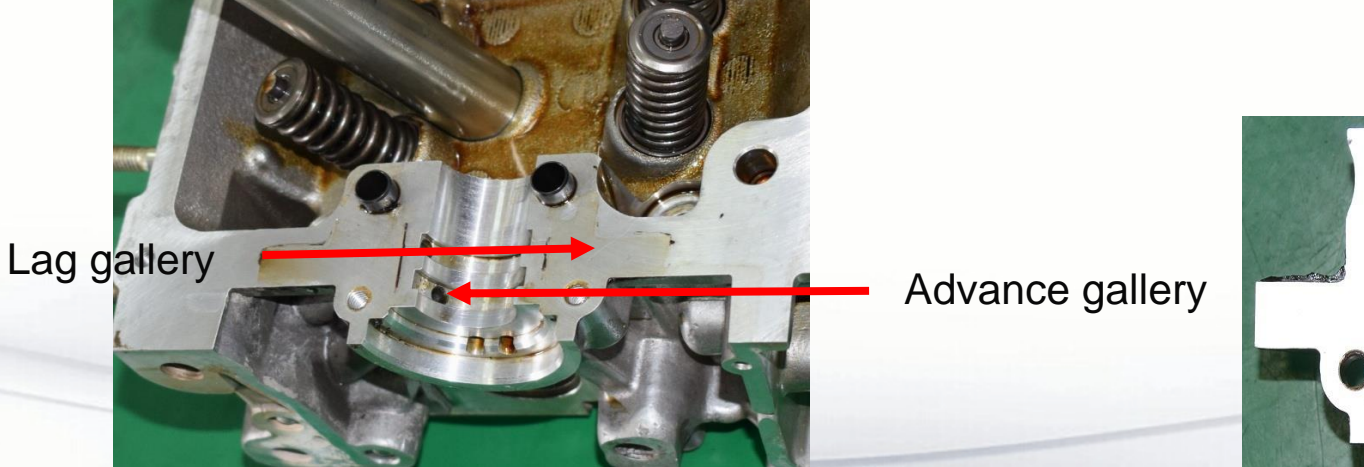

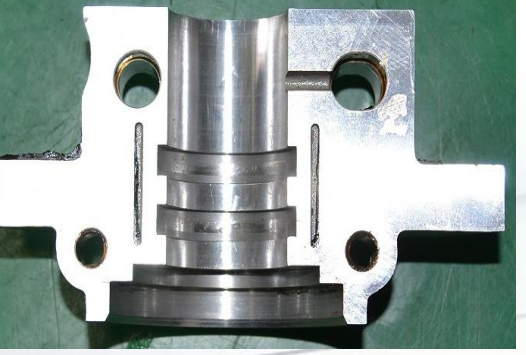

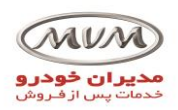

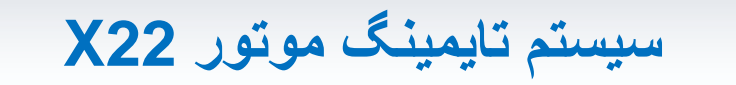

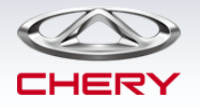

## **Camshaft galleries**

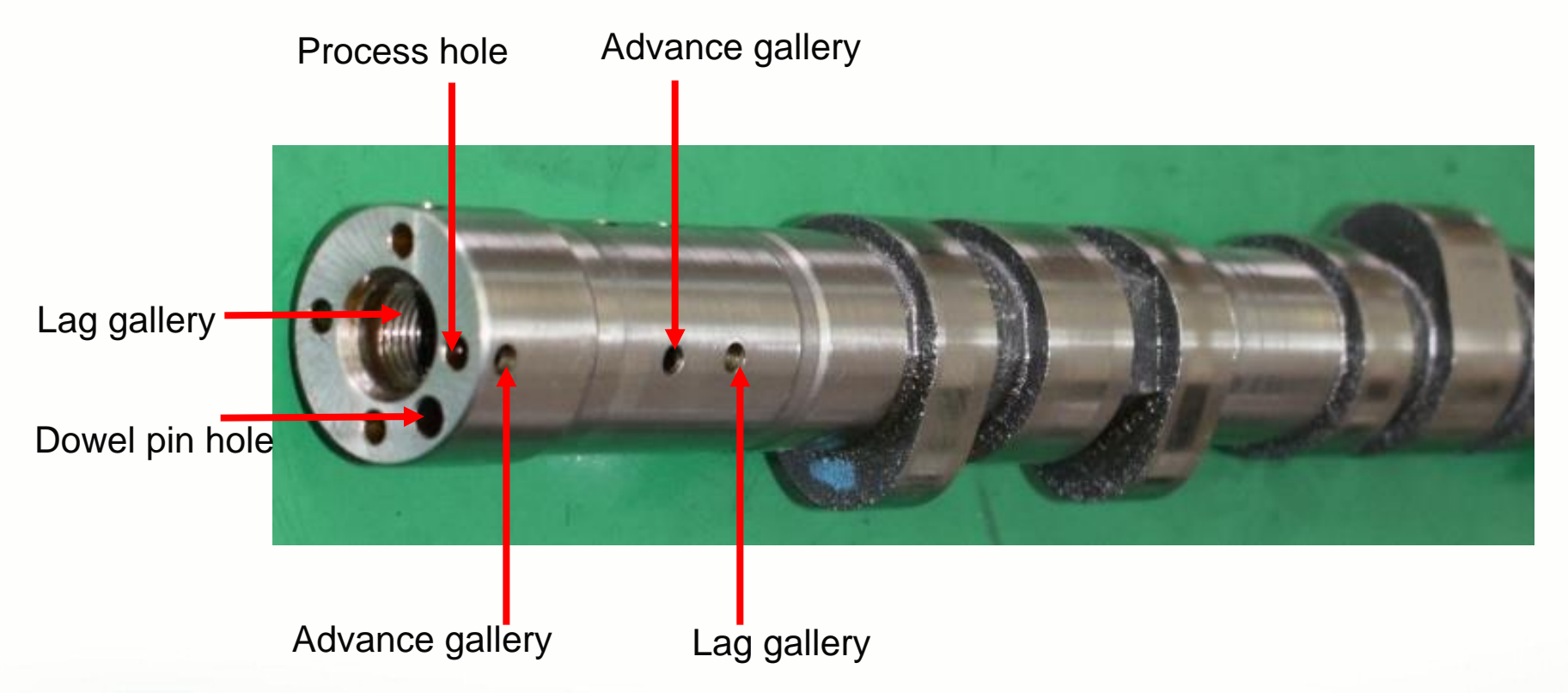

**NOTE:** Compared with the SQR477F engine, the valve lift and timing of the camshaft are different, and the number of the galleries is increased.

Valve lift: D4G15B: 8mm; 477F: 5mm.

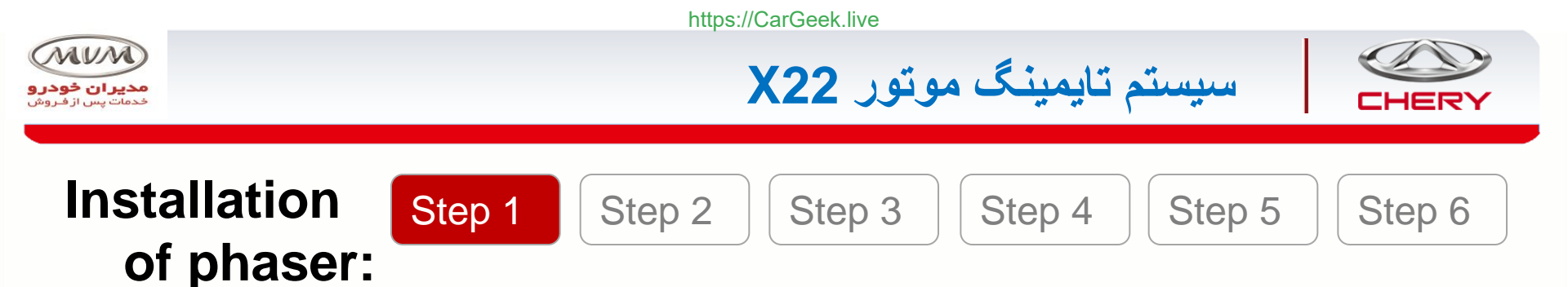

Before the phaser is installed, first crank the crankshaft timing gear to make the TDC mark on the crankshaft timing gear face up, that is, to ensure that the crankshaft rotates to the TDC of the No. 1 cylinder.

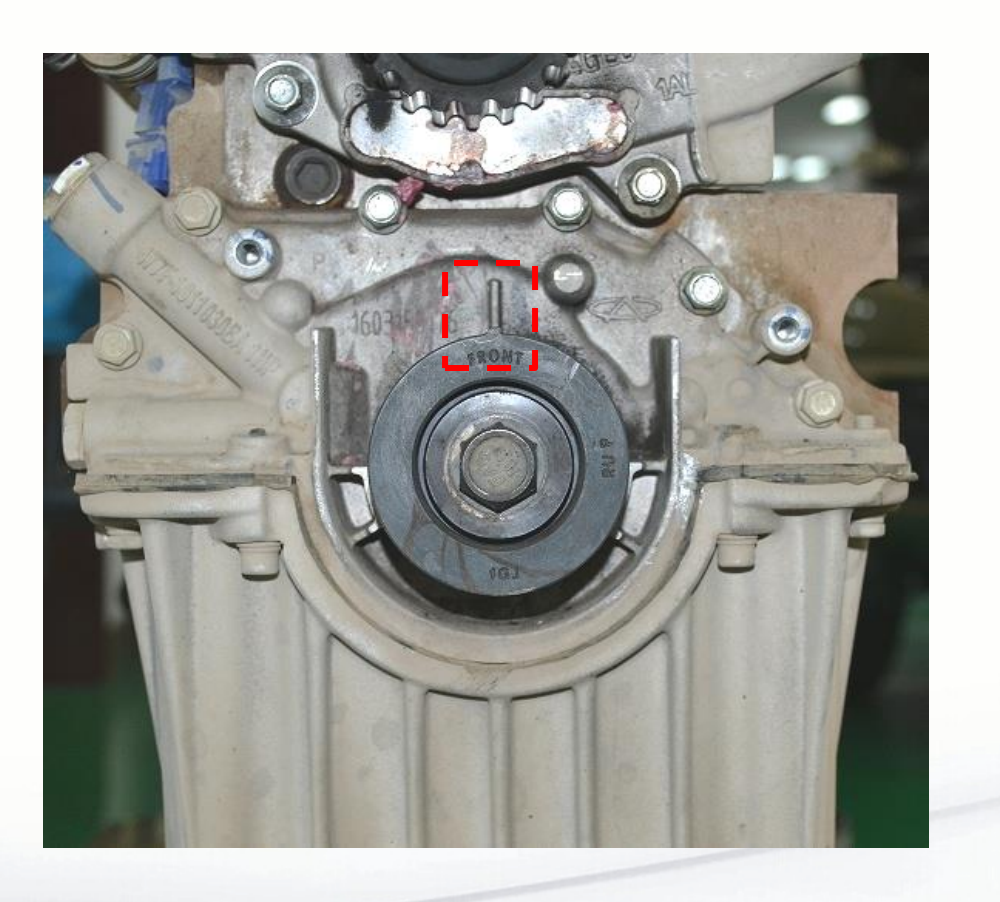

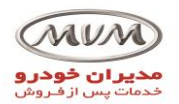

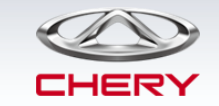

# Installation of phaser:

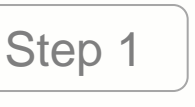

Step 2

Step 3

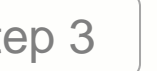

سیستم تایمینگ موتور X22

Step 4

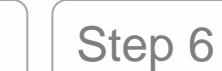

Step 5

Installation of camshaft:

 Make the camshaft dowel pin hole flush with the camshaft cover and towards the right.

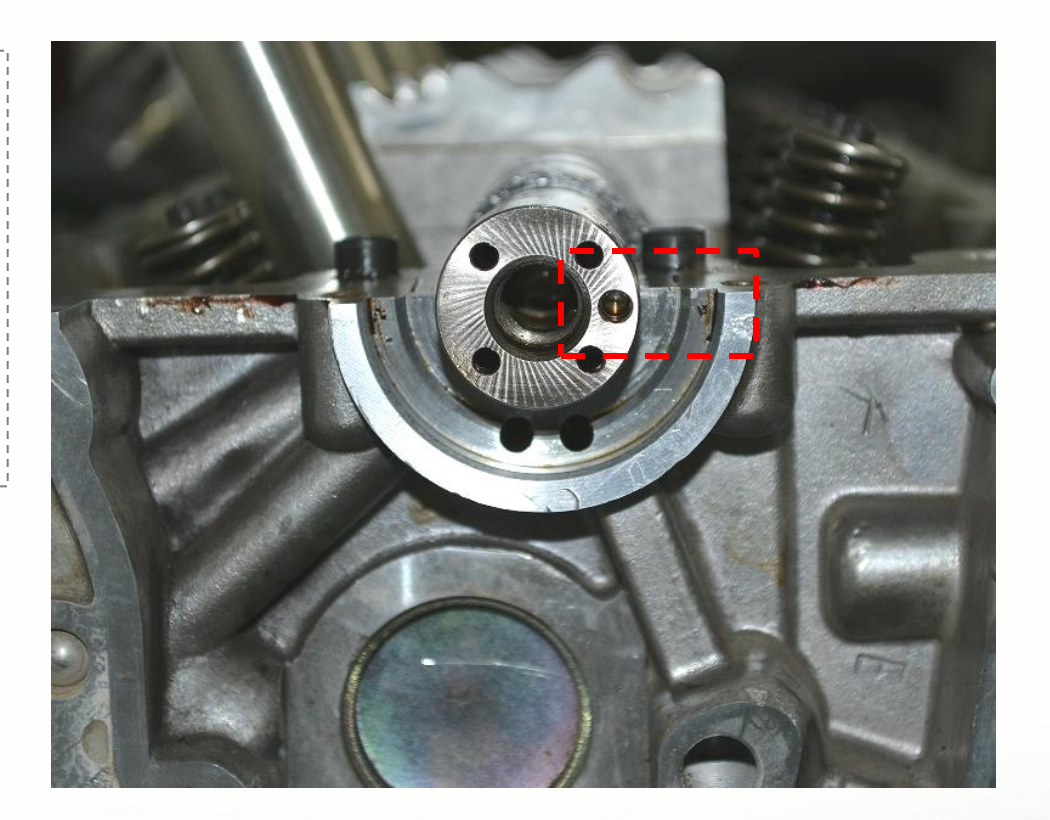

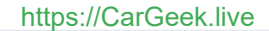

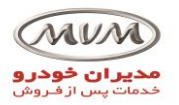

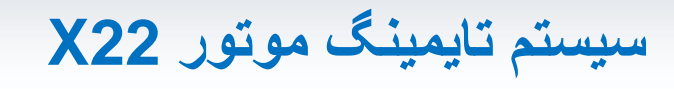

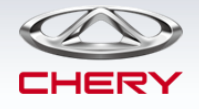

# Installation of phaser:

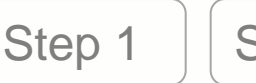

Step 2

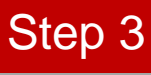

Step 4

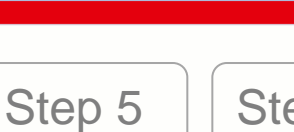

Step 6

- Installation of camshaft cover and camshaft seal:
  - Use a special tool to install the seal.
  - Oil the seal before installation.
  - Pay attention to seal clearance during installation.

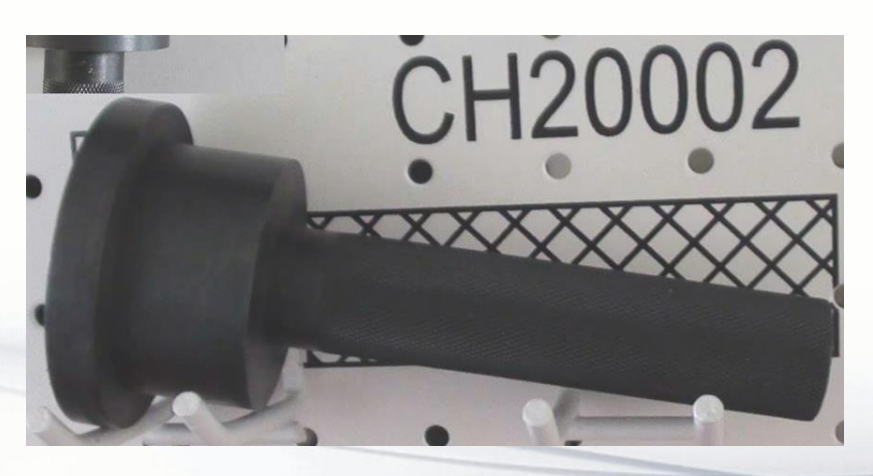

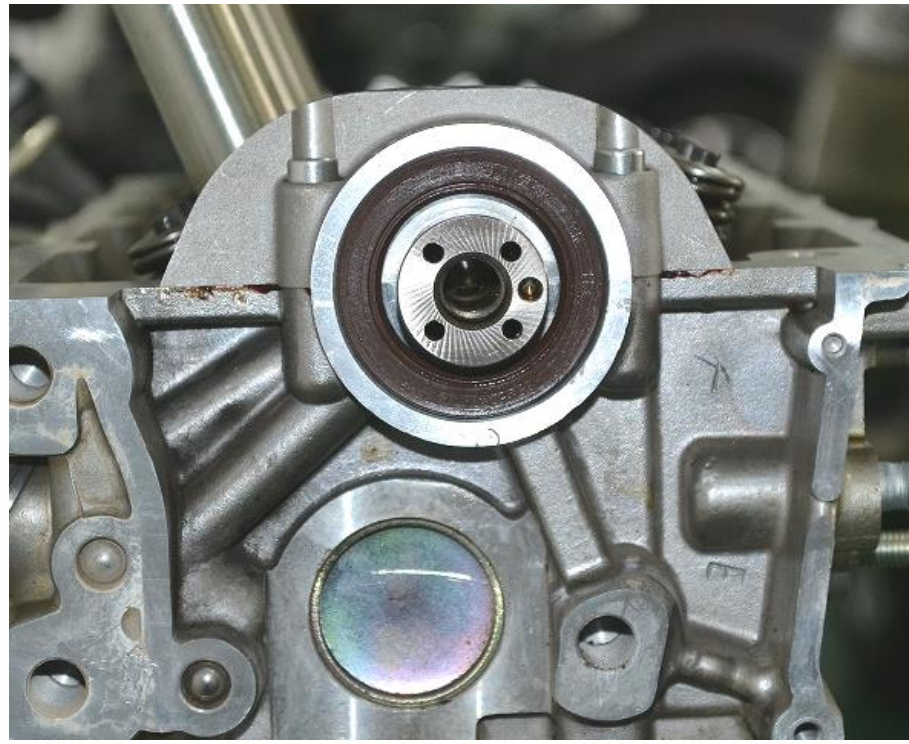

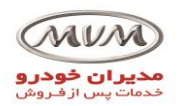

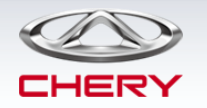

# Installation of phaser:

Step 1

Step 2

Step 3

Step 4

سیستم تایمینگ موتور X22

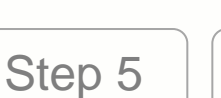

Step 6

■ Installation of phaser:

- Turn left and right by hand to check if the camshaft dowel pin and pin hole are in place. - Align the mark on the phaser with the hole mark on the cylinder head.

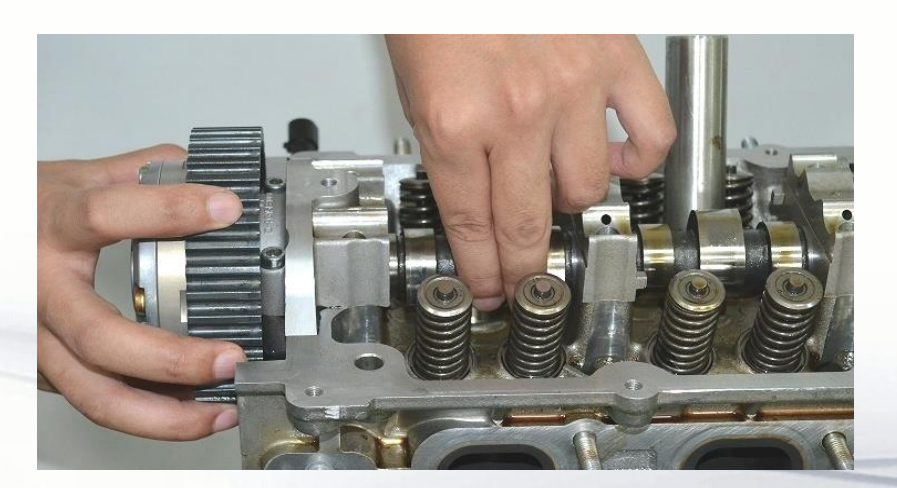

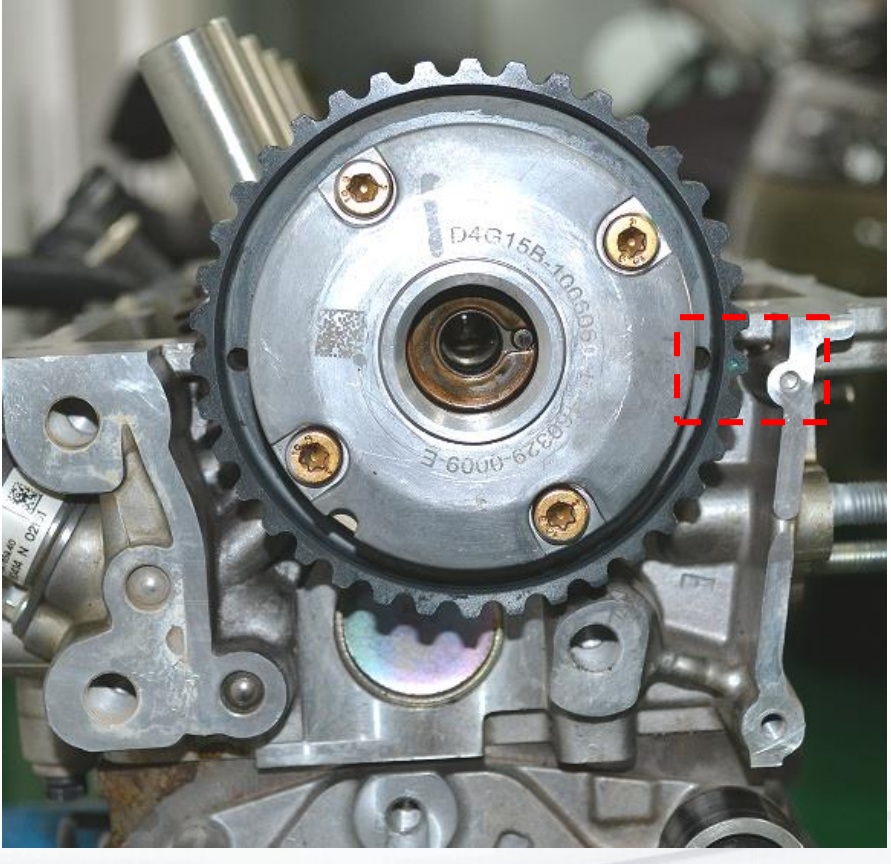

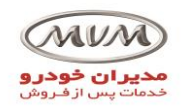

Step 3

Step 2

تم تایمینگ موتور X22

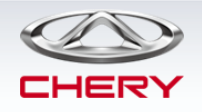

Step 6

## Installation of phaser:

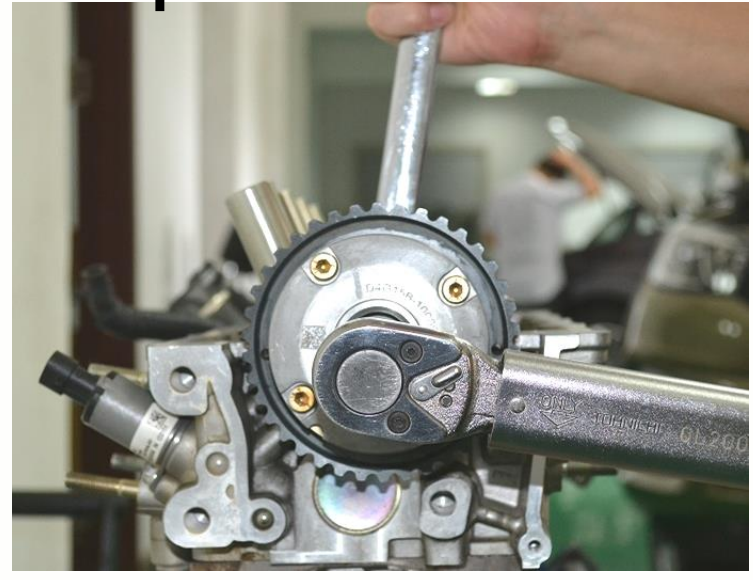

Step 1

### Installation of phaser fixing bolt:

Step 4

- When the bolt is tightened, secure the camshaft with a wrench.
- This is a hexagon lobular socket hollow bolt.

Step 5

- Tightening torque:  $120\pm6N\cdot m$ .
- The bolt cannot be reused.

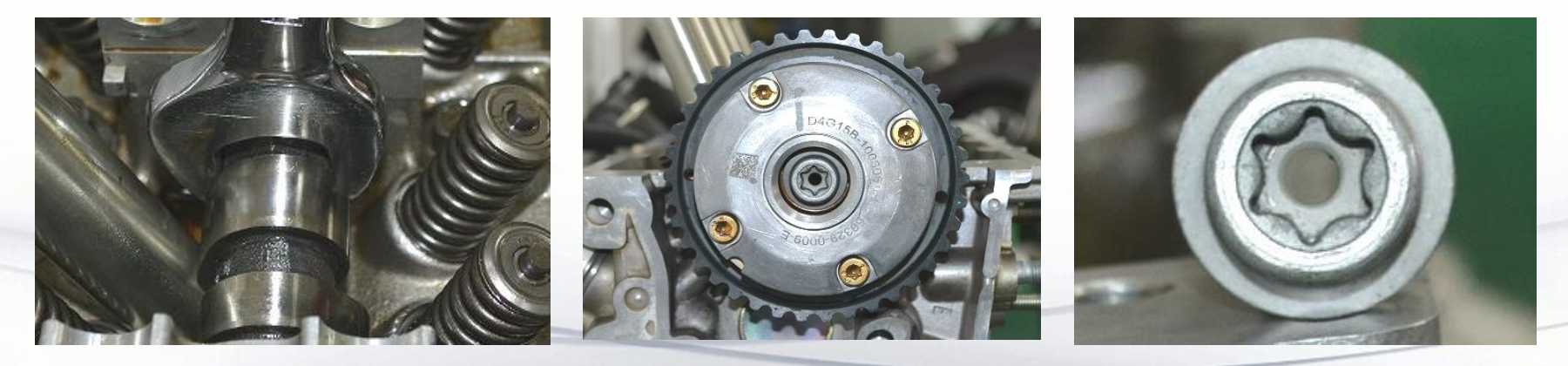

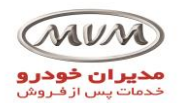

Step 3

Step 2

سیستم تایمینگ موتور X22

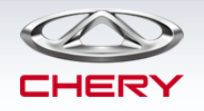

Step 6

# Installation ( of phaser:

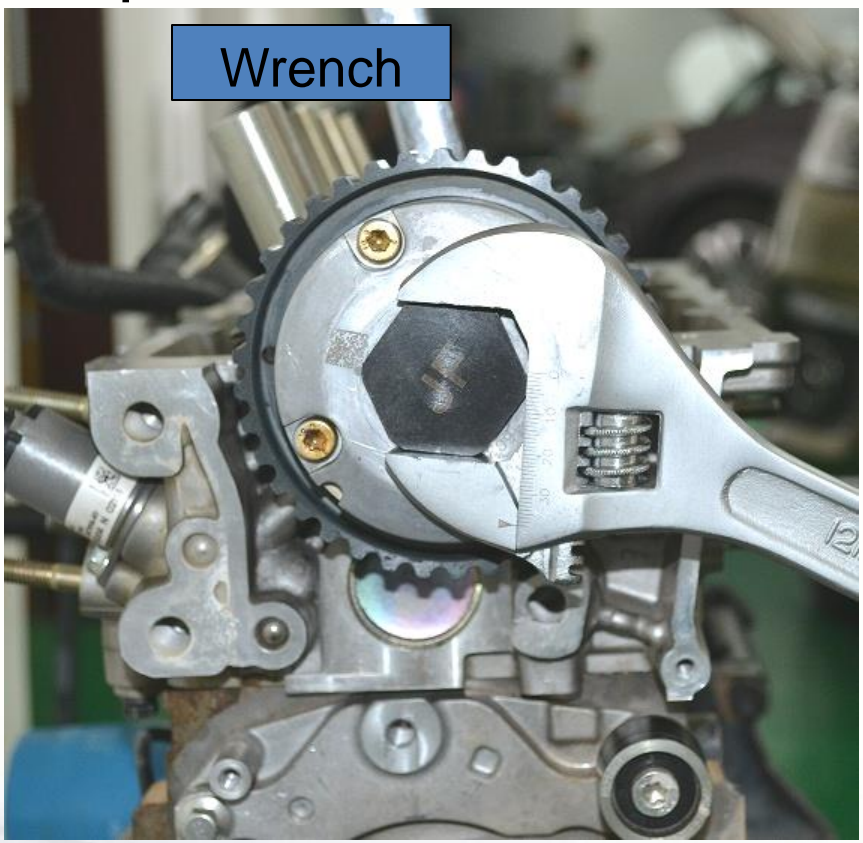

Step 1

■ Installation of phaser plug:

Step 4

- When the plug is tightened, secure the camshaft with a wrench.

Step 5

- Tightening torque:  $30\pm5N\cdot m$ .
- Check if the plug seal is in good condition before installation.

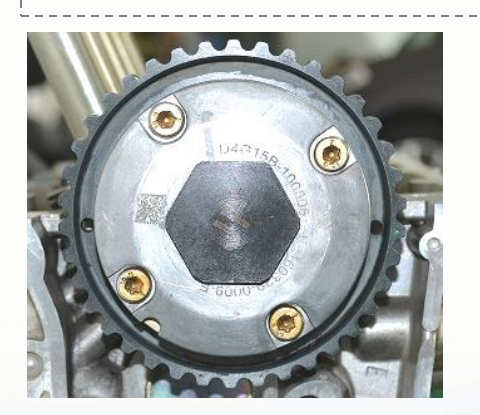

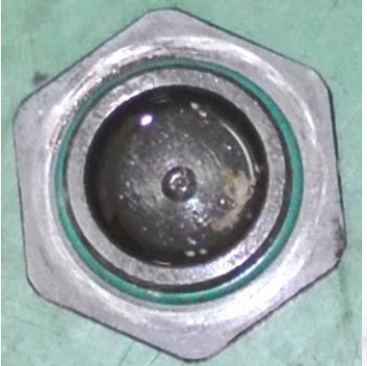

NOTE: The removal procedure is the reverse of the installation procedure.

By S. Akbari

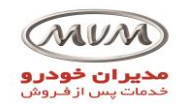

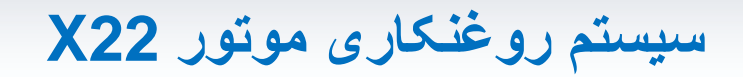

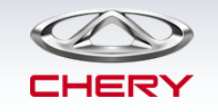

#### System Pressures

| Condition                                            | Pressure (bar) |
|------------------------------------------------------|----------------|
| Idling (650 ± 50 r/min, oil temperature 90°C)        | More than 1.5  |
| High Idling (4000 ± 50 r/min, oil temperature 100°C) | More than 3.5  |

#### **Oil Specifications**

| Engine Type        | SQRD4G15B                                                                         |
|--------------------|-----------------------------------------------------------------------------------|
| Oil Capacity (L)   | 3.9 ± 0.5                                                                         |
| Oil Specifications | Summer: SAE 10W-40 (SL grade or higher)<br>Winter: SAE 5W-40 (SL grade or higher) |

### شير برقى VVT

مدار روغن سيستم VVT

مدار روغن مجموعه سرسيلندر

**NOTE:** 477F only has the middle one.

DVVT also has only one.

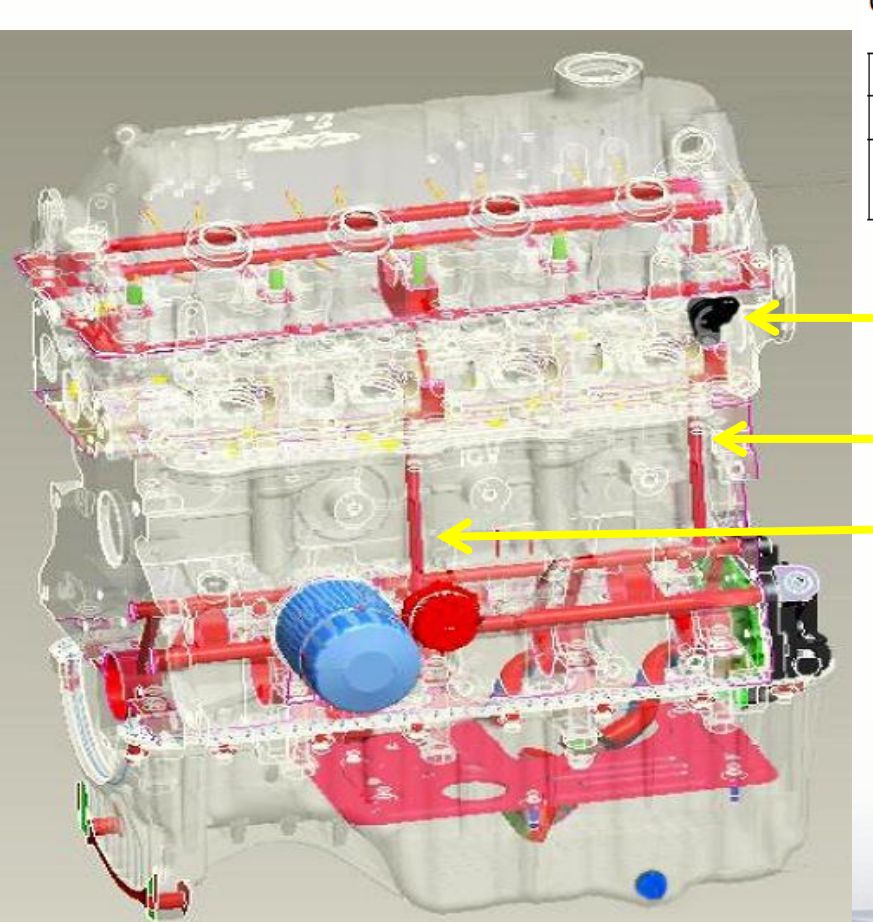

By S. Akbari

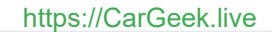

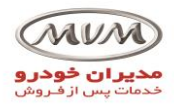

ميکروسوئيچ پدال کلاچ

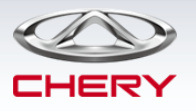

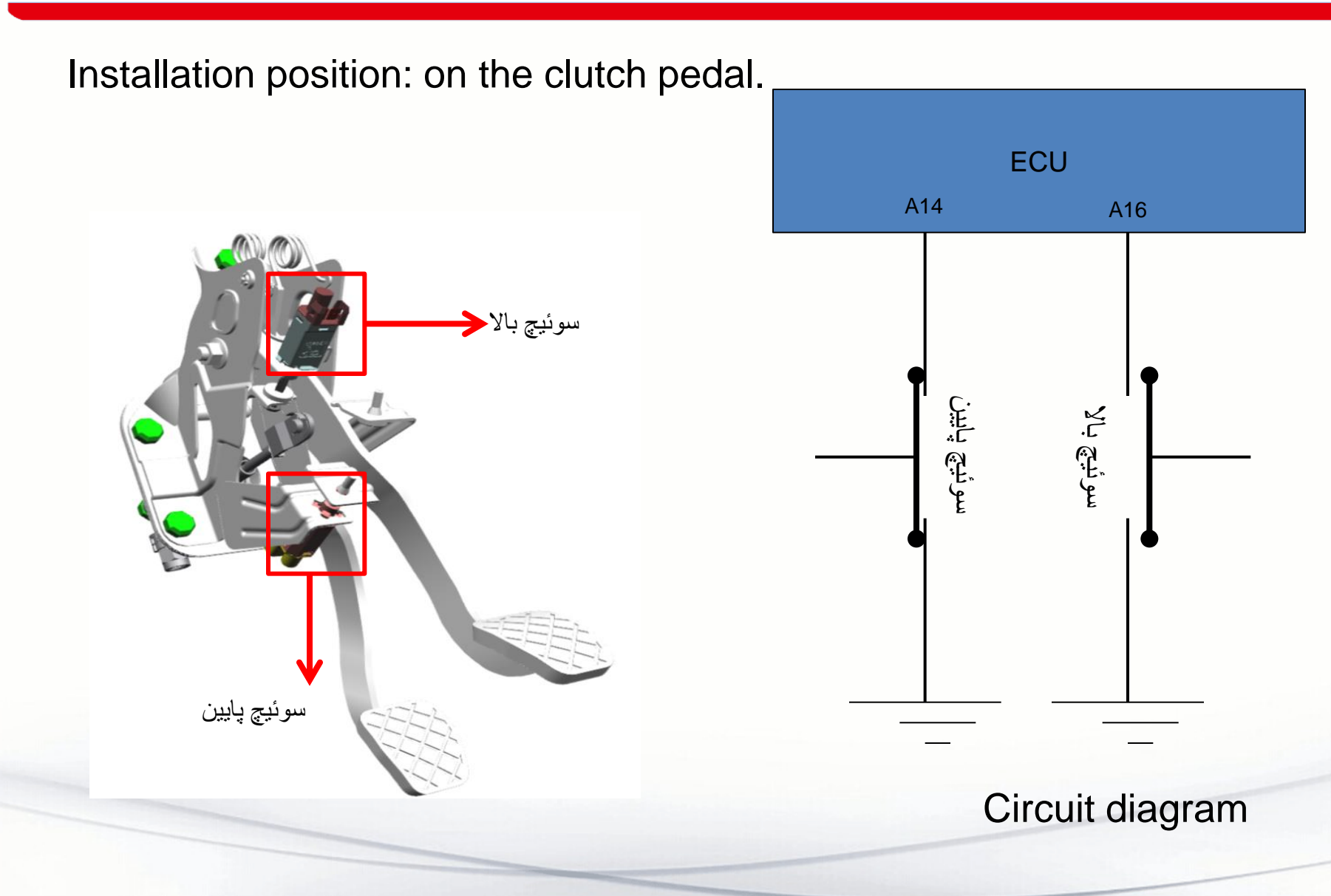

عملكرد:

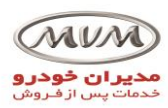

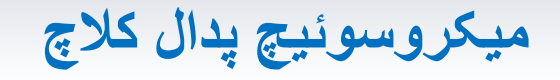

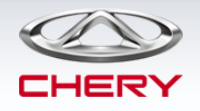

- Adjust the engine torque output.
- Reduce shift shock.
- $\succ$  Accelerate the engine or increase its torque at start.
- Accelerate the engine to 850 RPM, or 950 RPM with A/C on.
- $\succ$  No acceleration when the car speed is up to 5km/h.
- Control strategy for standing start acceleration:

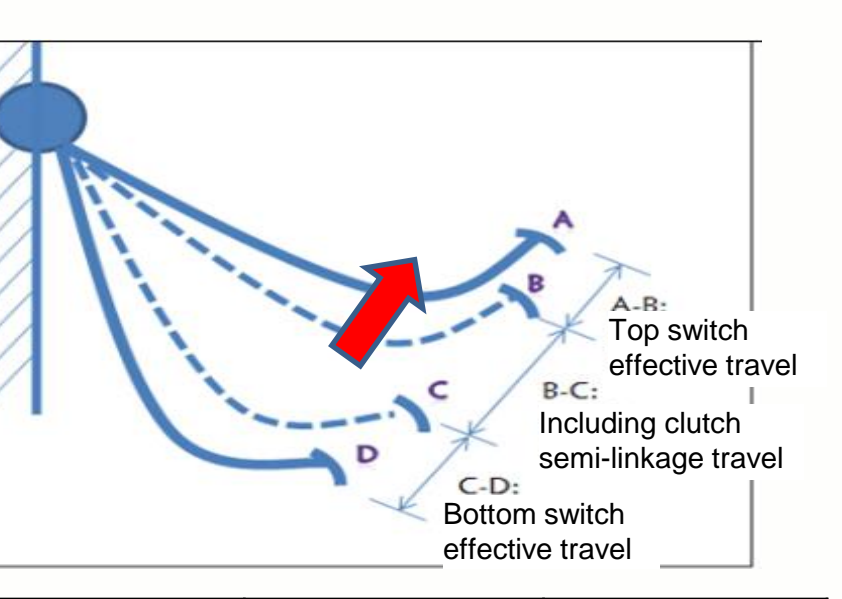

| موقعيت پدال كلاچ | ابتدا(اوليه) | وسط | پايين | وسط | ابتدا(اوليه) |
|------------------|--------------|-----|-------|-----|--------------|
| سوئيچ بالا       | 1            | 0   | 0     | 0   | 1            |
| سوئيچ پايين      | 0            | 0   | 1     | 0   | 0            |
| شتابگیری         | Ν            | Ν   | Ν     | Y   | Ν            |

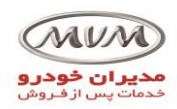

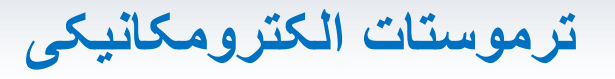

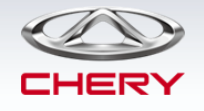

Installation position: on the left side of the engine; it can only be replaced as an assembly during service.

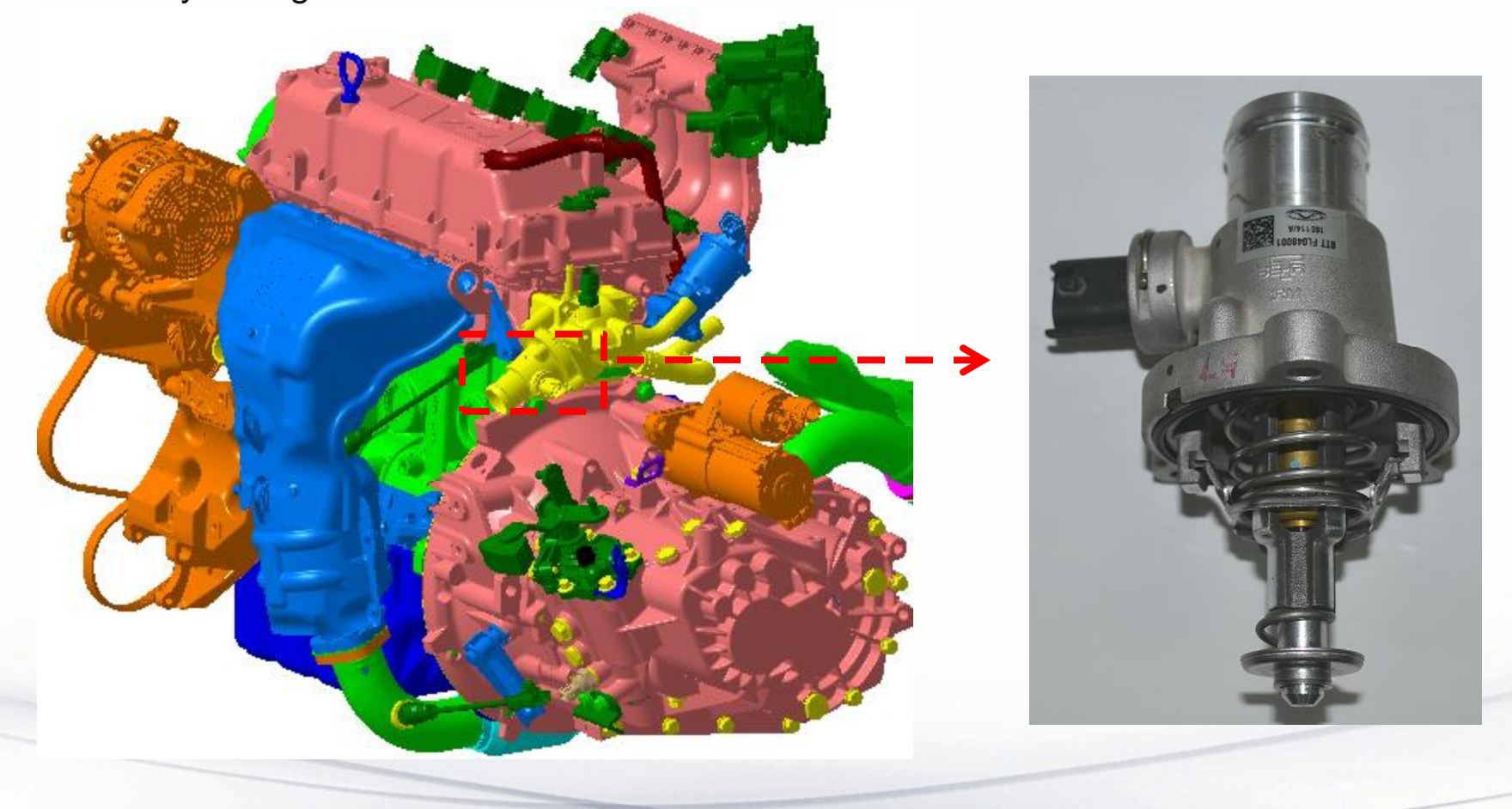

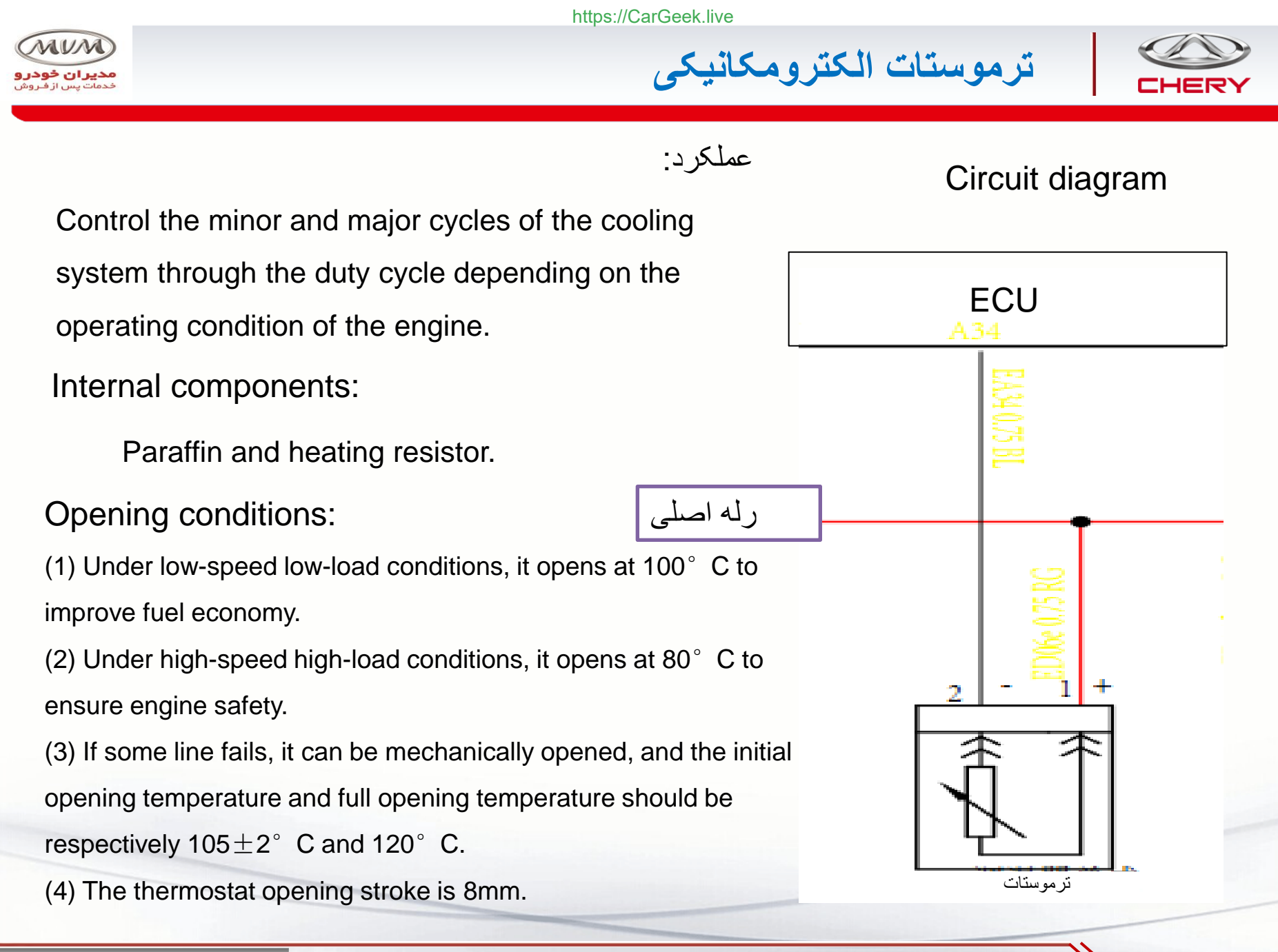

ترموستات الكترومكانيكى

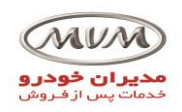

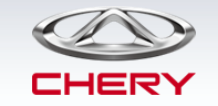

Calculation for opening temperature of electronic thermostat:

Formula:  $\Box T = T_{Target} - T_{Estimate}$ 

> If  $\Box T > 3^{\circ}$  C, the ECU will not control the thermostat to open.

> If -1° C <  $\Box$ T < 3° C, the duty cycle will control the thermostat to open.

> If  $\Box T < -1^{\circ}$  C, the ECU will control the thermostat to open fully.

 $T_{T_{arget}}$ : The target coolant temperature at which the electronic thermostat starts to operate, which is calculated based on the current engine load and combustion torque.

 $T_{Estimate}$ : The coolant temperature that the engine will reach in the next step, which is estimated according to the current actual coolant temperature and the coolant temperature trends; the error of the estimated value is  $\pm 1^{\circ}$  C.

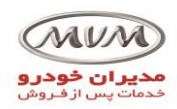

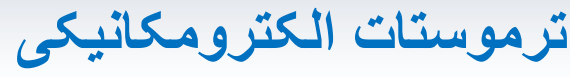

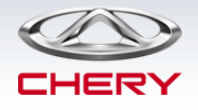

### Inspection methods:

>Measure that the resistance at room temperature is  $15\Omega$ .

Heat the thermostat in the water and

power it on to see if it can be opened.

Note that each power-on shall not last for more than 60S.

Possible faults

- 1. The engine fault lamp stays on.
- 2. The engine coolant temperature is high or

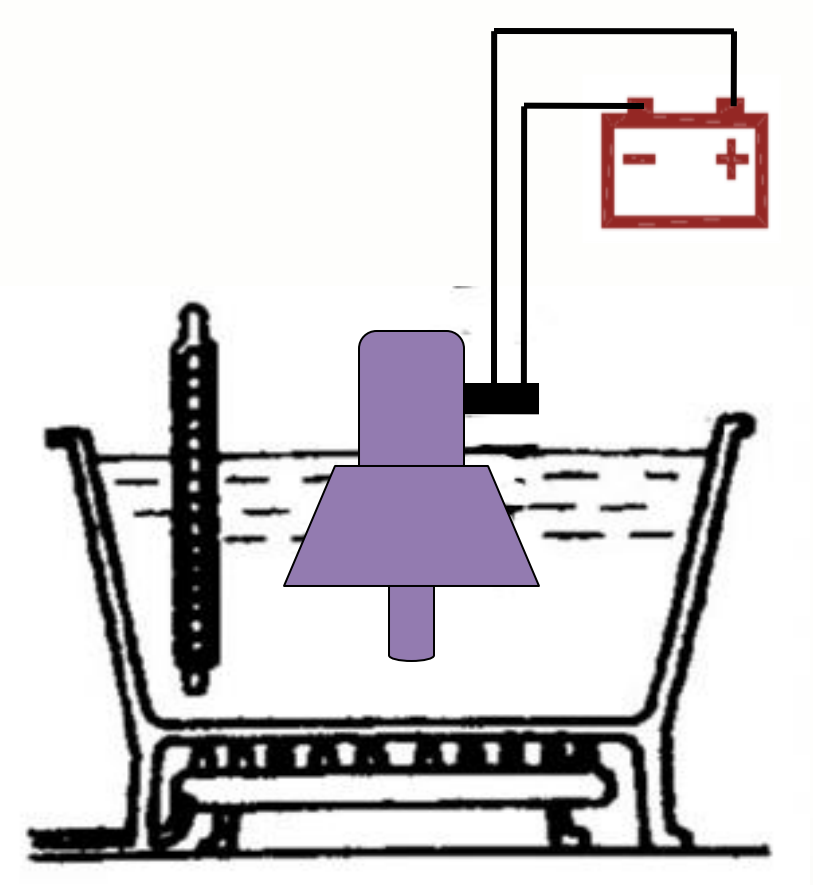

EGR سيستم

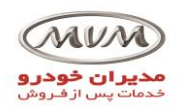

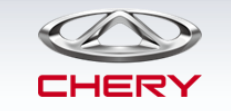

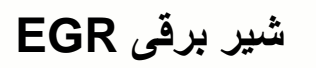

Installation position: on the left side of the engine, on the cylinder head.

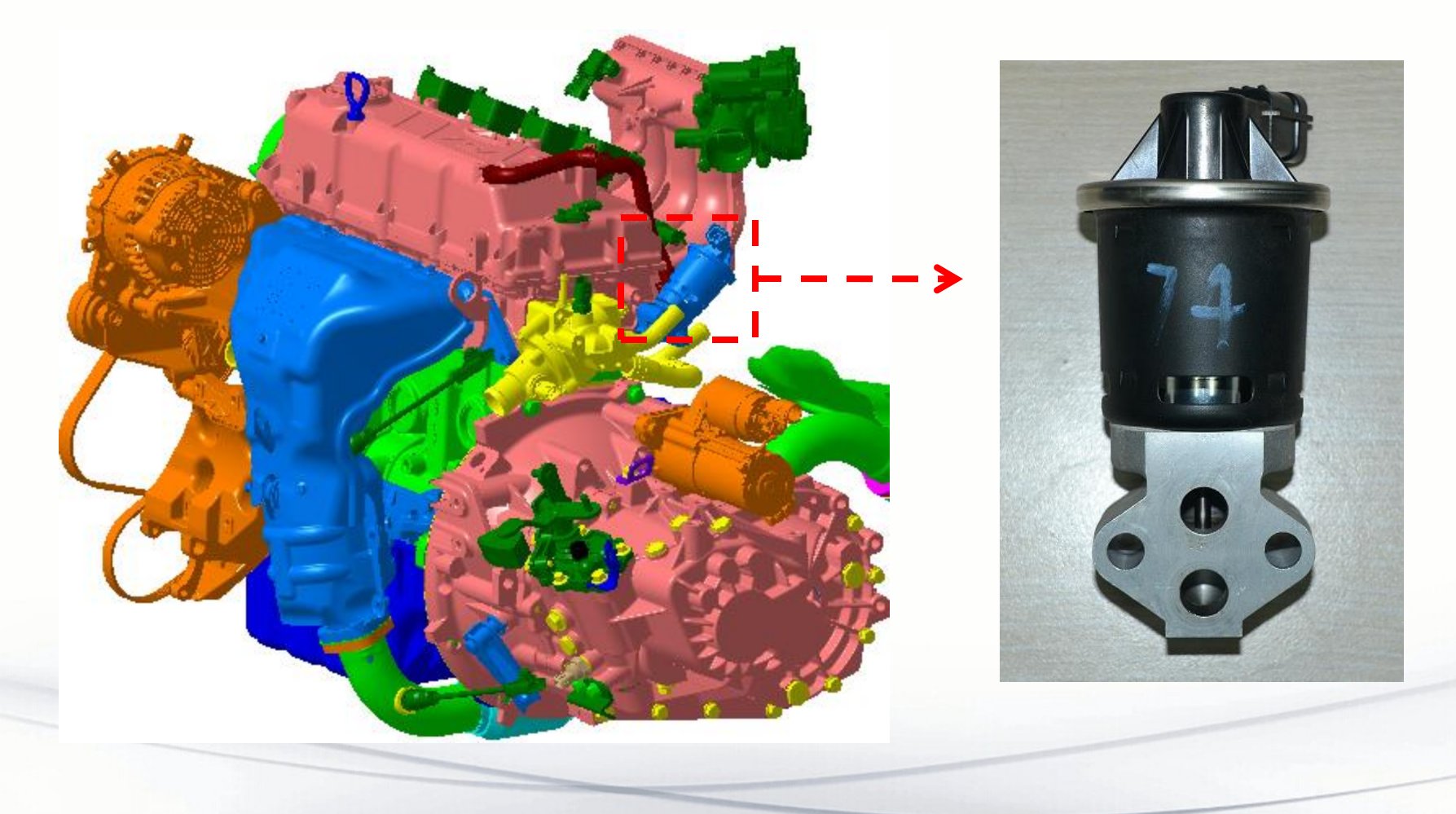

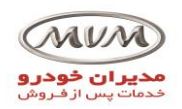

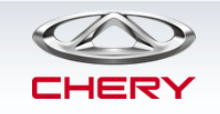

## EGR valve passages

### EGR valve exhaust gas outlet

exhaust gas inlet.

EGR سيستم

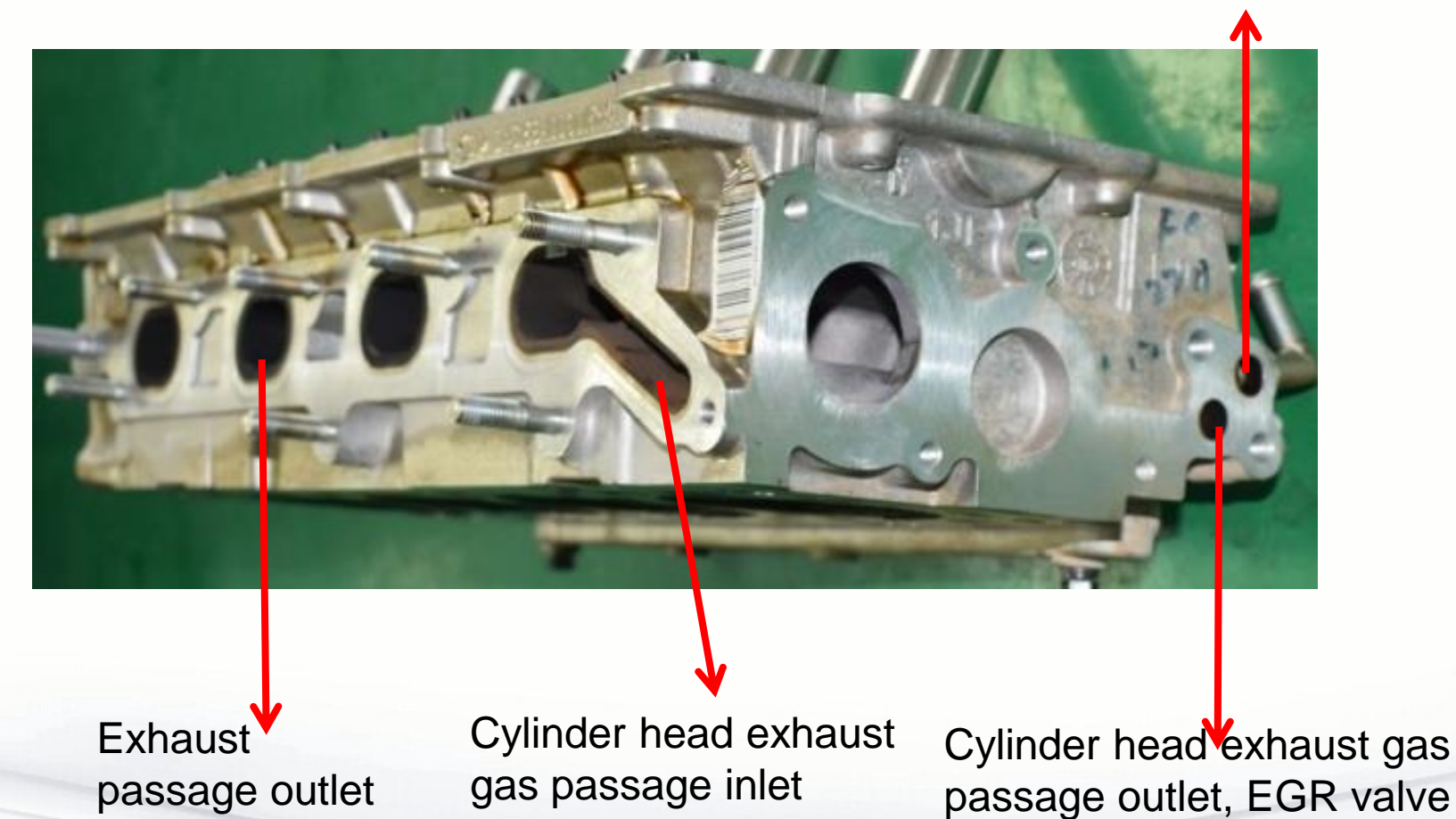

By S. Akbari

https://CarGeek.live

24

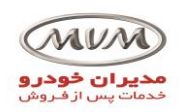

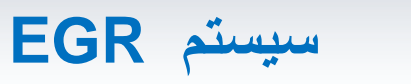

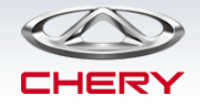

## EGR valve passages

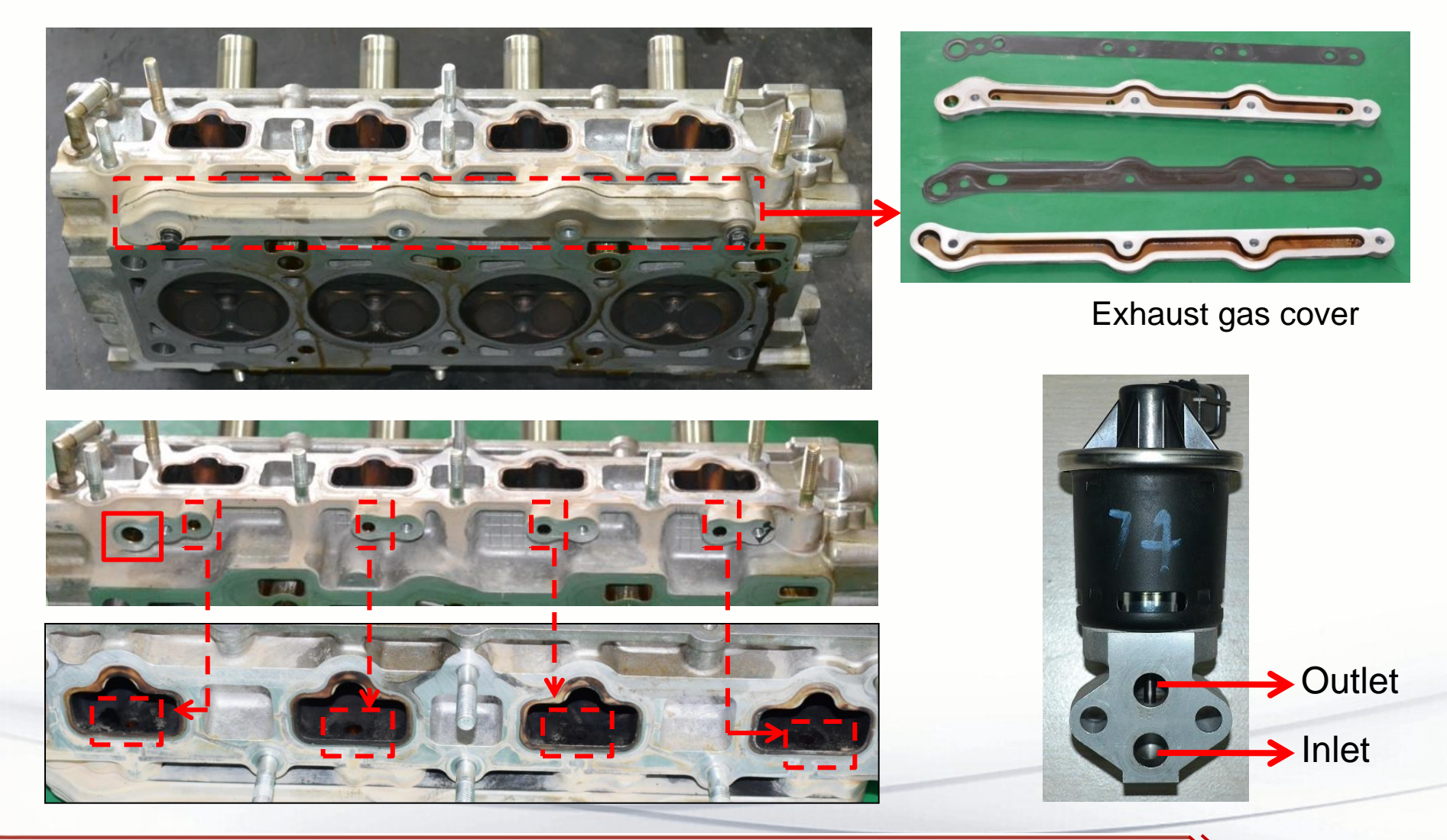

By S. Akbari

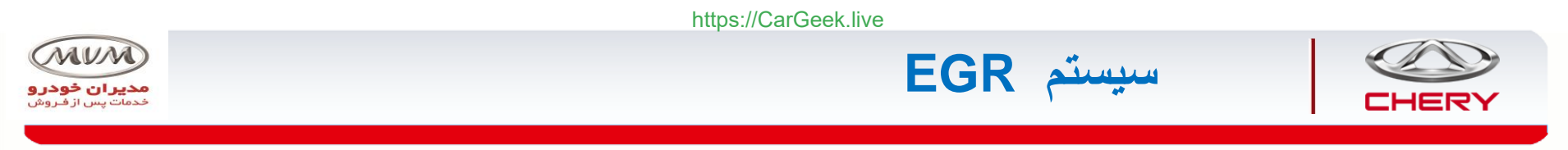

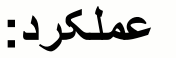

 $\blacktriangleright$  The EGR system is also called the exhaust gas recirculation system.

Part of the exhaust gas is recirculated back to the intake manifold, and enters the combustion chamber to lower the combustion temperature, thereby reducing the generation of NOx.

The A13T is applied with the electromagnetically driven E

شرایط عملکرد شیربرقی EGR:

(1) Intake air temperature: -10~120° C,

Coolant temperature: > 64° C.

(2) 20s delay after start.

(3) Battery voltage: 9~15.2V.

(4) Manifold pressure: > 300mbar.

(5) Engine speed: 400~5600rpm

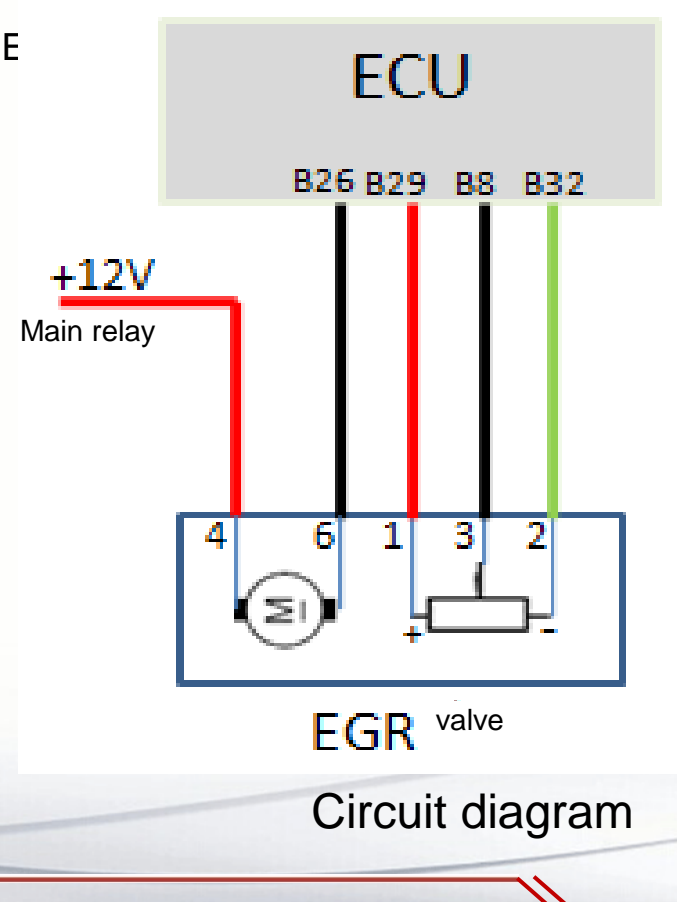

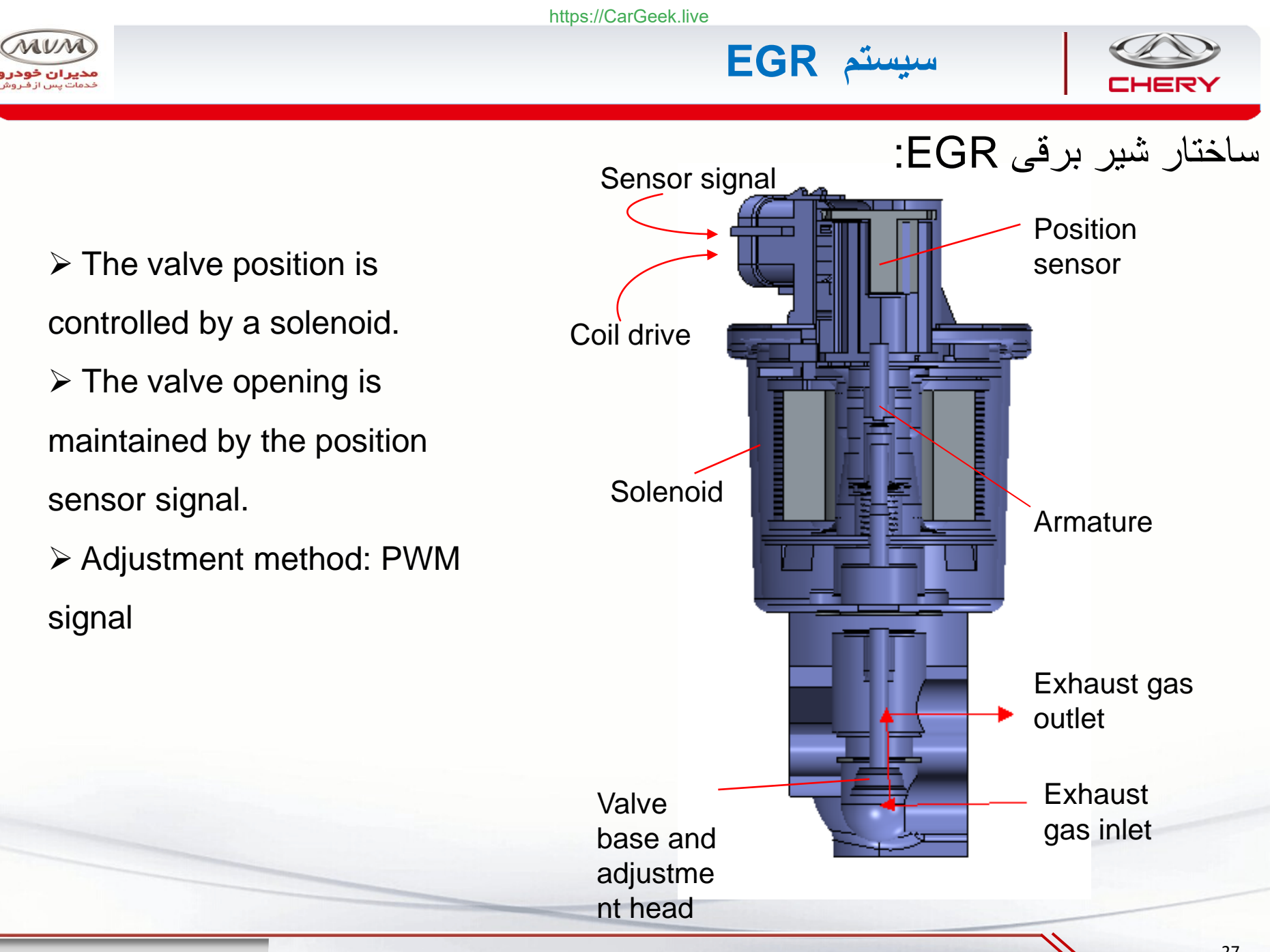

By S. Akbari

https://CarGeek.live

27

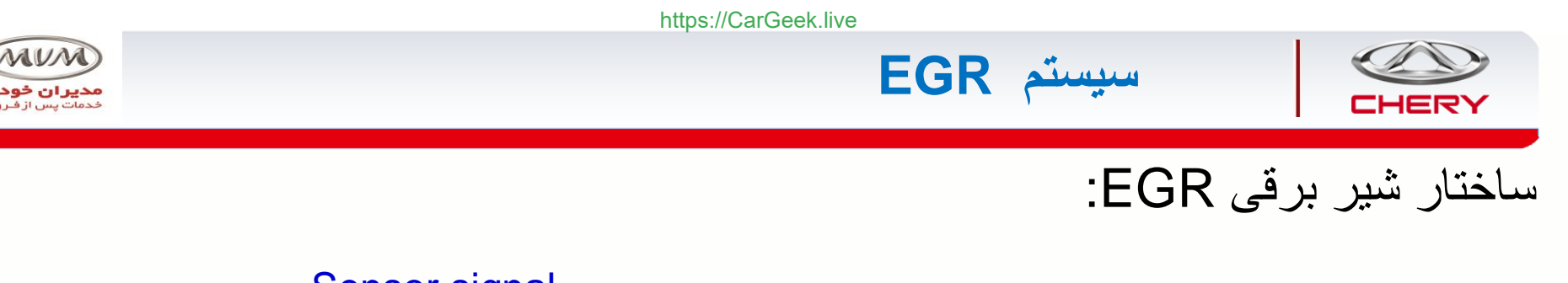

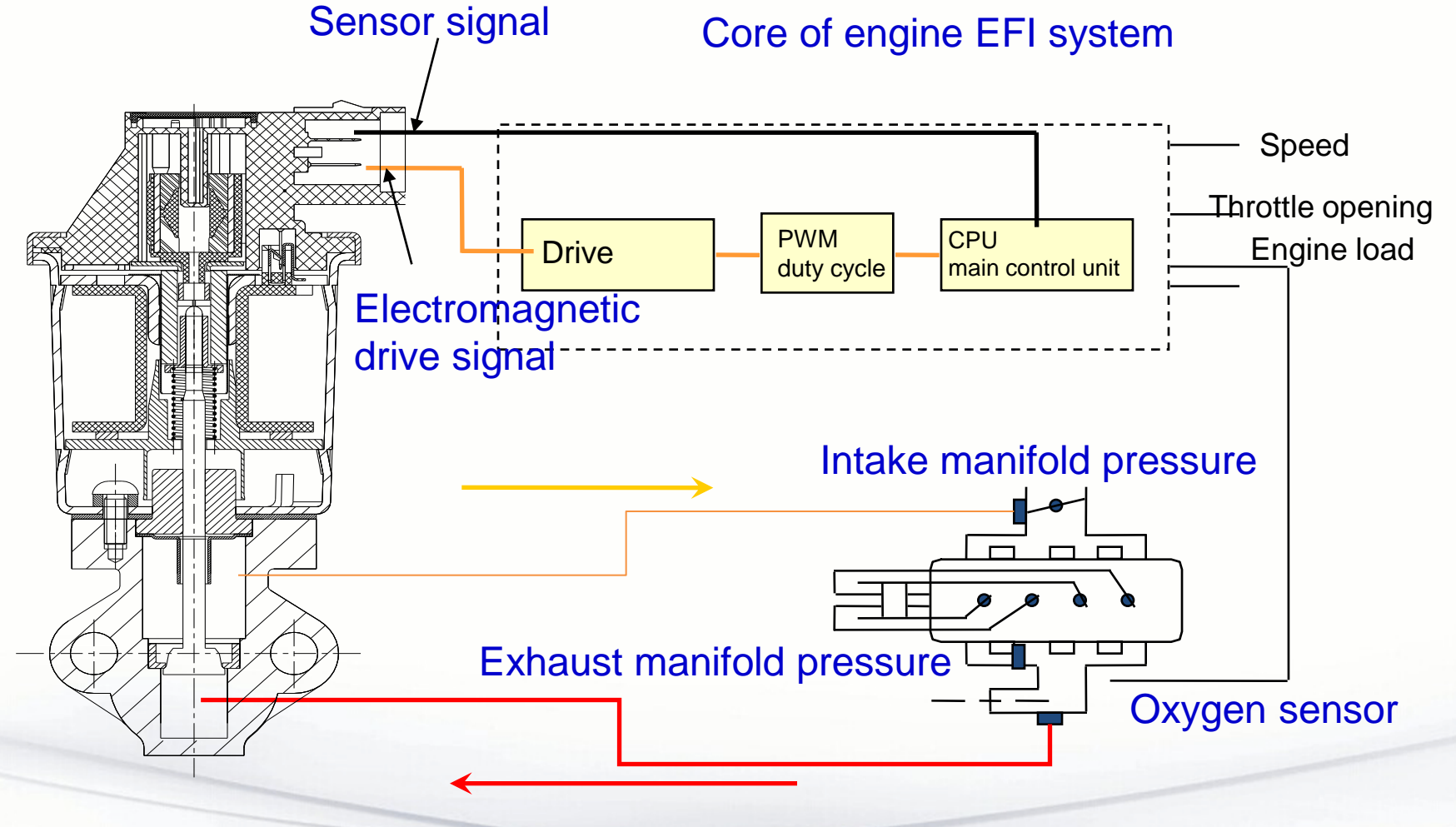

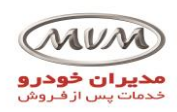

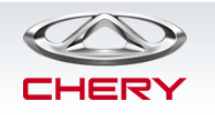

نحوه بررسي عملكرد شير برقي EGR:

سيستم EGR

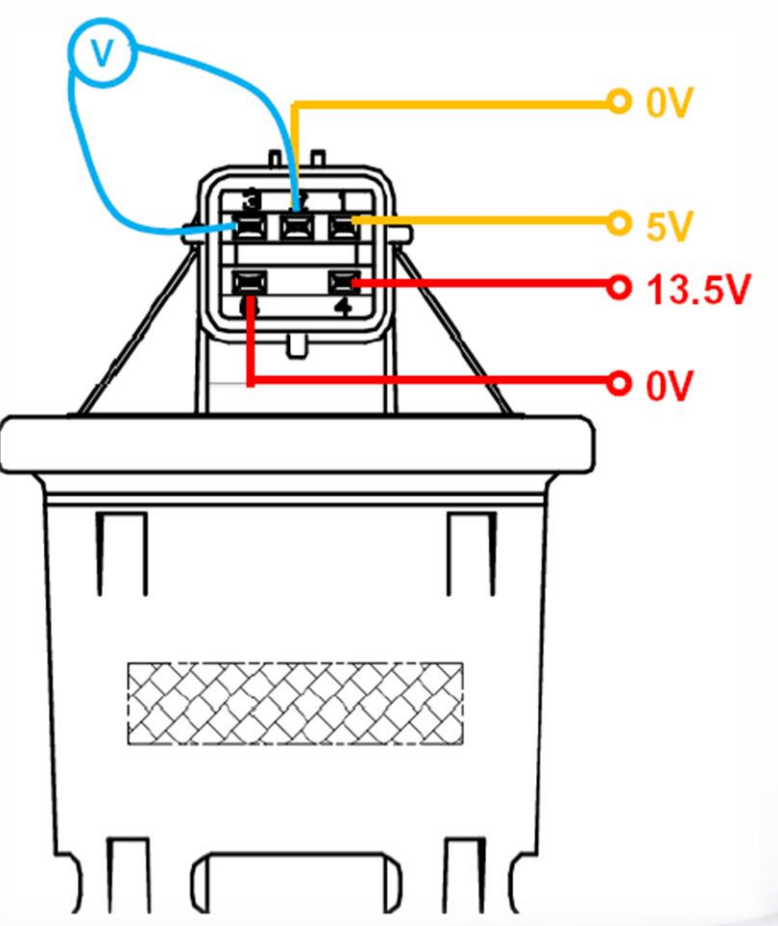

(1) Measure that the resistance between

1# and 2# is 2340Ω~3380Ω.

(2) Measure that the resistance between 4# and 6# is  $7.5\Omega \sim 8.5\Omega$ .

(3) Connect a 5V power supply between 1# and 2#, and measure that the voltage V0 between 2# and 3# is  $0.8V \pm 0.5V$ . (4) Maintain the status of step 3, and connect a 13.5V power supply between 4# and 5#; the multimeter reading V<sub>max</sub> should be V<sub>0</sub>+3V $\pm$ 0.35V.

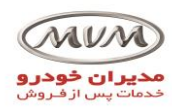

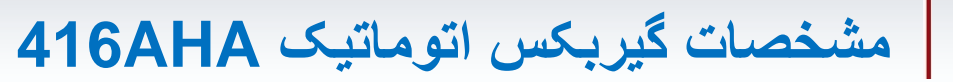

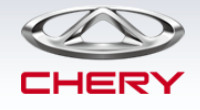

### اجزا اصلی گیربکس اتوماتیک 416AHA:

- Hydraulic torque converte
- 2 planetary gear trains
- 3 clutches
- 2 one-way clutches
- 2 brakes
- Hydraulic pump
- Valve body

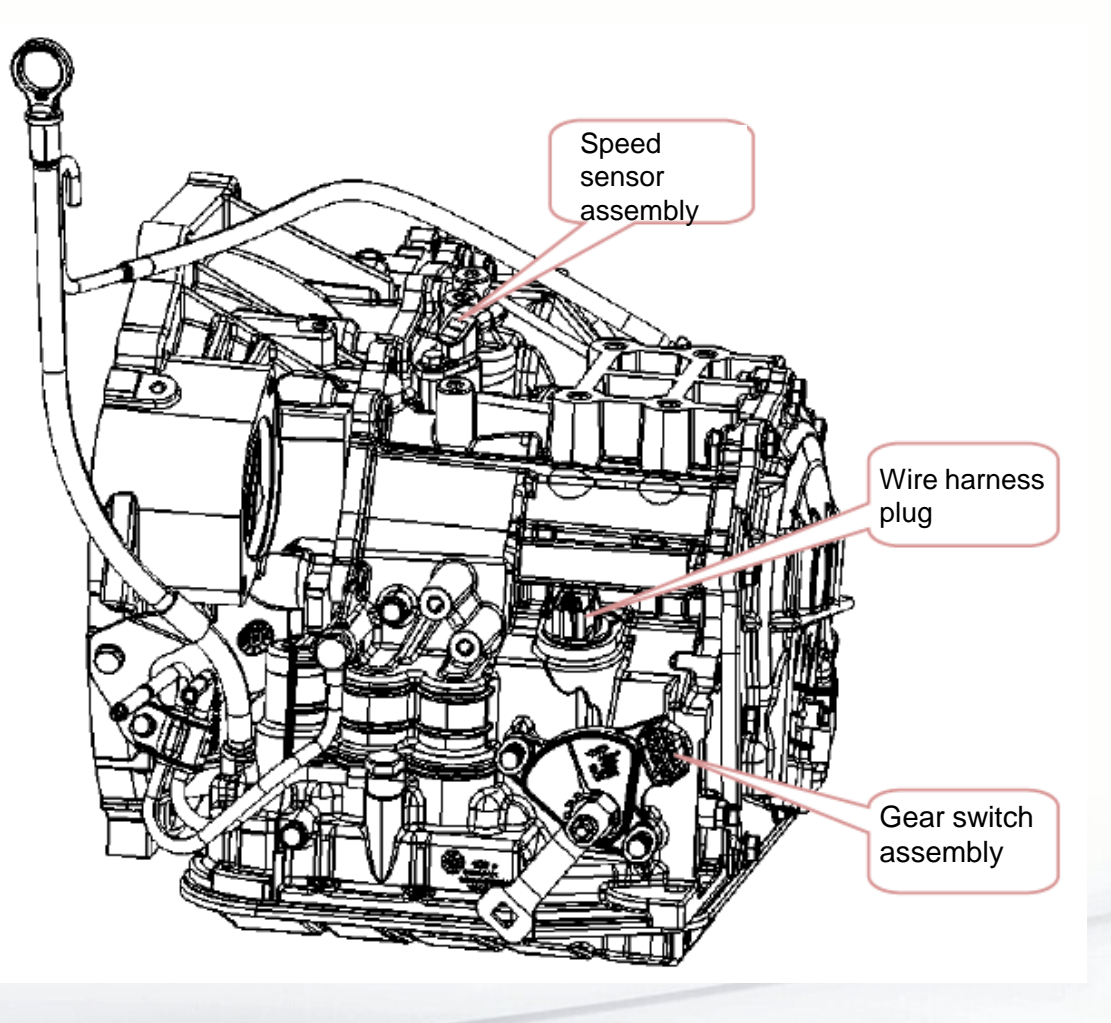

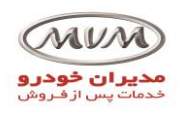

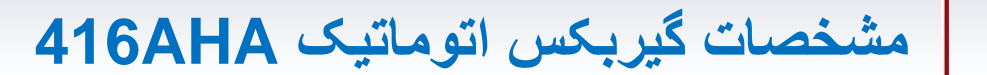

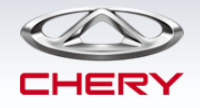

### **Basic parameters**

| Item                            |     | Parameter |  |
|---------------------------------|-----|-----------|--|
| Speed ratio in each gear        | 1ST | 2.848     |  |
|                                 | 2ND | 1.553     |  |
|                                 | 3RD | 1.000     |  |
|                                 | 4TH | 0.701     |  |
|                                 | REV | 2.344     |  |
| First ratio                     |     | 1.019     |  |
| Final drive ratio               |     | 4.131     |  |
| Fluid grade (ATF)               |     | C6AT-15   |  |
| Total transmission capacity (L) |     | 6.35~6.81 |  |

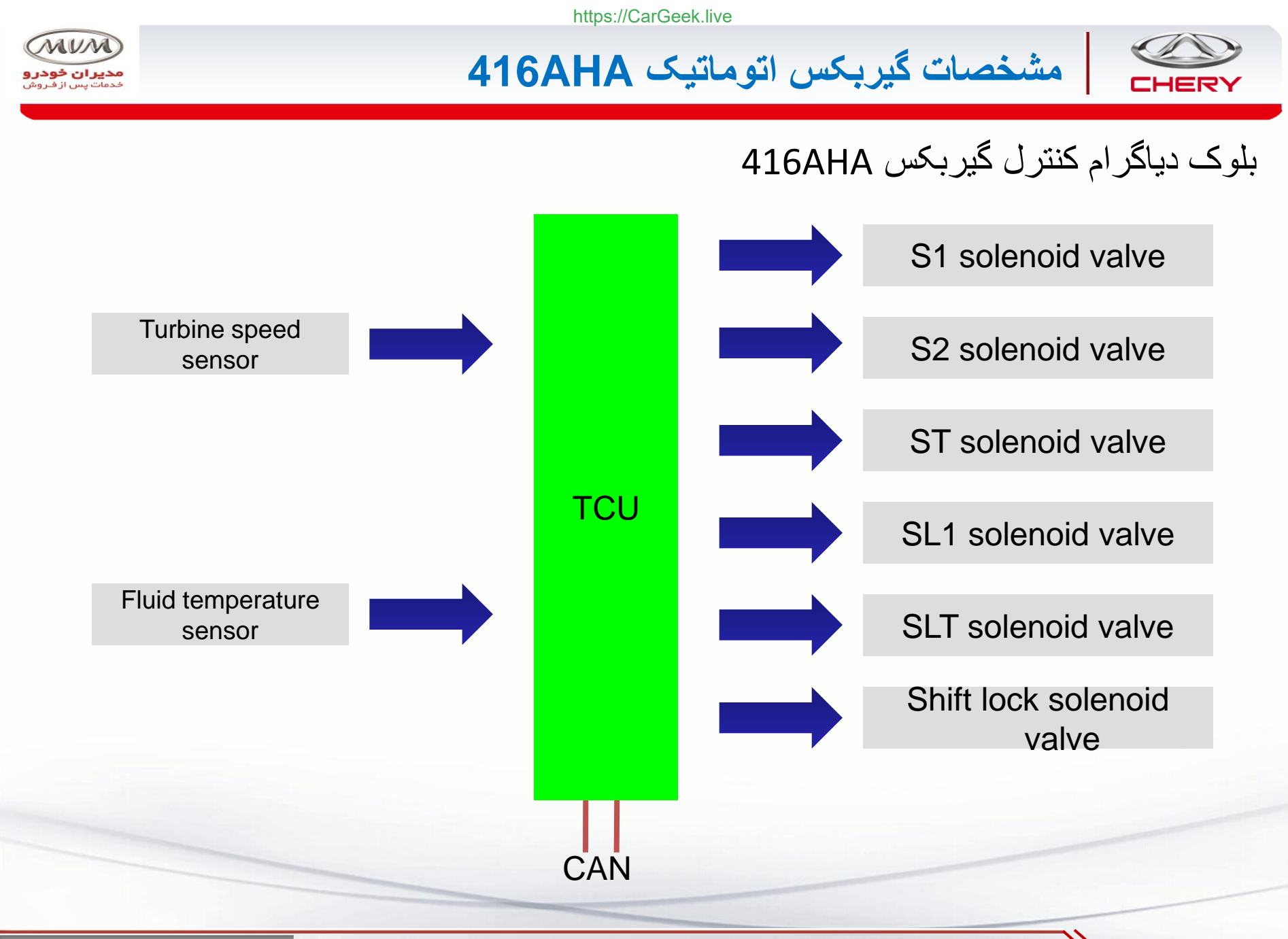

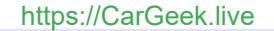

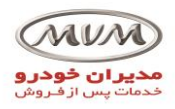

مشخصات گیربکس اتوماتیک 416AHA

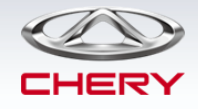

### Valve body

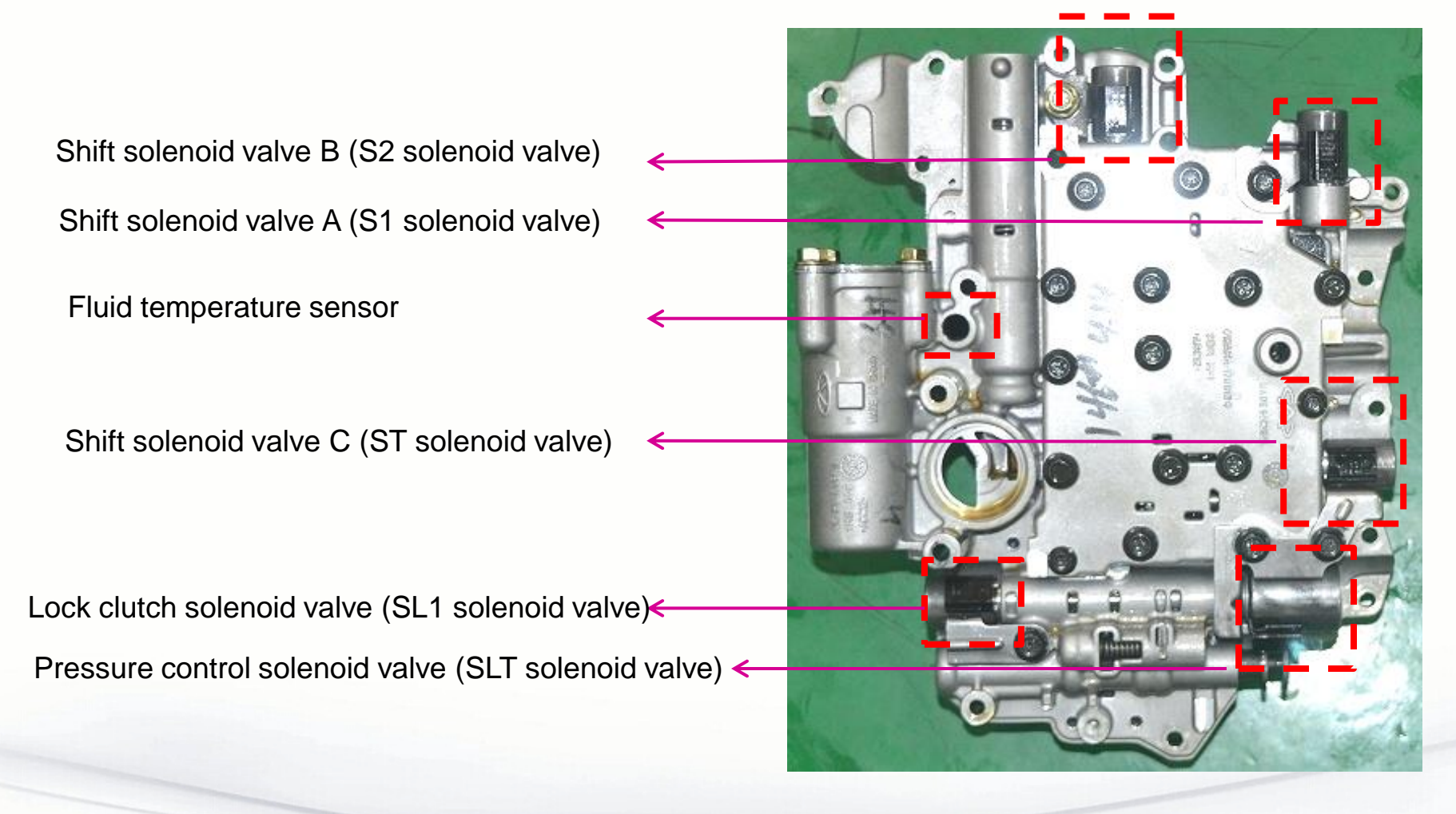

By S. Akbari

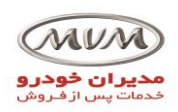

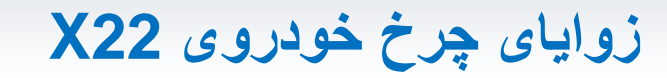

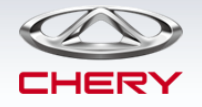

| Item            |                           | Parameter                                     |  |
|-----------------|---------------------------|-----------------------------------------------|--|
| Front<br>wheels | Front wheel camber        | -0° 36′ ± 30′                                 |  |
|                 | Kingpin caster            | $4^\circ~03^\prime\pm45^\prime$               |  |
|                 | Kingpin inclination angle | 12°17′±45′                                    |  |
|                 | Front wheel toe-in        | 0' $\pm$ 5' (single side)                     |  |
| Rear<br>wheels  | Rear wheel camber         | -1 $^\circ$ 30' $\pm$ 30'                     |  |
|                 | Rear wheel toe-in         | $0^\circ~10^\prime\pm20^\prime$ (single side) |  |
| Sideslip        |                           | ≤ 3 m/km                                      |  |

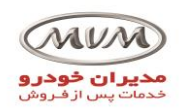

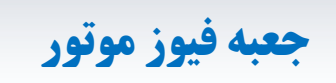

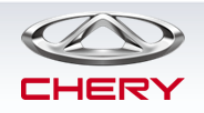

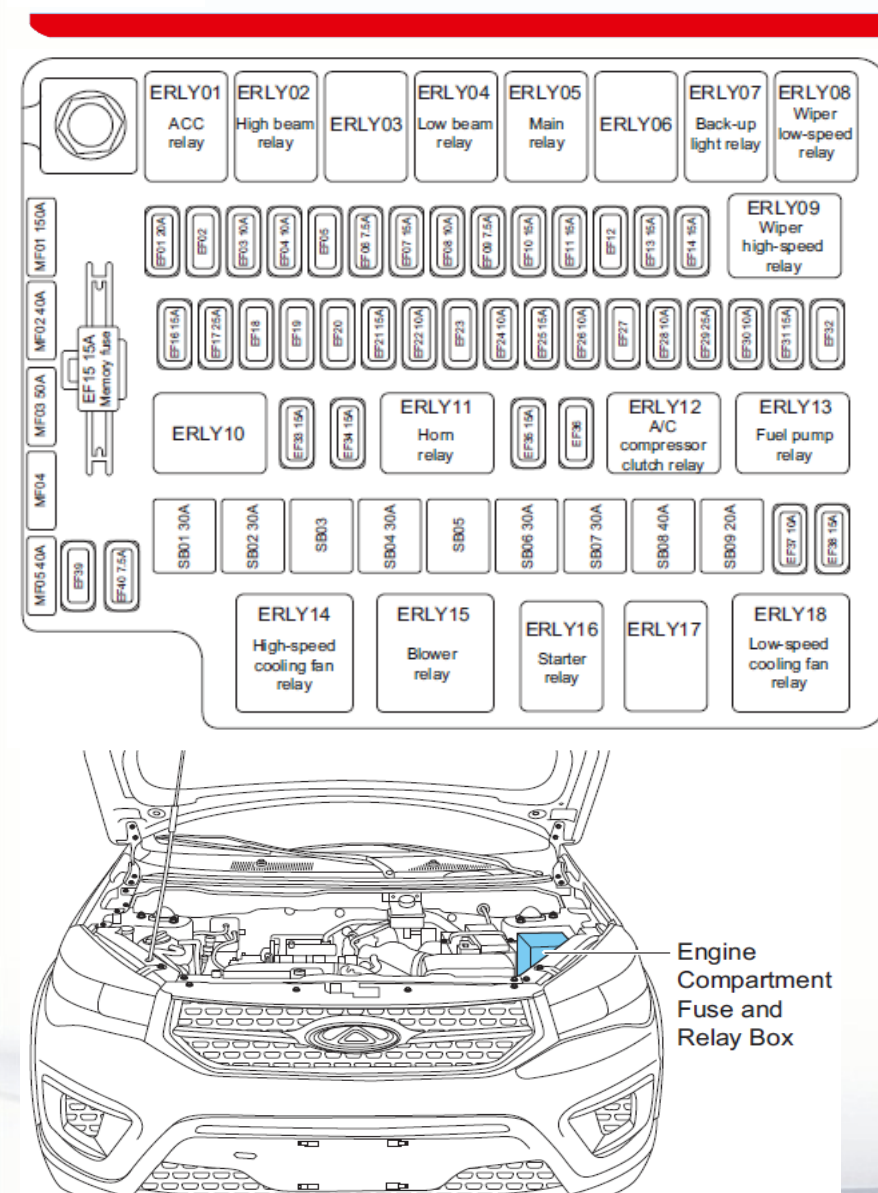

| No.  | Description                        | No.  | Description        | No.  | Description                                 |
|------|------------------------------------|------|--------------------|------|---------------------------------------------|
| EF01 | Spare                              | EF19 | -                  | EF37 | ECM                                         |
| EF02 | -                                  | EF20 | -                  | EF38 | Fuel Injector                               |
| EF03 | Left High Beam                     | EF21 | BCM                | EF39 | -                                           |
| EF04 | Right High Beam                    | EF22 | Coil Power Supply  | EF40 | Blower Relay                                |
| EF05 | -                                  | EF23 | -                  | SB01 | ESP/ABS                                     |
| EF06 | ESP/ABS                            | EF24 | Brake Switch       | SB02 | BCM                                         |
| EF07 | ECM/TCU (AT<br>Model)/Brake Switch | EF25 | Horn               | SB03 | -                                           |
| EF08 | A/C Switch/<br>Reversing Radar     | EF26 | ECM/TCU (AT Model) | SB04 | BCM                                         |
| EF09 | Alternator Excitation              | EF27 | -                  | SB05 | -                                           |
| EF10 | BCM                                | EF28 | Back-up Light      | SB06 | Blower                                      |
| EF11 | BCM                                | EF29 | Wiper              | SB07 | Starter                                     |
| EF12 | -                                  | EF30 | A/C Compressor     | SB08 | ESP/ABS                                     |
| EF13 | Oxygen Sensor                      | EF31 | Fuel Pump          | SB09 | ACC                                         |
| EF14 | Ignition Coil                      | EF32 | -                  | MF01 | Alternator                                  |
| EF15 | Shipping Fuse                      | EF33 | Left Low Beam      | MF02 | Low-speed Fan                               |
| EF16 | BCM                                | EF34 | Right Low Beam     | MF03 | High-speed Fan                              |
| EF17 | Sunroof                            | EF35 | Control Valve      | MF04 | -                                           |
| EF18 | -                                  | EF36 | -                  | MF05 | Instrument Panel Relay<br>and Fuse Box (B+) |

### By S. Akbari

ET A

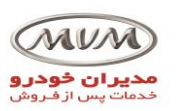

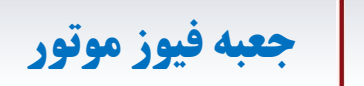

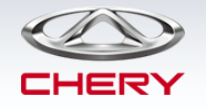

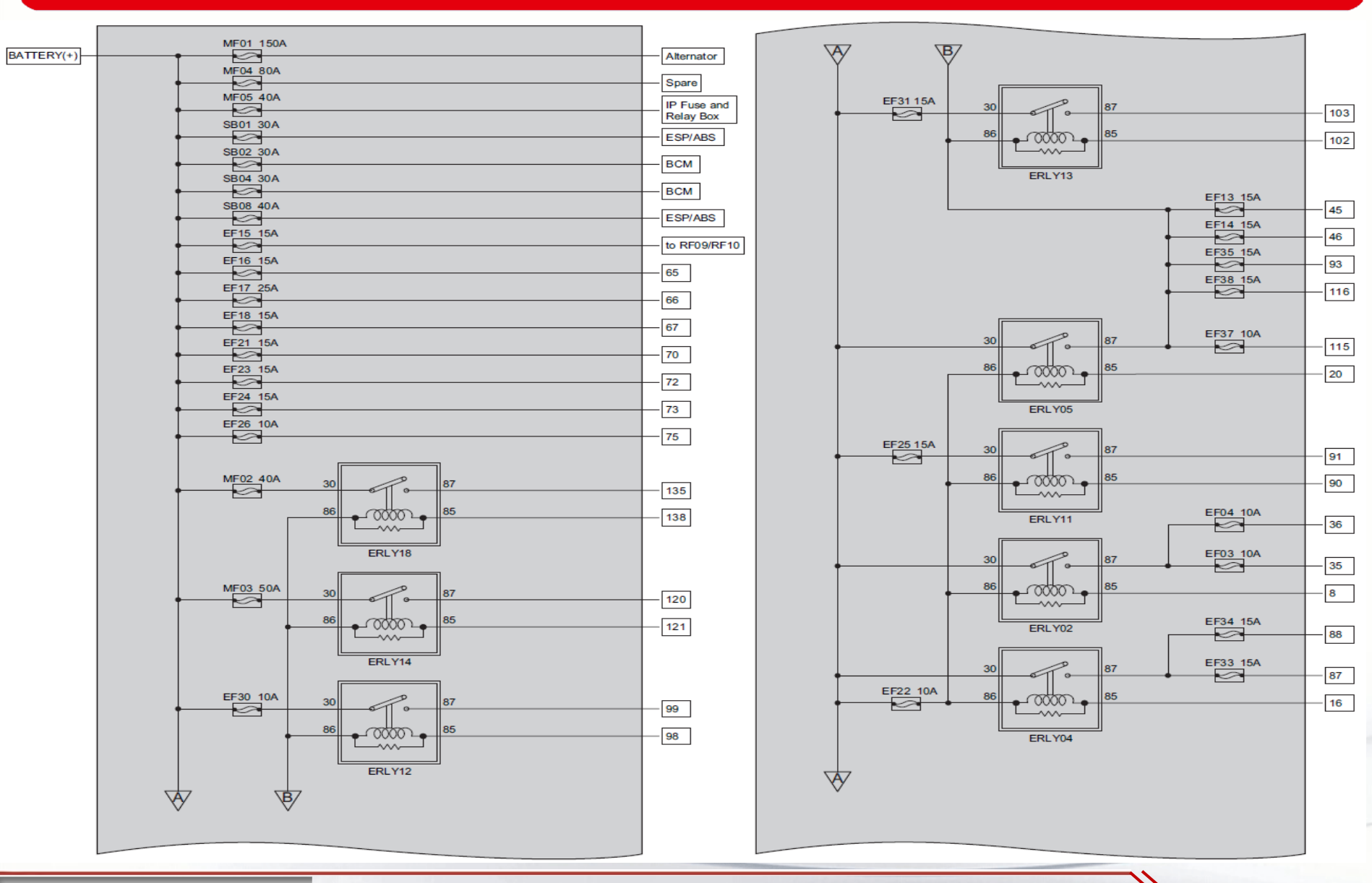

By S. Akbari

36
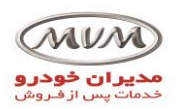

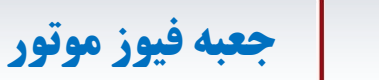

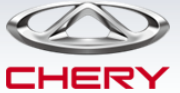

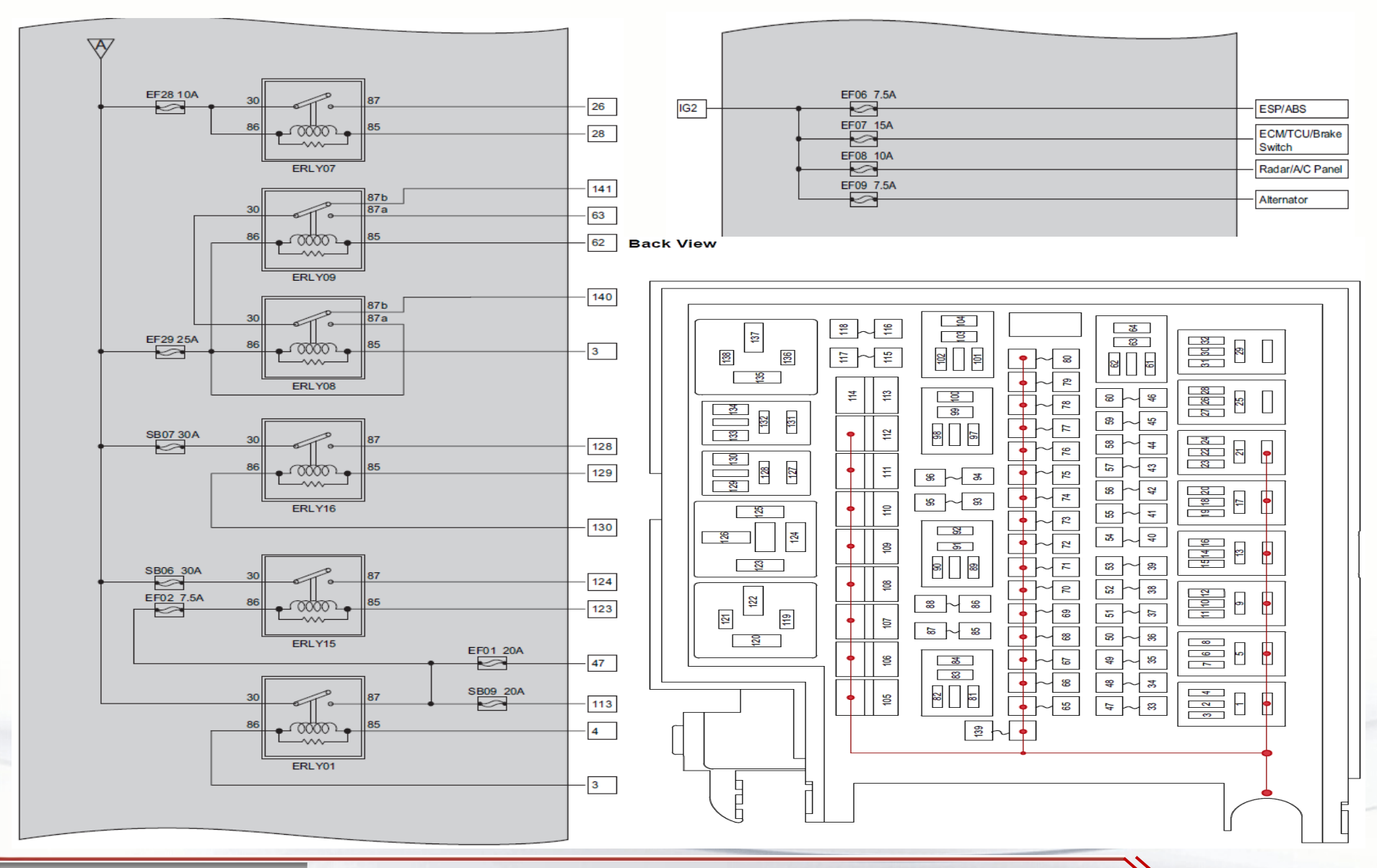

By S. Akbari

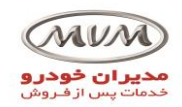

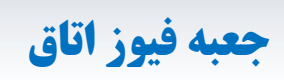

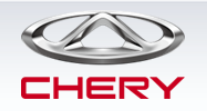

|                                                                | No.  | Description                                     | No.  | Description                                                          | No.  | Description                                          |
|----------------------------------------------------------------|------|-------------------------------------------------|------|----------------------------------------------------------------------|------|------------------------------------------------------|
| RF02 RF04 RF04 Rear                                            | RF01 | BCM/Instrument<br>Cluster/Engine<br>Immobilizer | RF11 | -                                                                    | RF21 | AM2                                                  |
| RF05 10A) RF06 deiroster relay                                 | RF02 | -                                               | RF12 | -                                                                    | RF22 | AM1                                                  |
| (RF07 10A) (RF08)                                              | RF03 | SAS                                             | RF13 | -                                                                    | RF23 | -                                                    |
|                                                                | RF04 | -                                               | RF14 | -                                                                    | RF24 | Rear Window<br>Defroster Relay                       |
|                                                                | RF05 | Airbag                                          | RF15 | Diagnosis/Key Switch/Rear<br>Window Defroster Relay                  | RF25 | -                                                    |
| RF26 155 RF26 RF21 30A RF20 RF20 RF20 RF20 RF20 RF20 RF20 RF20 | RF06 | -                                               | RF16 | -                                                                    | RF26 | Audio/Rear View<br>Mirror Adjustment/<br>BCM/Sunroof |
|                                                                | RF07 | Audio/A/C<br>Panel/Headlight<br>Leveling Motor  | RF17 | -                                                                    | RF27 | -                                                    |
| Instrument Panel                                               | RF08 | -                                               | RF18 | Rear View Mirror Heater/Rear<br>Window Defroster Switch<br>Indicator | RF28 | Backup Power<br>Supply                               |
| Fuse and Relay Box                                             | RF09 | Audio/A/C Panel                                 | RF19 | -                                                                    |      |                                                      |
|                                                                | RF10 | Instrument<br>Cluster                           | RF20 | -                                                                    |      |                                                      |
|                                                                |      |                                                 |      |                                                                      |      |                                                      |

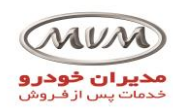

# جا نمایی کنترل یونیت های خودرو

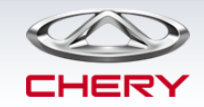

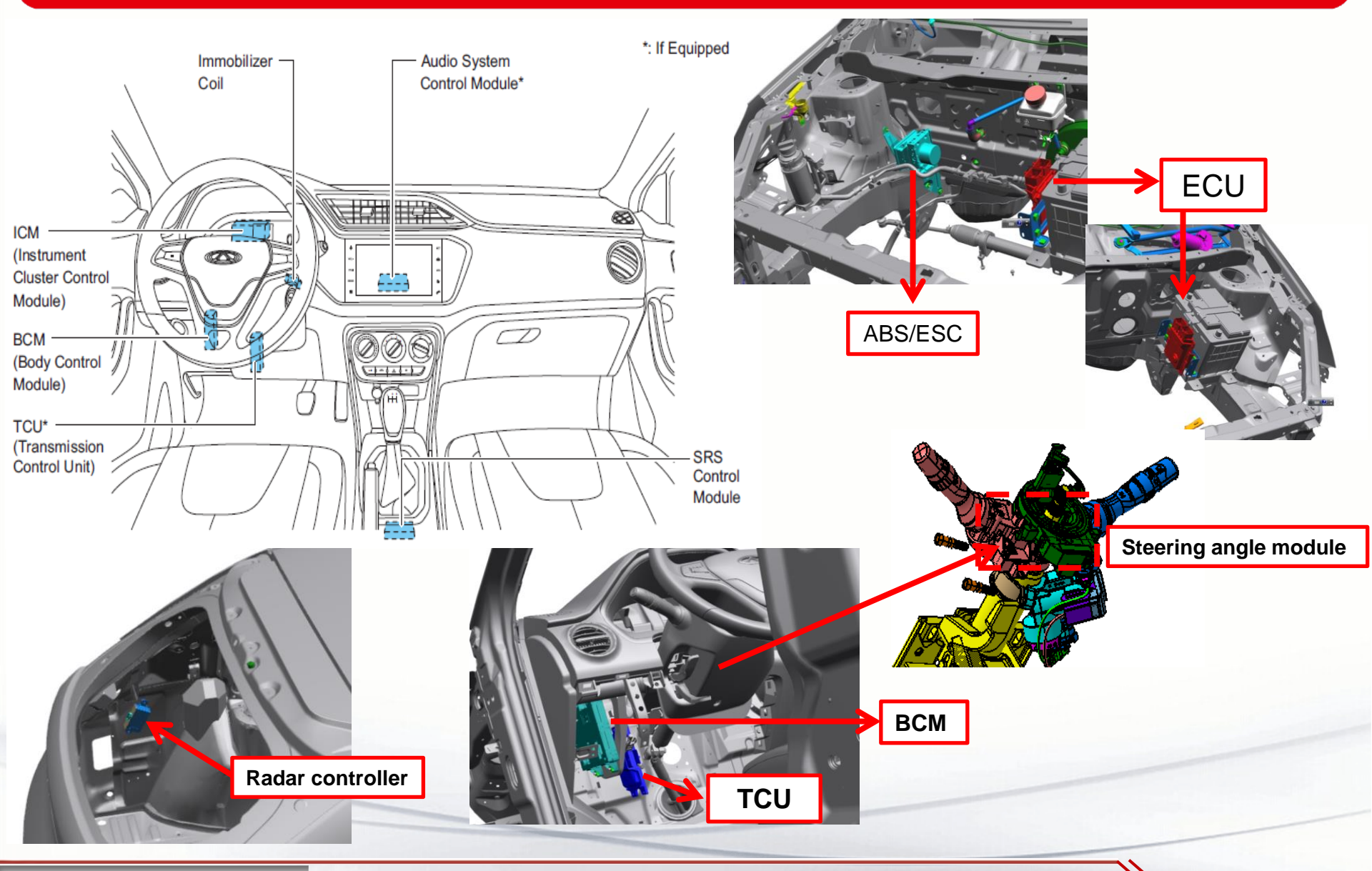

By S. Akbari

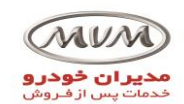

اتصالات بدنه

CHERY

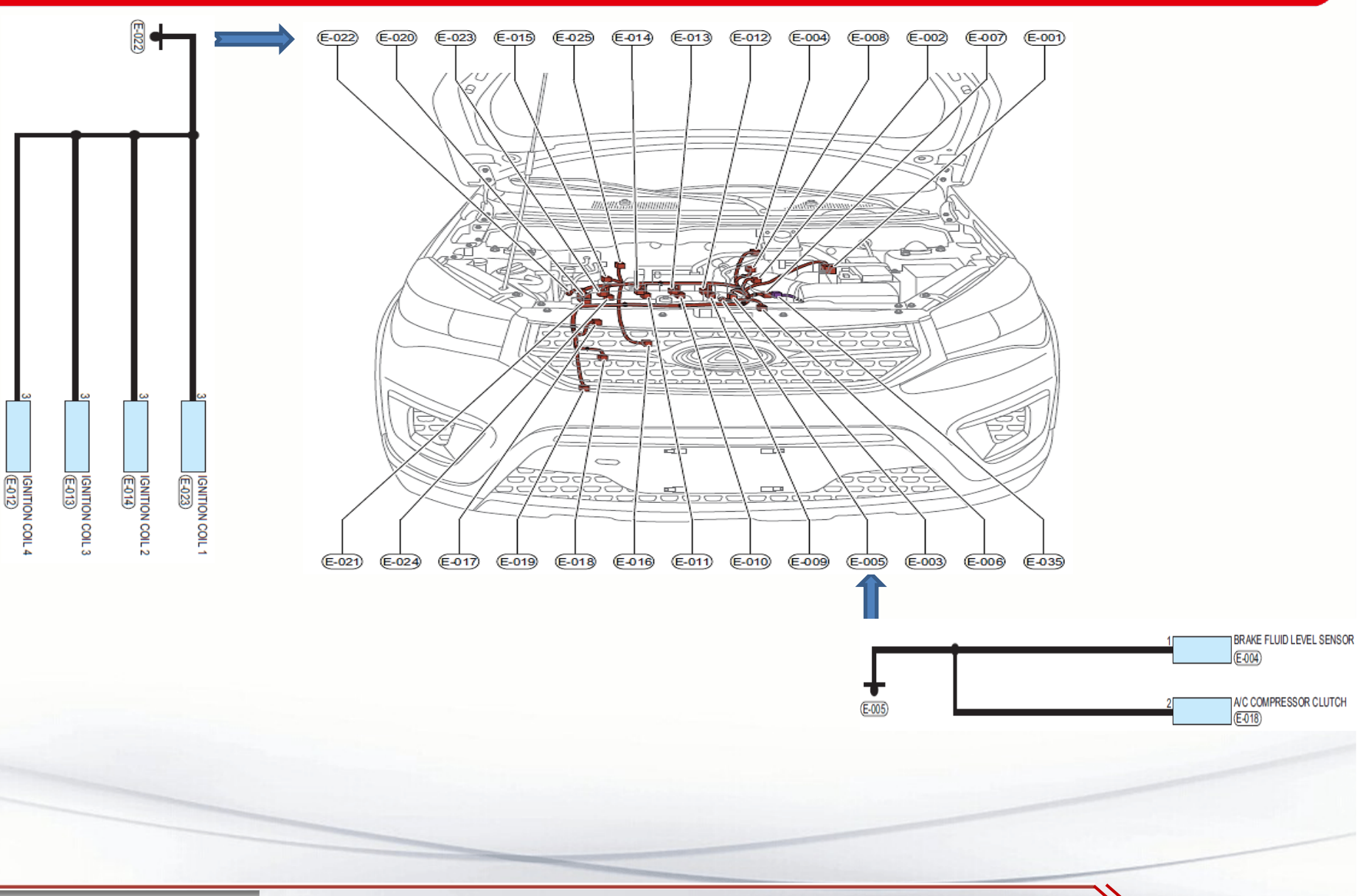

By S. Akbari

https://CarGeek.live

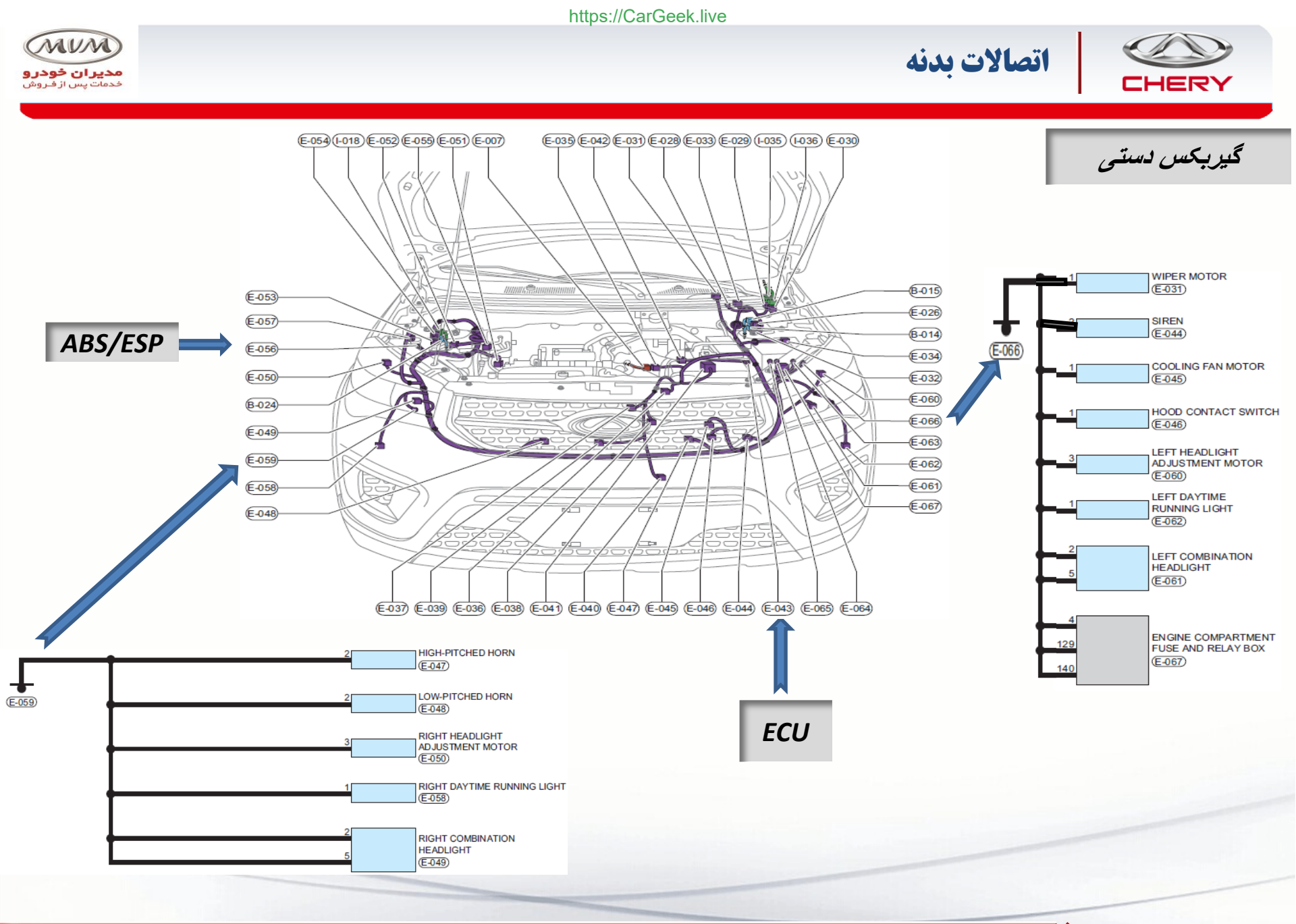

By S. Akbari

https://CarGeek.live

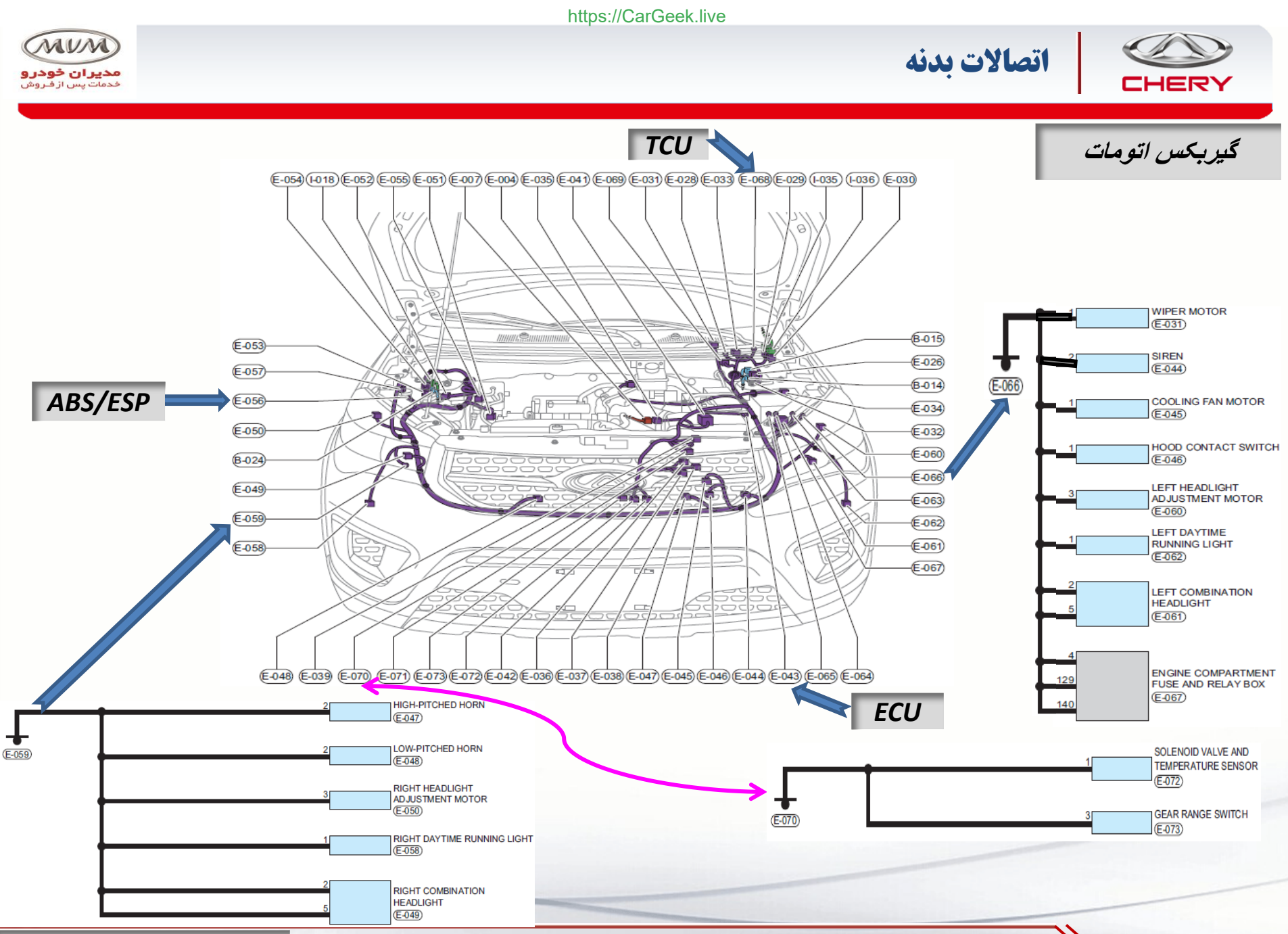

By S. Akbari

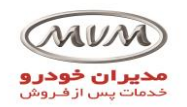

(P-001)

0

J.

https://CarGeek.live

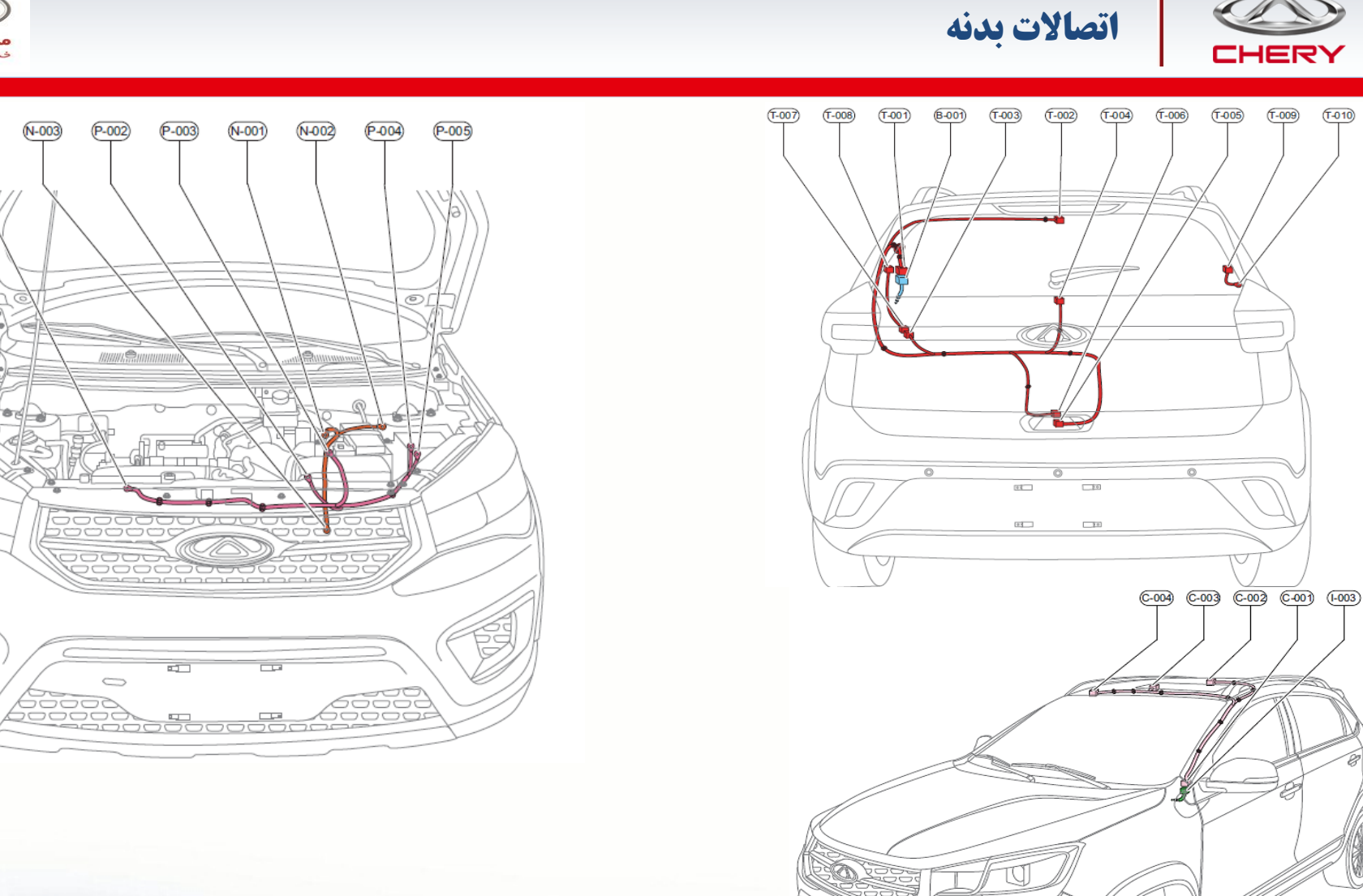

By S. Akbari

https://CarGeek.live

(T-010)

(T-009)

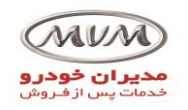

اتصالات بدنه

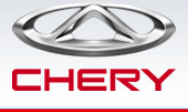

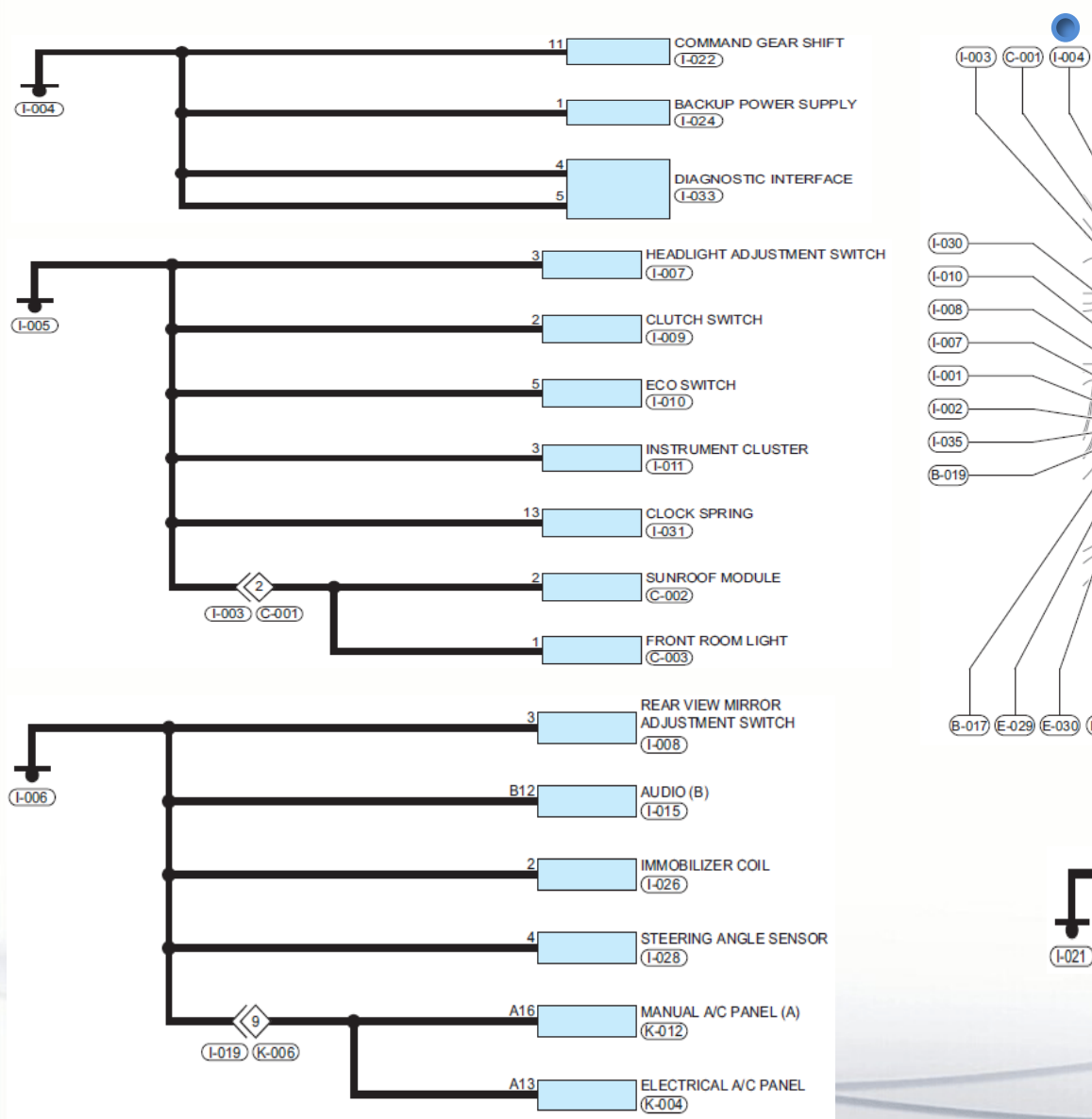

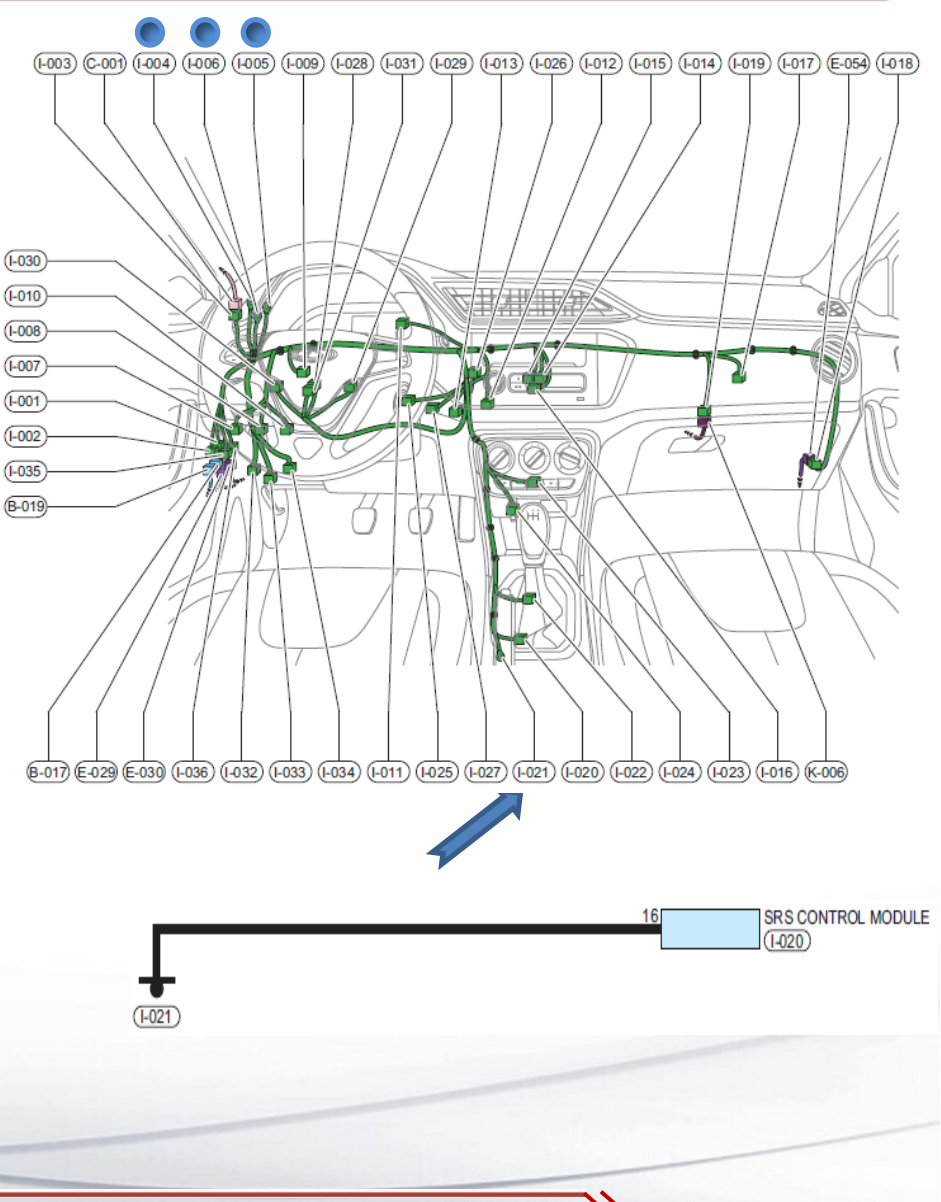

By S. Akbari

https://CarGeek.live

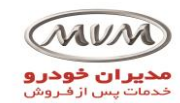

اتصالات بدنه

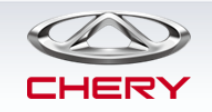

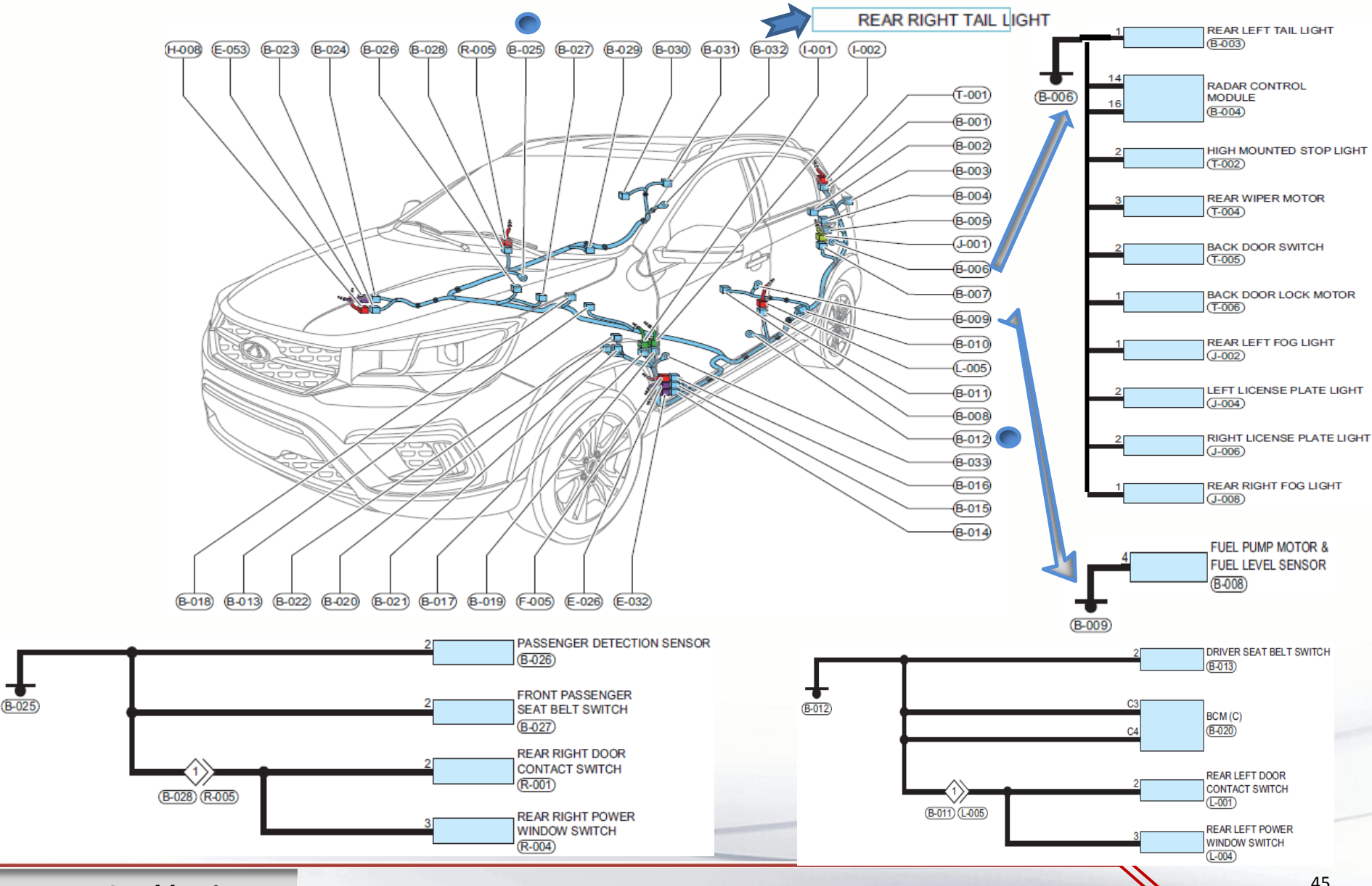

By S. Akbari

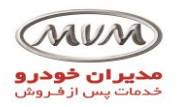

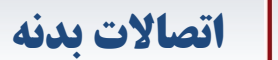

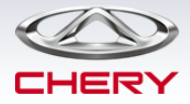

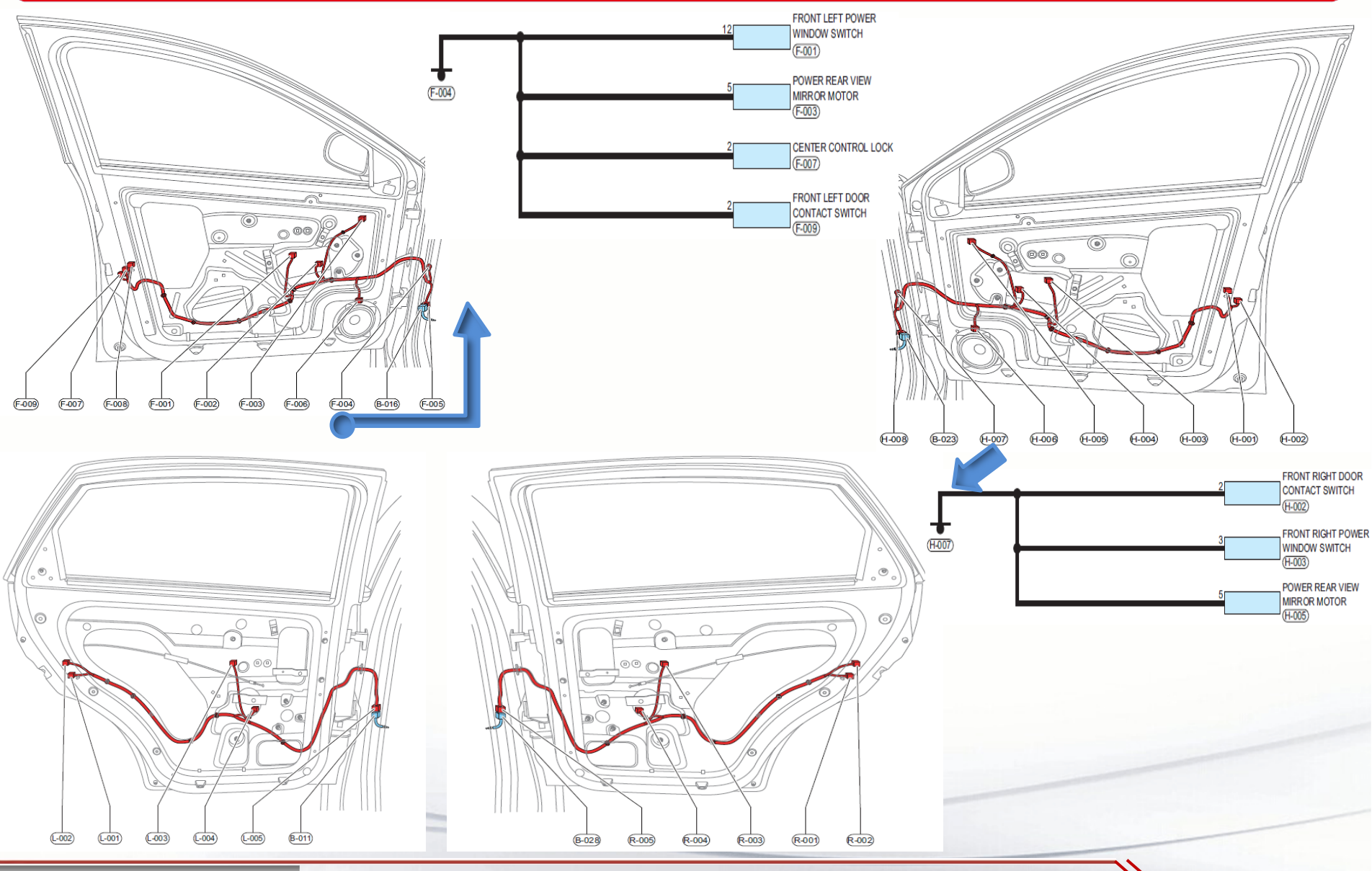

By S. Akbari

https://CarGeek.live

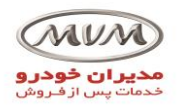

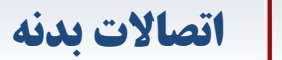

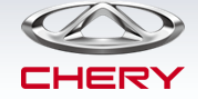

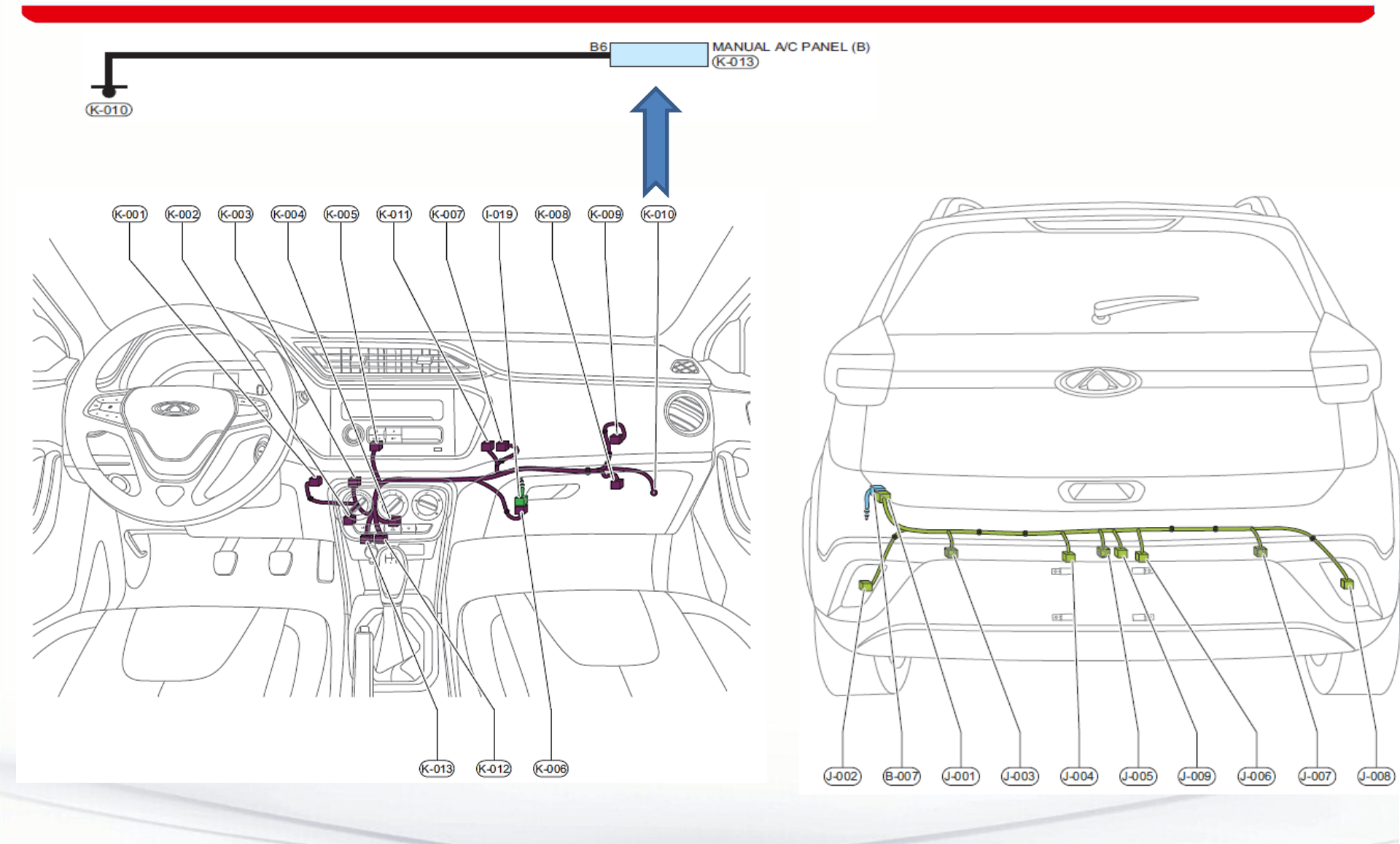

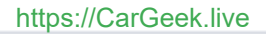

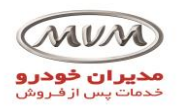

اتصالات بدنه

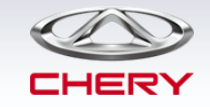

# Position diagram of ground points

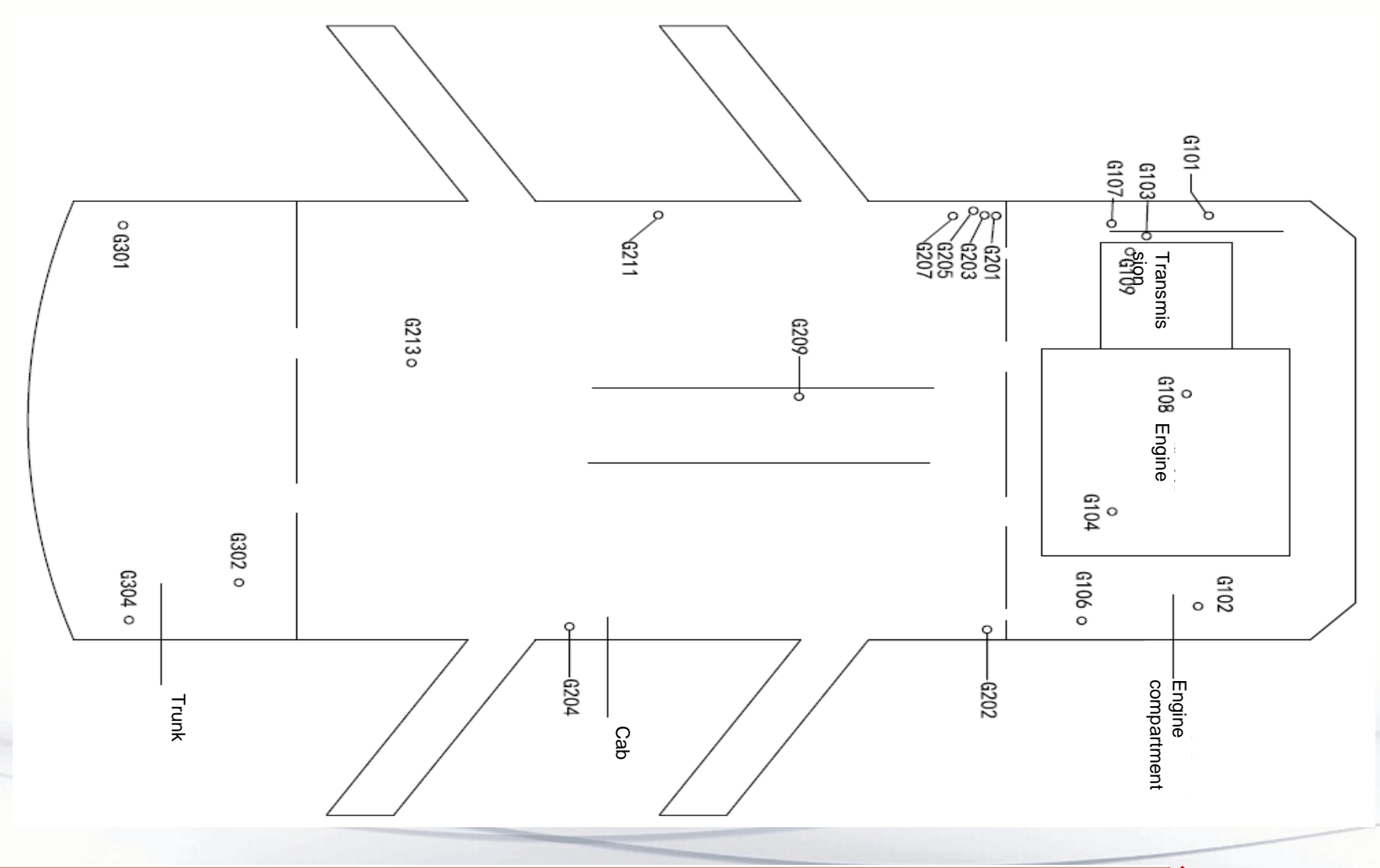

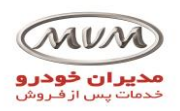

## 

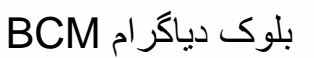

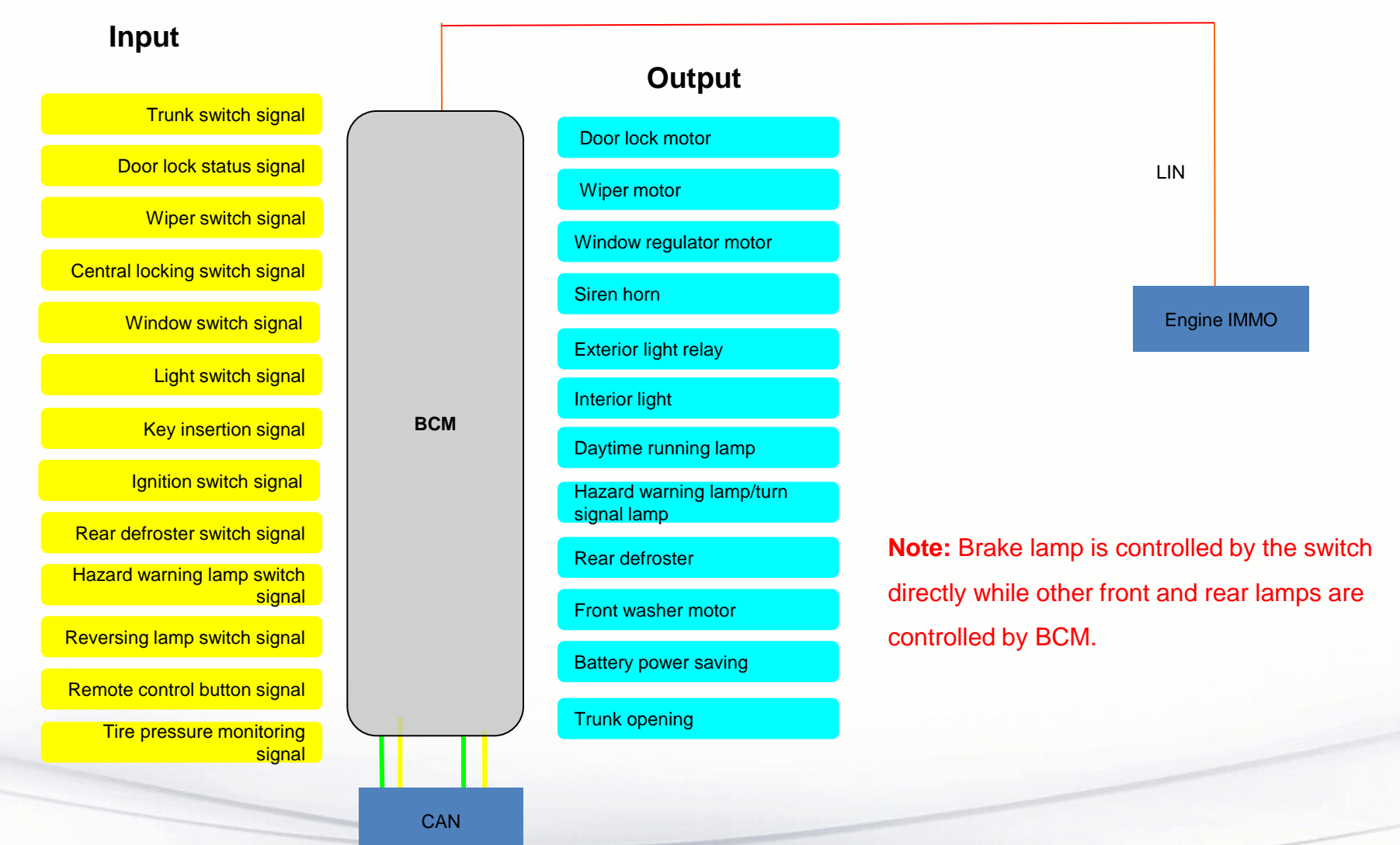

By S. Akbari

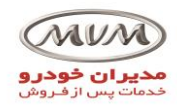

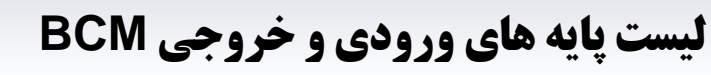

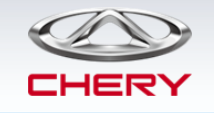

Functions: It controls lamps, doors, windows, locks, IMMO system, wipers, TPMS, etc. and acts as a CAN-LIN gateway.

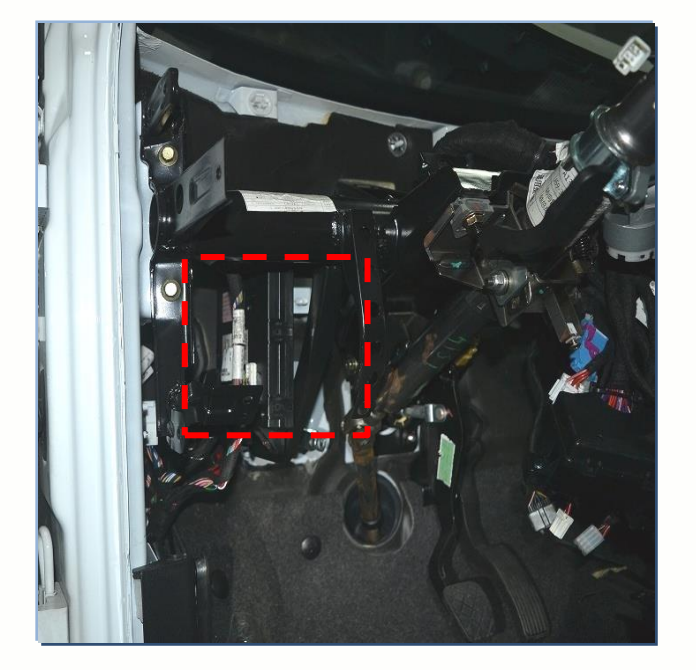

### BCM (Body Control Module) Terminal Definition

BCM (A) Terminal Definition

| Terminal No. | Description            | Terminal No. | Description                |
|--------------|------------------------|--------------|----------------------------|
| A1           | -                      | A27          | Dome Light Out             |
| A2           | -                      | A28          | Trunk Lamp Out             |
| A3           | -                      | A29          | Defroster Relay Out        |
| A4           | -                      | A30          | Wiper High-speed Relay Out |
| A5           | -                      | A31          | Reversing Light Relay Out  |
| A6           | -                      | A32          | -                          |
| A7           | -                      | A33          | FR Win SW In               |
| A8           | -                      | A34          | FL Win SW In               |
| A9           | -                      | A35          | Trunk Unlock SW In         |
| A10          | RL Door Ajar In        | A36          | Win Inhibit In             |
| A11          | -                      | A37          | FR Door Ajar In            |
| A12          | RR Door Ajar In        | A38          | Reverse Signal In          |
| A13          | -                      | A39          | -                          |
| A14          | -                      | A40          | Win Inhibit Indicator Out  |
| A15          | -                      | A41          | -                          |
| A16          | -                      | A42          | Wiper Low-speed Relay Out  |
| A17          | -                      | A43          | Low Beam Relay Out         |
| A18          | High Beam Relay Out    | A44          | Horn Relay Out             |
| A19          | RR Win SW In           | A45          | SW GND                     |
| A20          | Passenger FR Win SW In | A46          | Turn Light SW In           |
| A21          | Passenger RL Win SW In | A47          | RL Win SW In               |
| A22          | Passenger RR Win SW In | A48          | Trunk Ajar In              |
| A23          | FL Door Ajar In        | A49          | Center Lock In             |
| A24          | Front Wiper Park In    | A50          | Center Unlock In           |
| A25          | -                      | A51          | -                          |
| A26          | Rear Wiper Park In     | A52          | Hood Ajar In               |

Note: No fuse is equipped on A13T BCM.

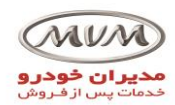

**لیست پایه های ورودی و خروجی BCM** 

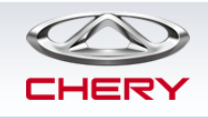

#### BCM (B) Terminal Definition

#### BCM (E) Terminal Definition

| Terminal No. | Description               | Terminal No. | Description              | Terminal No. | Description               | Terminal No. | Description                    |
|--------------|---------------------------|--------------|--------------------------|--------------|---------------------------|--------------|--------------------------------|
| B1           | -                         | B13          | -                        | F1           | _                         | F11          | -                              |
| B2           | CAN2_L                    | B14          | Hazard SW Indicator Out  | 50           |                           | 540          |                                |
| B3           | CAN1-L                    | B15          | CAN2_H                   | E2           | -                         | E12          | -                              |
| B4           | LIN (to Immobilizer Coil) | B16          | CAN1-H                   | E3           | -                         | E13          | -                              |
| B5           | IG_ACC In                 | B17          | IG_ON In                 | E4           | Left Turn Light Out       | E14          | Left Daytime Running Light Out |
| B6           | -                         | B18          | Key In                   | E5           | Right Turn Light Out      | E15          | Left Daytime Running Light Out |
| B7           | Rear Fog Light SW In      | B19          | Rear Wash SW 1 In        | E6           | Siren Out                 | E16          | Battery Saver Out              |
| B8           | Front Wiper SW 2 In       | B20          | Front Wash SW In         | F7           | Rear Position Lights Out  | F17          | Rear Fog Light Out             |
| B9           | Rear Defroster SW In      | B21          | Rear Wiper SW 2 In       | 50           |                           | E17          |                                |
| B10          | -                         | B22          | Front Wiper SW 1 In      | E8           | -                         | E18          | -                              |
| B11          | Hazard Switch In          | B23          | Position/Headlight SW In | E9           | Front Position Lights Out | E19          | -                              |
| P12          | High Room/Floop In        | P24          | Winer Consitivity CW     | F10          |                           | F20          | Power-4                        |
| DIZ          | nigh beam/Fiash In        | D24          | wiper sensitivity sw     | L10          | -                         | 220          |                                |

#### BCM (C) Terminal Definition

| Terminal No. | Description     | Terminal No. | Description     |
|--------------|-----------------|--------------|-----------------|
| C1           | Power-3         | C8           | Win RL Up Out   |
| C2           | Power-6         | C9           | Win RL Down Out |
| C3           | GND-1           | C10          | Power-1         |
| C4           | GND-2           | C11          | Win FR Up Out   |
| C5           | Win RR Down Out | C12          | Win FR Down Out |
| C6           | Win RR Up Out   | C13          | Win FL Up Out   |
| C7           | Power-2         | C14          | Win FL Down Out |

#### BCM (D) Terminal Definition

| Terminal No. | Description                | Terminal No. | Description        |
|--------------|----------------------------|--------------|--------------------|
| D1           | -                          | D7           | -                  |
| D2           | Door Lock Motor Unlock Out | D8           | -                  |
| D3           | Door Lock Motor Lock Out   | D9           | Power-5            |
| D4           | Trunk Unlock Out           | D10          | Rear Wiper SW Out  |
| D5           | Front Washer SW Out        | D11          | -                  |
| D6           | -                          | D12          | Rear Washer SW Out |

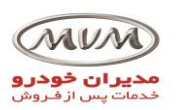

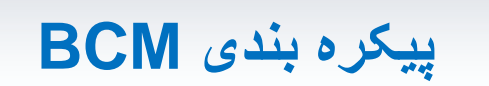

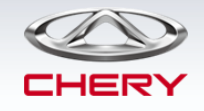

اقدامات پس از تعویض BCM:

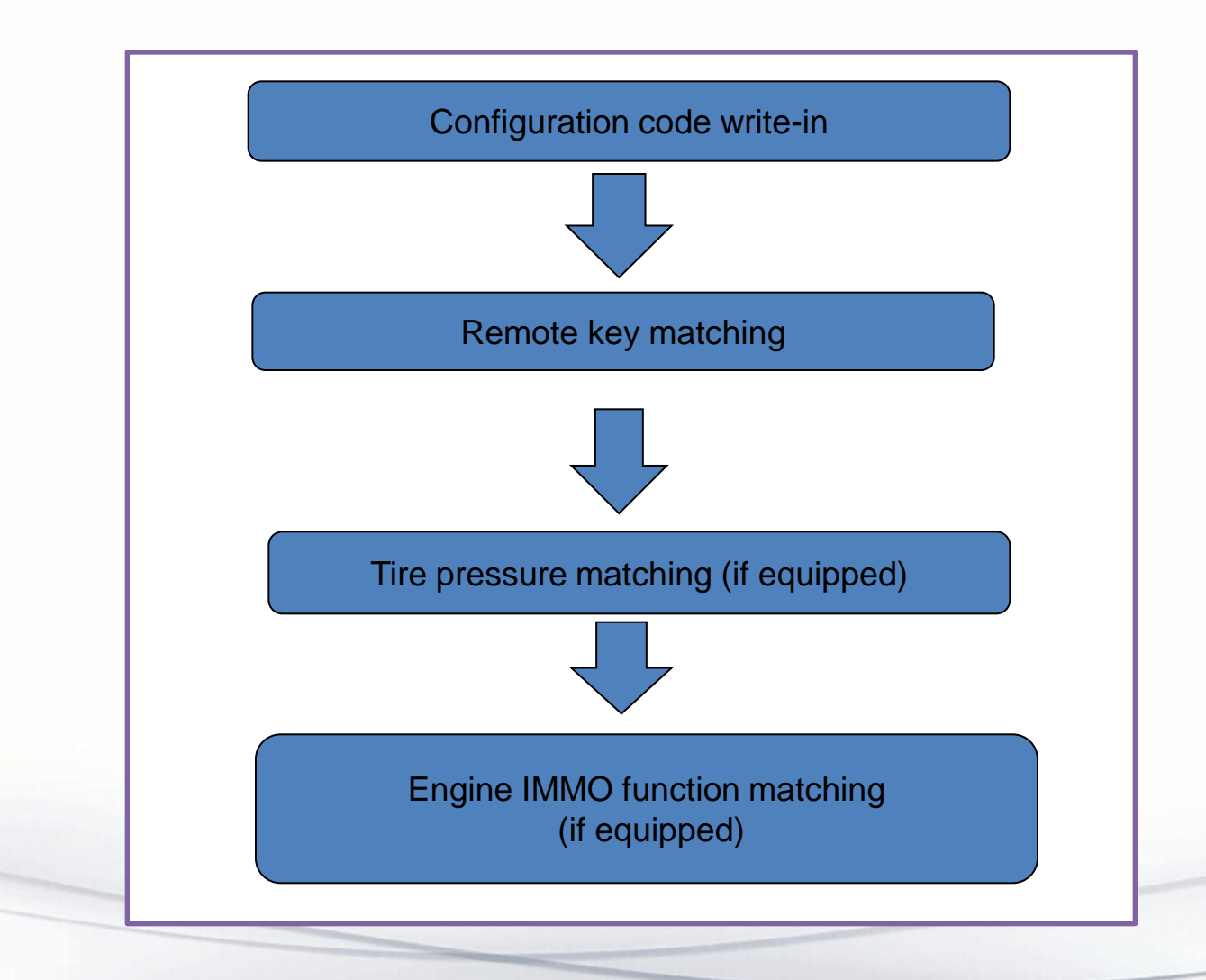

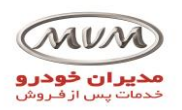

# پیکرہ بندی BCM

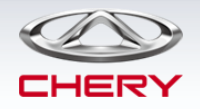

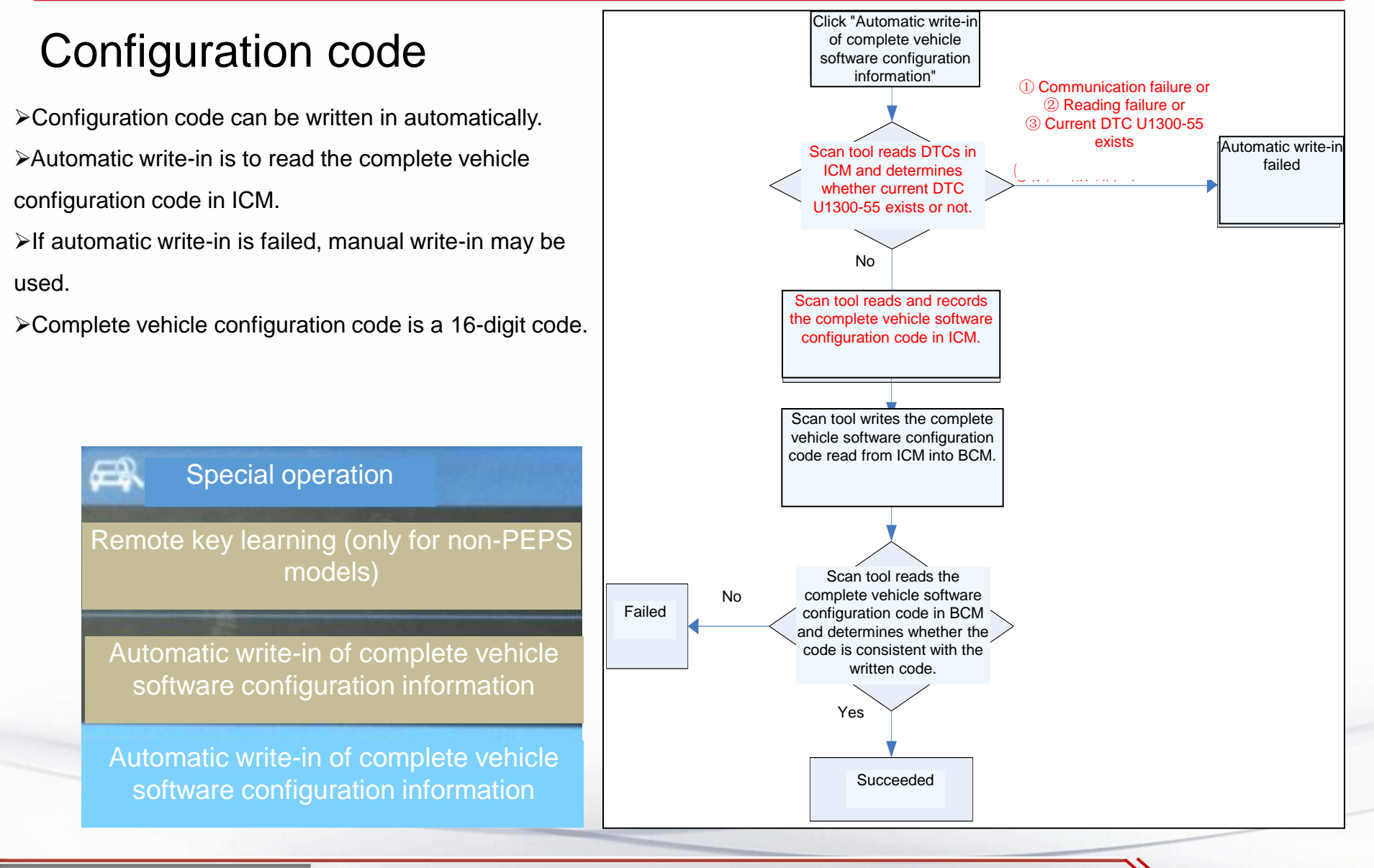

By S. Akbari

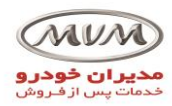

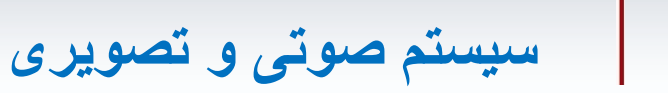

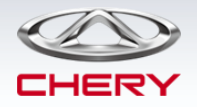

## **Diskless DVD entertainment system**

≻Radio.

≻Navigation.

≻Music.

≻Movie.

1

2

3

4

5

≻Picture viewing.

≻Reverse camera.

>Answer/connect a call with Bluetooth phone.

手机未连接

6

手机映射

≻Mobile phone mapping.

## **Diskless CD system**

- >The radio therein has two bands (FM and AM).
- >The system supports the playback of USB file.
- ➤The system has the power amplifier overheating protection function. When temperature reaches 160 - 170°C, the system will decrease the power automatically and even be muted.

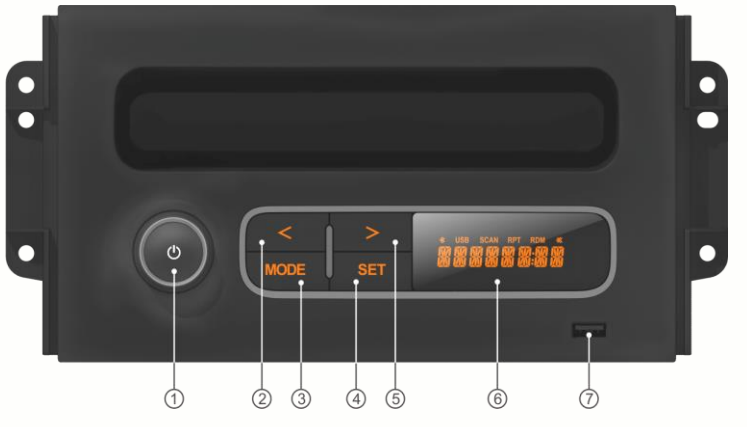

| 1                                             | 2                                                  | 3                      | 4                        | 5                                        | 6   | 7                |
|-----------------------------------------------|----------------------------------------------------|------------------------|--------------------------|------------------------------------------|-----|------------------|
| Power<br>button,<br>volume<br>control<br>knob | Previo<br>us<br>track/S<br>tep<br>back/R<br>EW key | Audio<br>source<br>key | System<br>setting<br>key | Next<br>track/Step<br>forward/F<br>F key | LCD | USB<br>connector |

| 1            | 2              | 3               | 4            | 5           | 6                      | 7                                          | 8          | 9                      | 10                     |
|--------------|----------------|-----------------|--------------|-------------|------------------------|--------------------------------------------|------------|------------------------|------------------------|
| Power<br>key | Volume+<br>key | Volume -<br>key | FM/AM<br>key | Mute<br>key | Menu<br>setting<br>key | Mobile<br>phone<br>interconn<br>ection key | USB<br>key | Bluetooth<br>music key | Bluetooth<br>phone key |

多媒体

By S. Akbari

BAND

œk

6

7

8

9

1 0

SET

ා

USB

\$:

0

① 收音机

设置

تنظیمات سیستم صوتی و تصویری

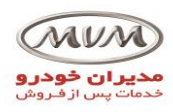

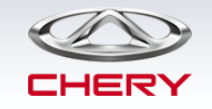

# قابلیت قفل/باز شدن اتوماتیک درب ها

Conditions for auto locking:

- 1. Vehicle speed is greater than 20 km/h;
- 2. Automatic locking function is enabled;

Conditions for automatic unlocking:

- 1. Complete vehicle is locked;
- 2. Vehicle speed is 0;
- 3. The key is turned to OFF.

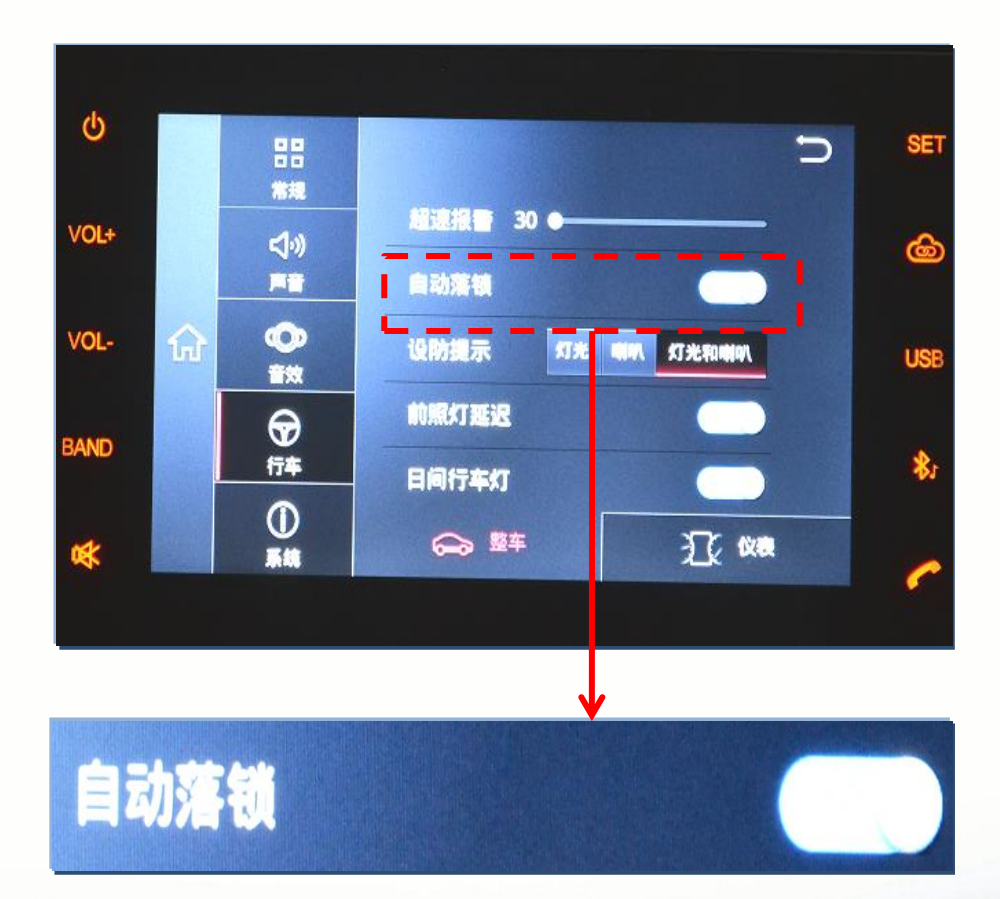

Remark: Automatic locking function can be enabled or disabled on DVD.

## By S. Akbari

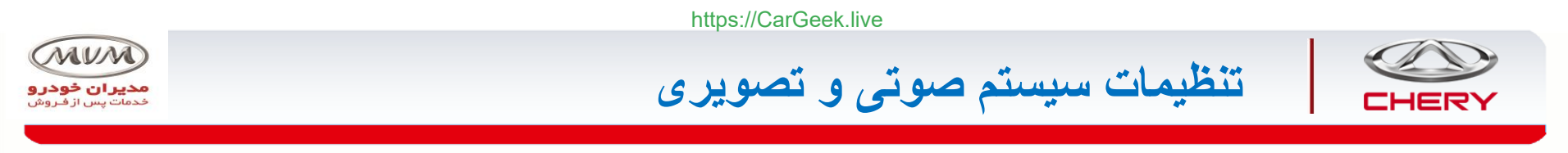

تنظیمات مرتبط با اطمینان از عملکرد قفل مرکزی

The following functions can be set on DVD interface:

- Performance of successfully-armed complete vehicle (only horn reminder, only light reminder, or horn + light reminders, or no reminder): horn + light reminders are set by default.
- Daytime running lamp: it is equipped by default.
- Automatic locking function: it is designed by default.

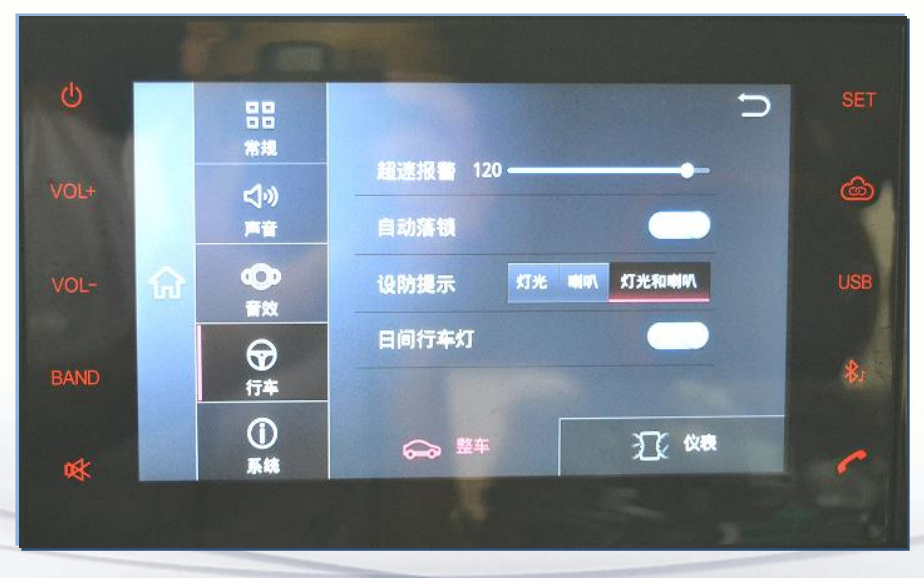

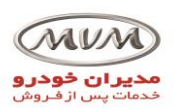

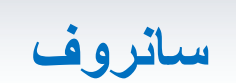

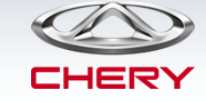

# Overview:

- Outer sliding sunroof is applied.
- The sunroof has two modes, i.e.,
   lifted mode and opened mode.
- Self-winding sunshade is applied.
- Four drain pipes are applied.

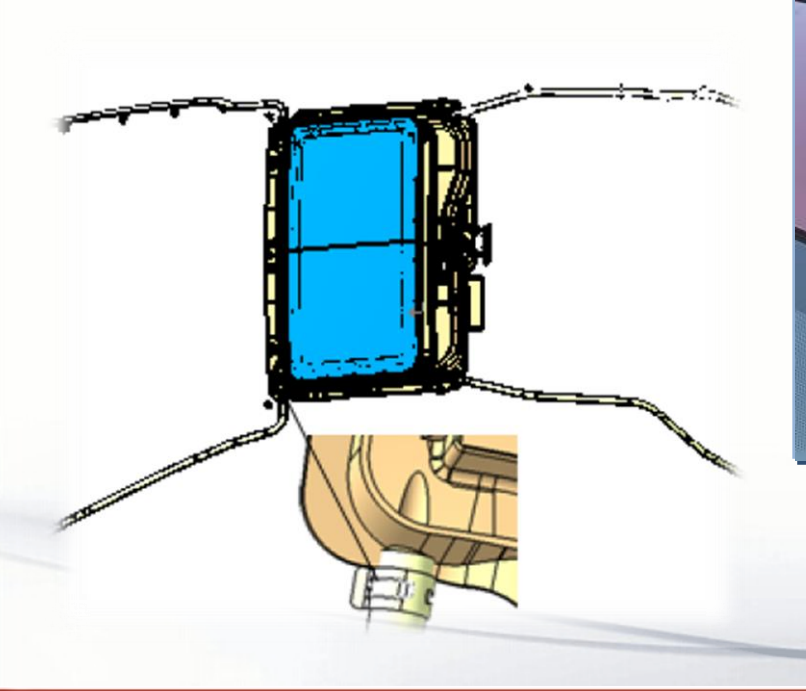

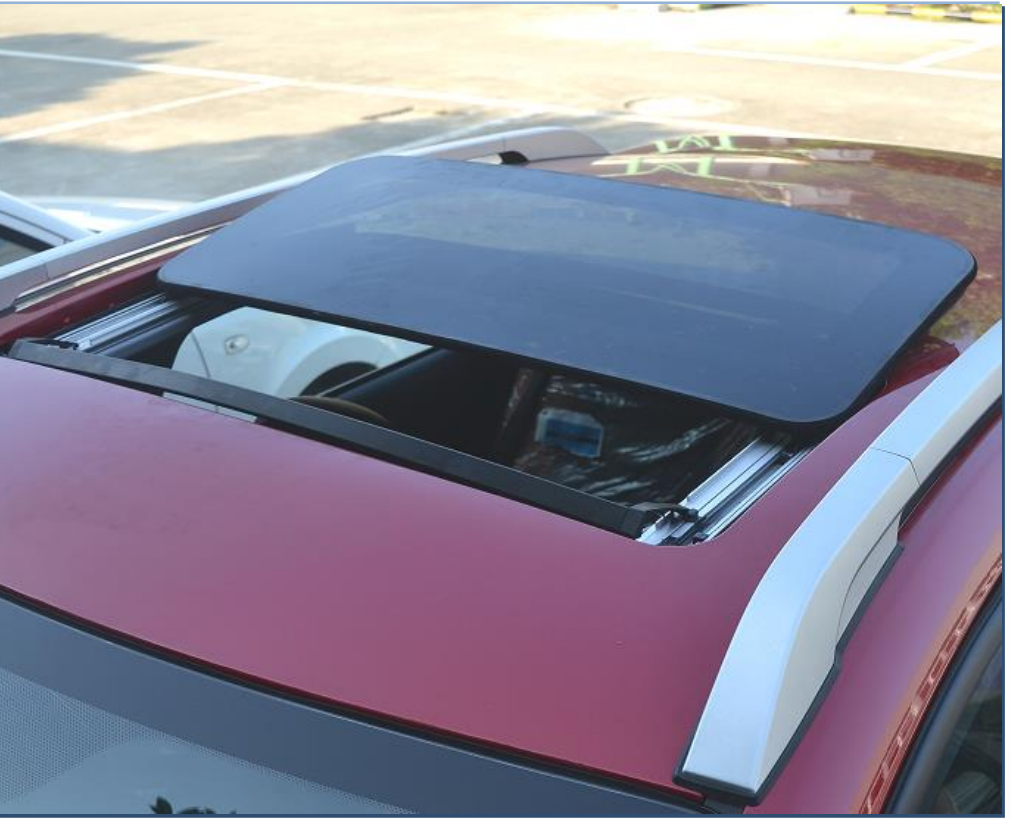

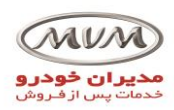

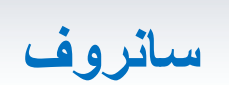

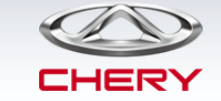

كاليبره كردن سانروف

Perform repair according to following procedures with sliding roof mechanical fault repaired, and make sure that power supply shall not be shut off and battery voltage is higher than 10 V during operation. Make sure that there is no hard matter (all obstacles) which blocks operation of sliding mechanism before repairing. Make sure that problem symptom occurred in sliding roof is in four point listed above.

- 1. Module initial memory position recovering method (pay attention that pressing way and pressed button)
- 1st step: Open sliding roof visor to the maximum position.
- 2nd step: Press and hold sliding roof ON/OFF button (be sure button is correct) for 10 seconds with sliding roof fully closed, and sliding roof initialization is complete when a "click" sound is heard from sliding roof motor.
- 3rd step: Adjust sliding roof after completing above procedures, and replace module or motor if symptom still cannot be solved.

Note: After replacing sliding roof motor, sliding roof module, sliding roof assembly or if entire vehicle power is cut off, perform sliding roof initialization procedures.

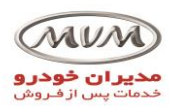

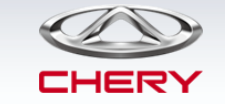

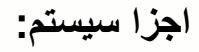

- ≻Radar probe (3 PCS)
- ≻Camera (w/ bracket)
- ≻Reverse radar module

≻BCM

➢Instrument cluster

≻DVD

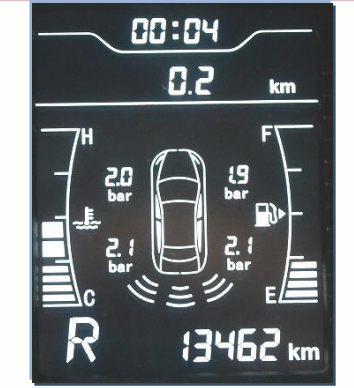

سیستم هشدار دنده عقب

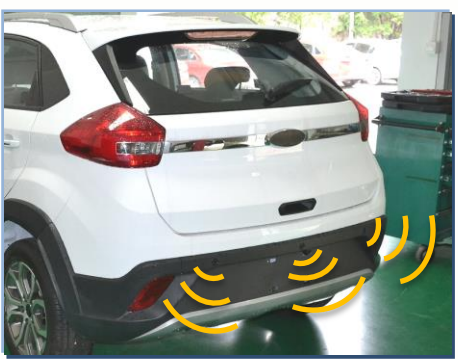

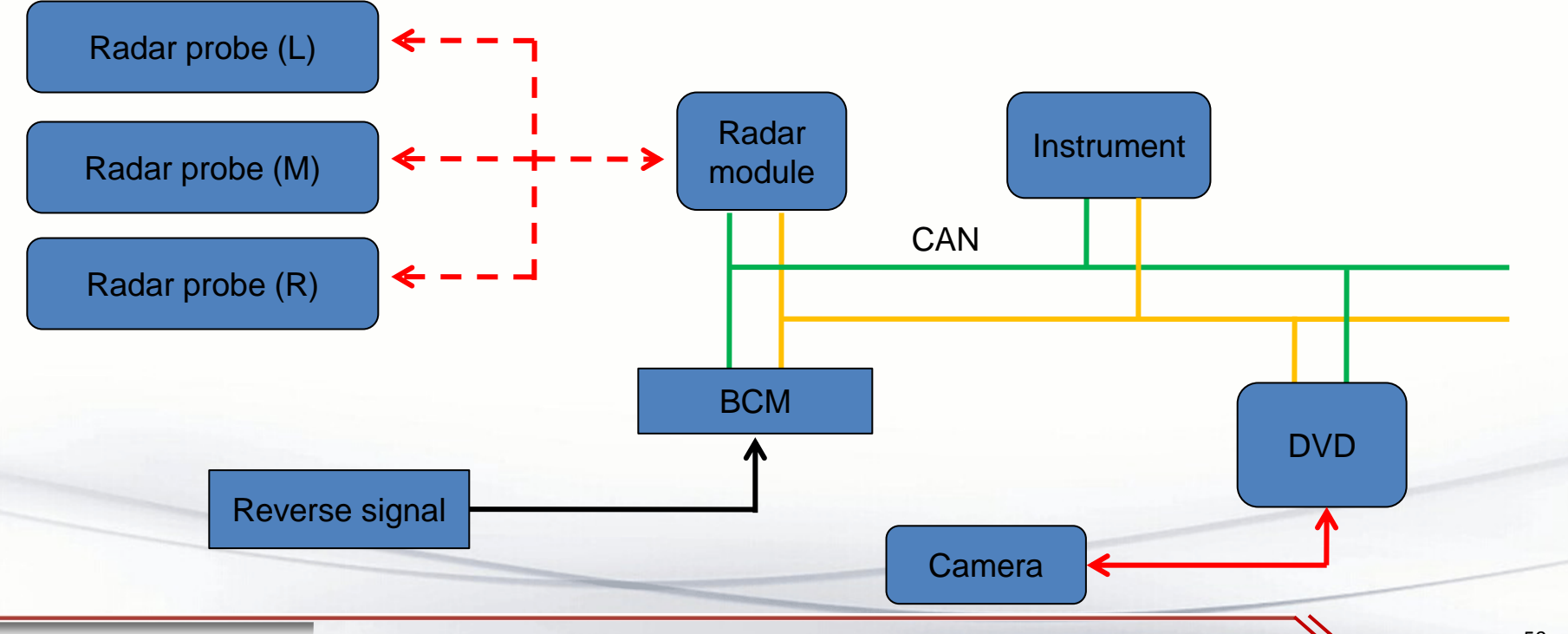

كابل حلزونى (فنرساعتى)

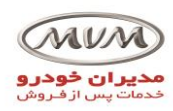

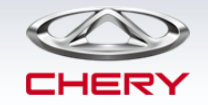

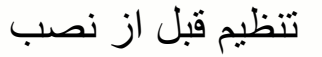

Refitting: 1. Align front wheels in the right front direction.

- 2. Rotate the spiral cable to align the rotation mark with the alignment mark.
- 3. In the meantime, yellow roll appears at the sight glass.

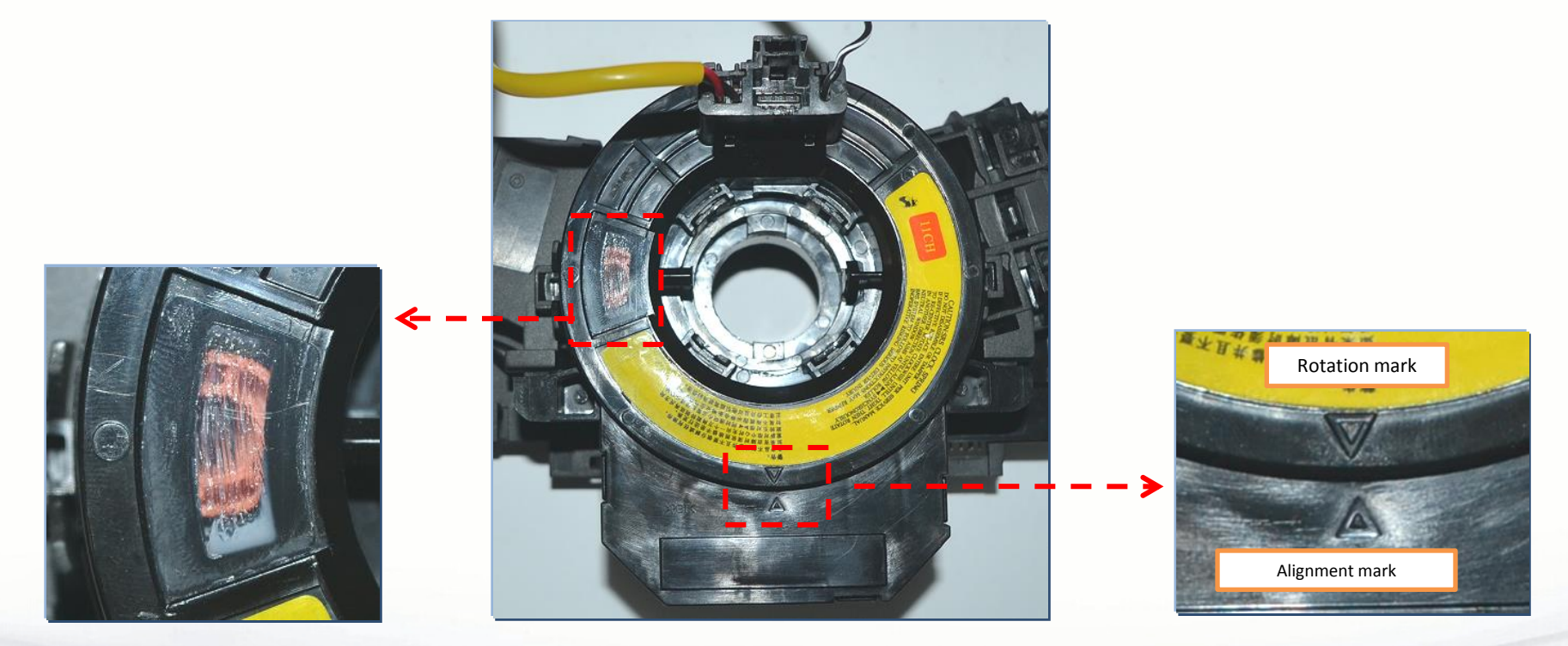

Note: The spiral cable must be centered before refitting.

By S. Akbari

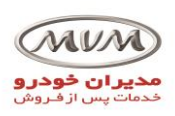

سیستم ESP

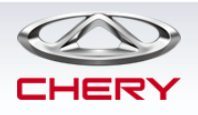

# **ESP** components

• The assembled ABS and ESP are of MANDO MGH-80. Note: The yaw rate sensor is integrated into the ESP controller.

## Write in configuration code for braking controller software

The code can be written in manfully (entering only 2 digitals is optional) or automatically. If ICM/BCM is the original one and can be used for data communication, automatic write-in is generally applied; if the original ICM/BCM is faulty, manual write-in is required.

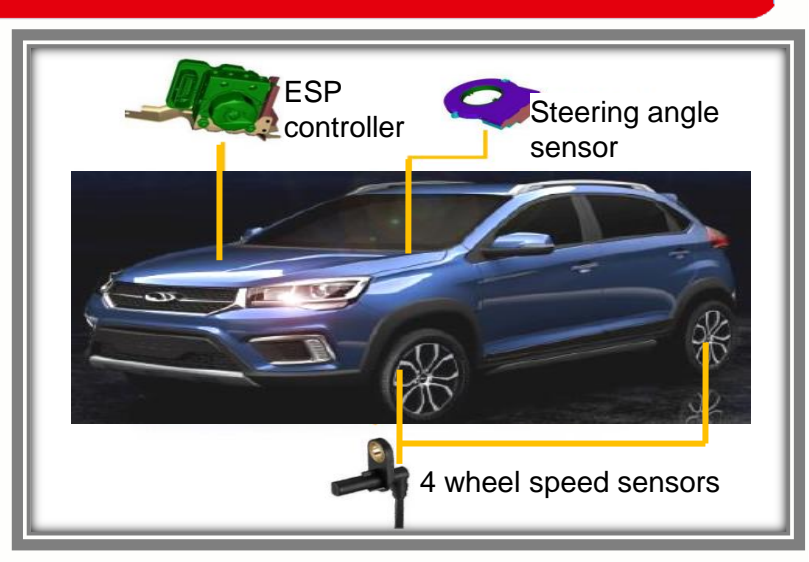

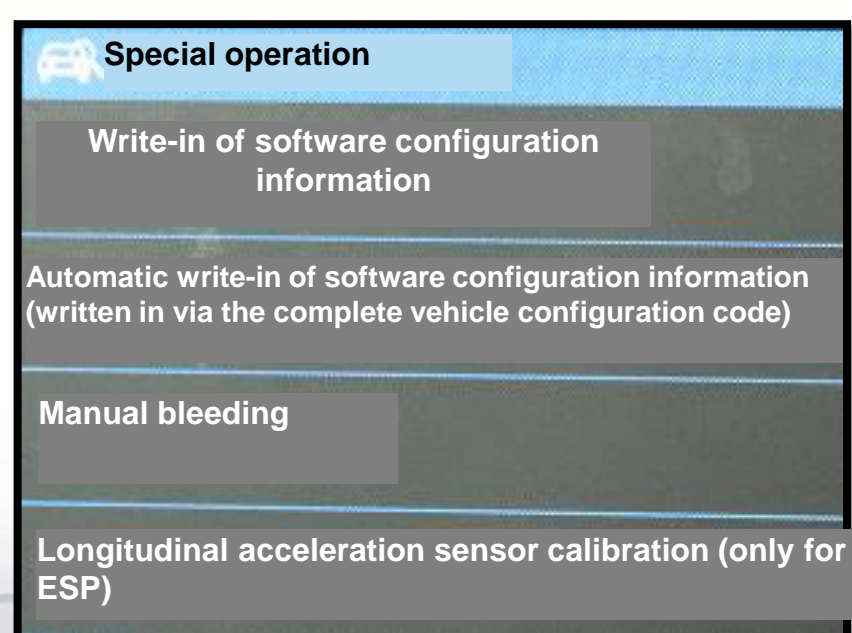

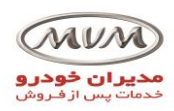

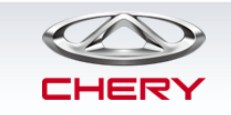

شر ایط کالیبر ہ کر دن:

# کالیبره کردن سنسور Yaw

It is necessary to use this menu to calibrate the yaw rate sensor when removing/refitting/replacing

the ESP assembly or any DTC concerning the yaw rate sensor is found.

After calibration, "Lateral/longitudinal acceleration and yaw rate data flow" can be read from the data flow.

- 1. Calibration must be carried out after fourwheel alignment and suspension setting.
- 2. The test must be carried out with front wheels facing the front of the test car;
- 3. The test must be carried out on the flat workbench (axial inclination of front and rear wheels is within 2%);
- 4. For cars equipped with air suspensions, the test must be carried out with the air suspension in general setting state.

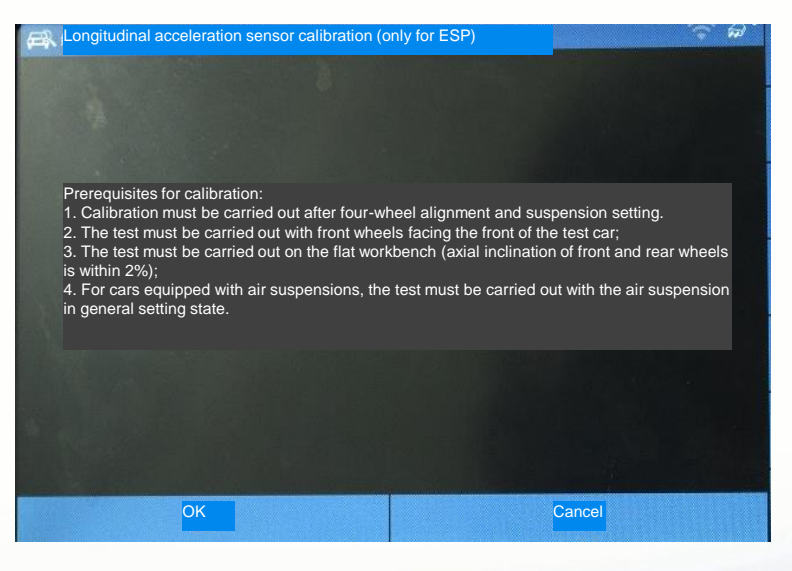

سيستم ESP

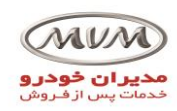

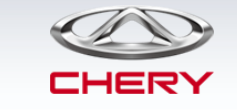

کالیبره کردن سنسور زاویه فرمان:

سيستم ESP

- 1. The scan tool can automatically detect if the sensor is fault or already calibrated; in case of any sensor fault, the scan tool will exit the calibration mode;
- 2. If the sensor has never been calibrated, the scan tool will calibrate it automatically;
- 3. If the sensor has ever been calibrated and "Recalibration" is prompted by the scan tool, click "Recalibration" as instructed and then click "Initial calibration". If there is no response, the scan tool will exit the calibration mode.

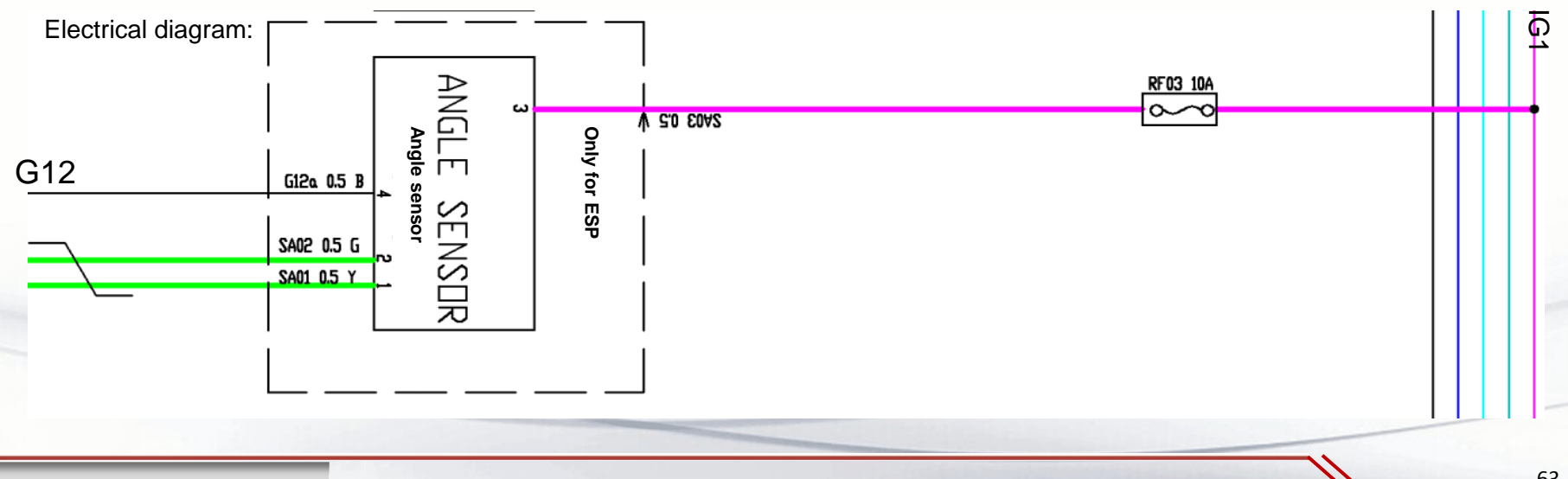

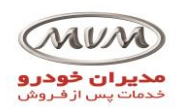

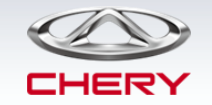

خود عيب يابي سيستم ايركانديشن

مشخصات سيستم ٨/٢

Button combination:

Press and hold "A/C" + internal circulation buttons for more than 5 s to enter self-diagnosis mode.

Prerequisite for entering self-diagnosis mode: A/C blower is enabled.

Self-diagnosis mode is entered: A/C and internal and external circulation indicator lamps stay on until self-diagnosis is ended.

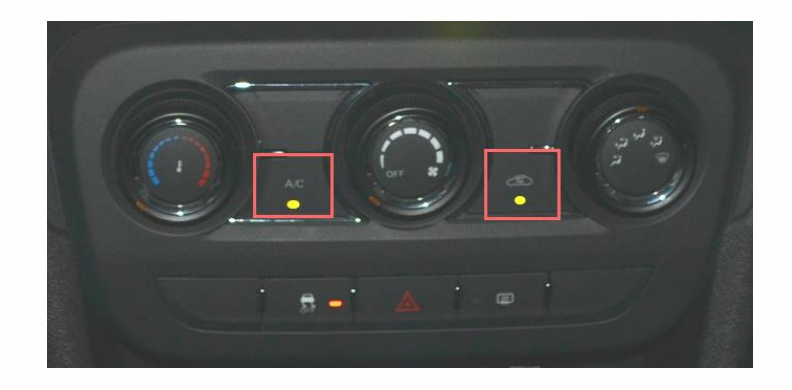

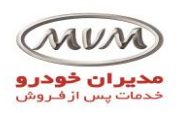

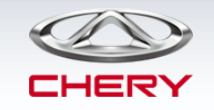

# نمایش نوع ایراد در پنل A/C

مشخصات سیستم A/C

| Contonto                                                   | Display            |                            |  |  |
|------------------------------------------------------------|--------------------|----------------------------|--|--|
| Contents                                                   | A/C indicator lamp | Circulation indicator lamp |  |  |
| No fault                                                   | OFF                | OFF                        |  |  |
| Blower fault                                               | ON                 | OFF                        |  |  |
| Adjustment failure of air mixture damper                   | OFF                | ON                         |  |  |
| Adjustment failure of mode damper                          | ON                 | Blink once                 |  |  |
| Adjustment failure of defroster damper                     | ON                 | Blink twice                |  |  |
| Adjustment failure of internal/external circulation damper | ON                 | Blink for three times      |  |  |
| Evaporator temperature sensor fault (open or short)        | ON                 | Blink for four times       |  |  |

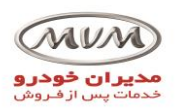

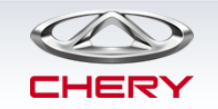

# مشخصات گاز کولر و روغن کمپرسور

مشخصات سيستم ٨/٢

| Application                  | Filling capacity  | P/N            |
|------------------------------|-------------------|----------------|
| Refrigerant: R134a           | $350\pm10~{ m g}$ | A11-4702011    |
| Lubricant: PAG synthetic oil | 108 - 135 mL      | A21-9EC4707011 |

| Replaceable component | Filling amount of lubricant (ml)                                     |
|-----------------------|----------------------------------------------------------------------|
| A/C compressor        | Add compressor oil according to the oil capacity poured out actually |
| Condenser assembly    | 10 mL                                                                |
| Evaporator            | 10 mL                                                                |
| Pipeline              | 5 mL/piece                                                           |

**Precautions:** If the refrigerant and lubricant in the A/C system have been discharged during recycling or maintenance, it is a must to add refrigerant and lubricant as required.

ساختار شبكه

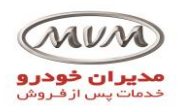

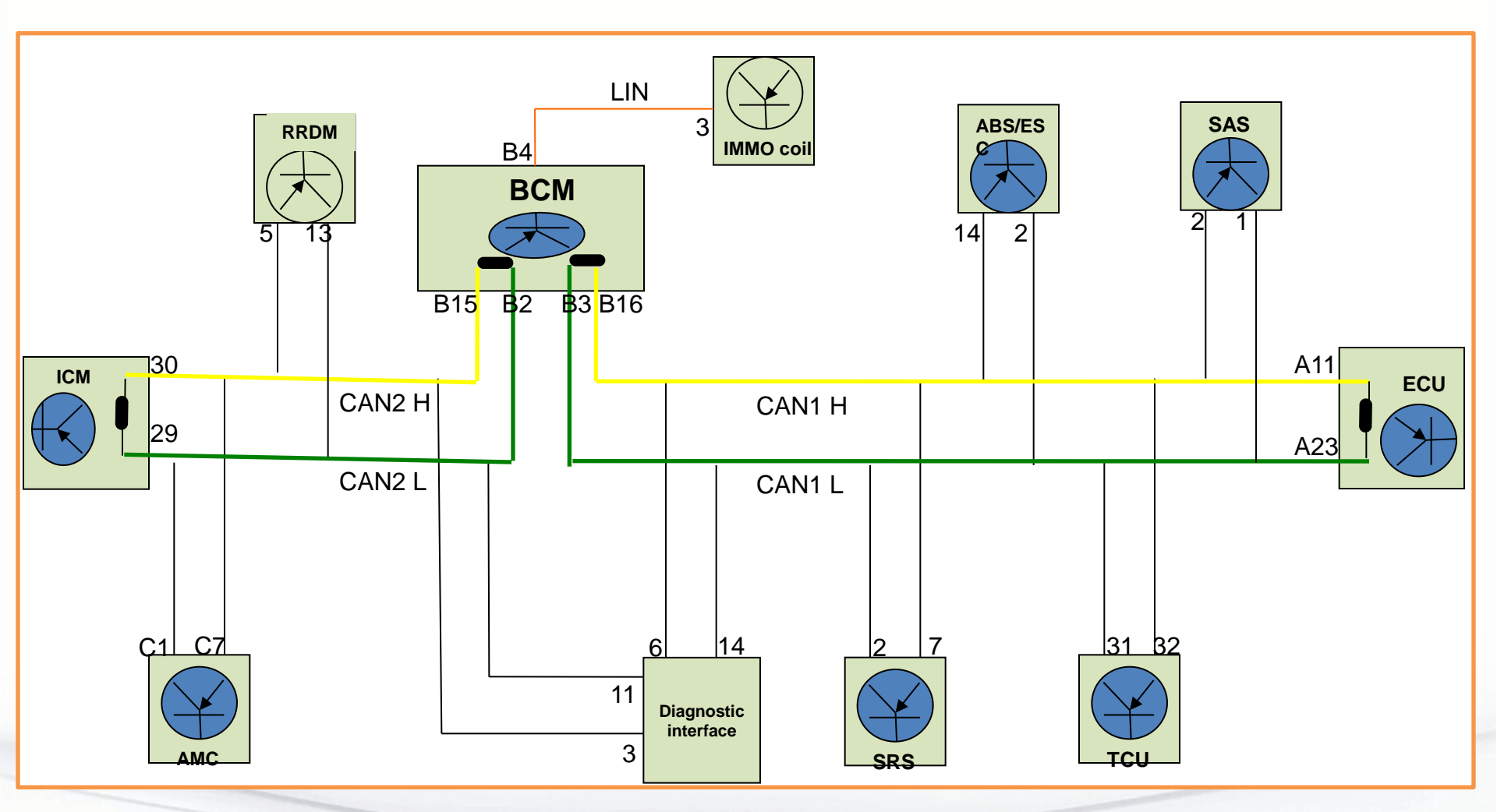

# Note: Resistance of each terminal is $120 \Omega$ ,

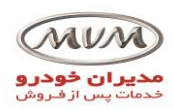

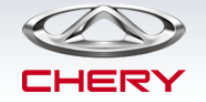

هشدار افرایش سرعت:

Adjustable overspeed warning is applied.

>Speed limit values can be set among 30 km/h - 130 km/h - OFF circularly.

>It can be set by operating steering wheel buttons and viewed by operating DVD.

>The speed limit value will be added at the increment of 5 km/h when the button is pressed each time.

## Alarm method:

>When the vehicle speed reaches or exceeds the setting value, the

instrument will buzz (3 times);

>Meanwhile, (km/h)vill blink (at the frequency of 1 Hz), and LCD will

display the set overspeed warning value;

>Three seconds later, LCD will return to the display interface before the

alarm is triggered.

By S. Akbari

>When the vehicle speed is lower than (set value - 5 km/h), the overspeed

warning set value will be triggered again.

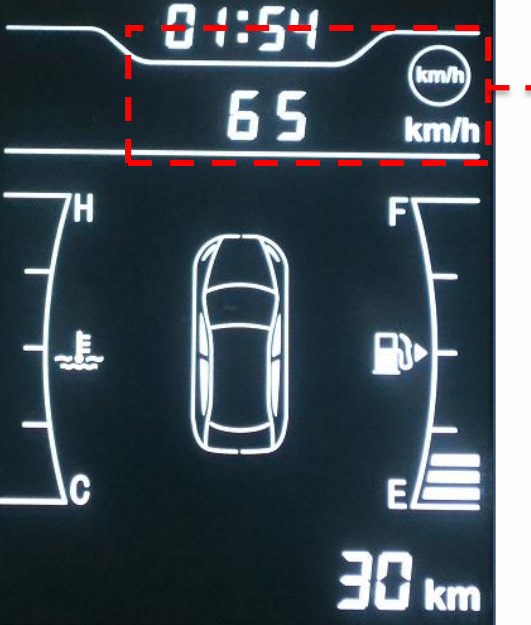

تنظيمات ينل كيلومتر

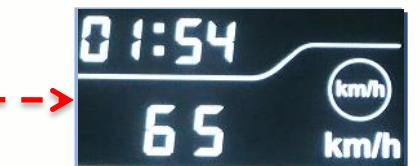

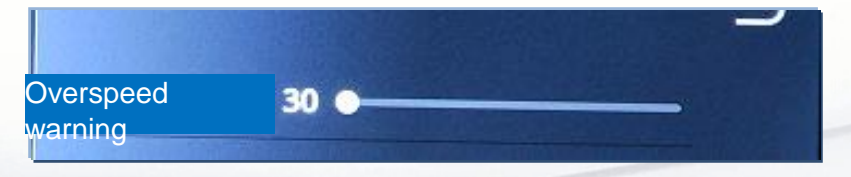

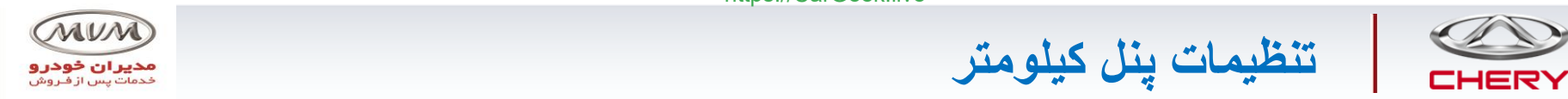

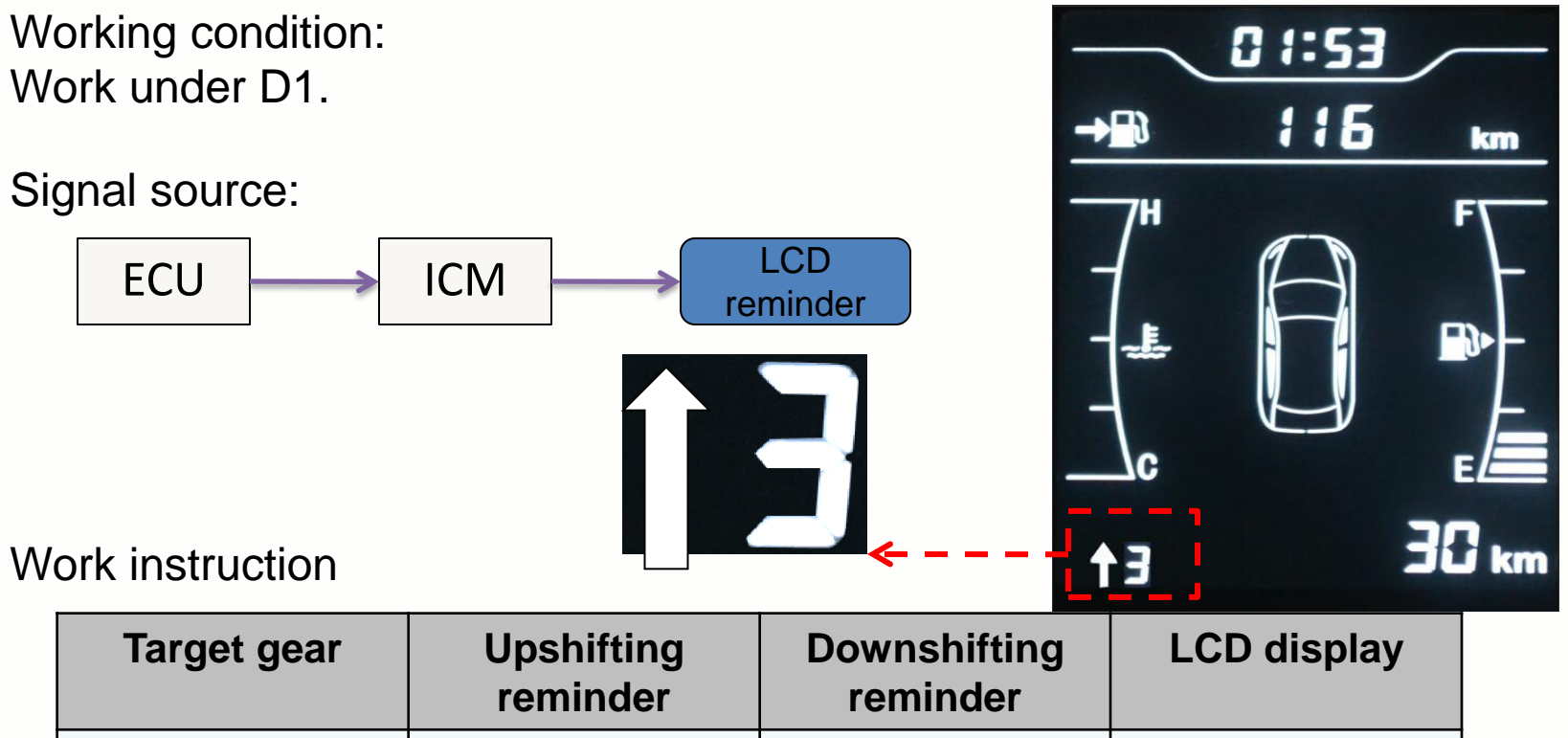

|   |   |   | ronniaon |               |
|---|---|---|----------|---------------|
|   | Х | 1 | 0        | ↑X            |
|   | Х | 0 | 1        | ↓X            |
| - | Х | 0 | 0        | Х             |
|   | Х | 1 | 1        | No indication |

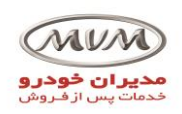

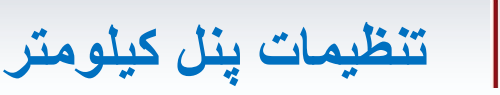

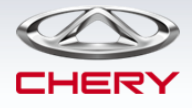

# Shift reminder + start assist

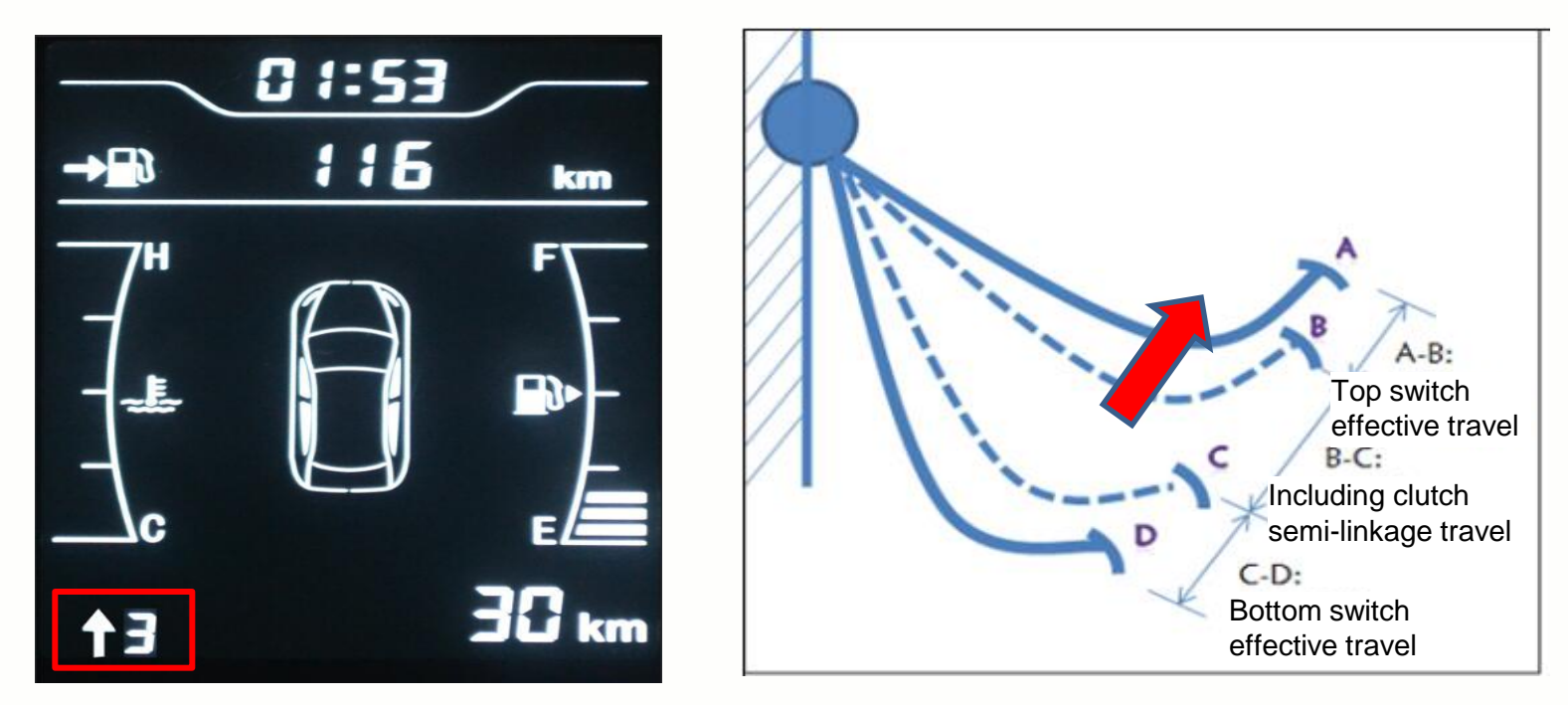

■ Shift reminder (MT): The upshift or downshift recommendation is shown on the instrument display, to achieve the optimum matching between the engine and the transmission.

□ Start assist: In MT start, the idle speed is increased to 850rpm. In AT start, the idle speed in D is increased to 950rpm, in R to 800rpm to avoid flameout.

□ When the car speed reaches to or above 5km/h, the start assist is turned off.

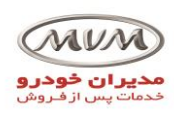

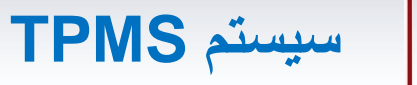

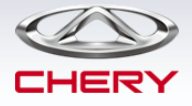

# Overview:

- The system is an active security configuration.
- The system monitors the tire pressure and temperature in real time.
- The instrument only indicates tire pressure.
- When tire pressure and temperature are abnormal, the MIL will come on. System components:
- ≻Instrument:

≻BCM;

≻Tire pressure sensor.

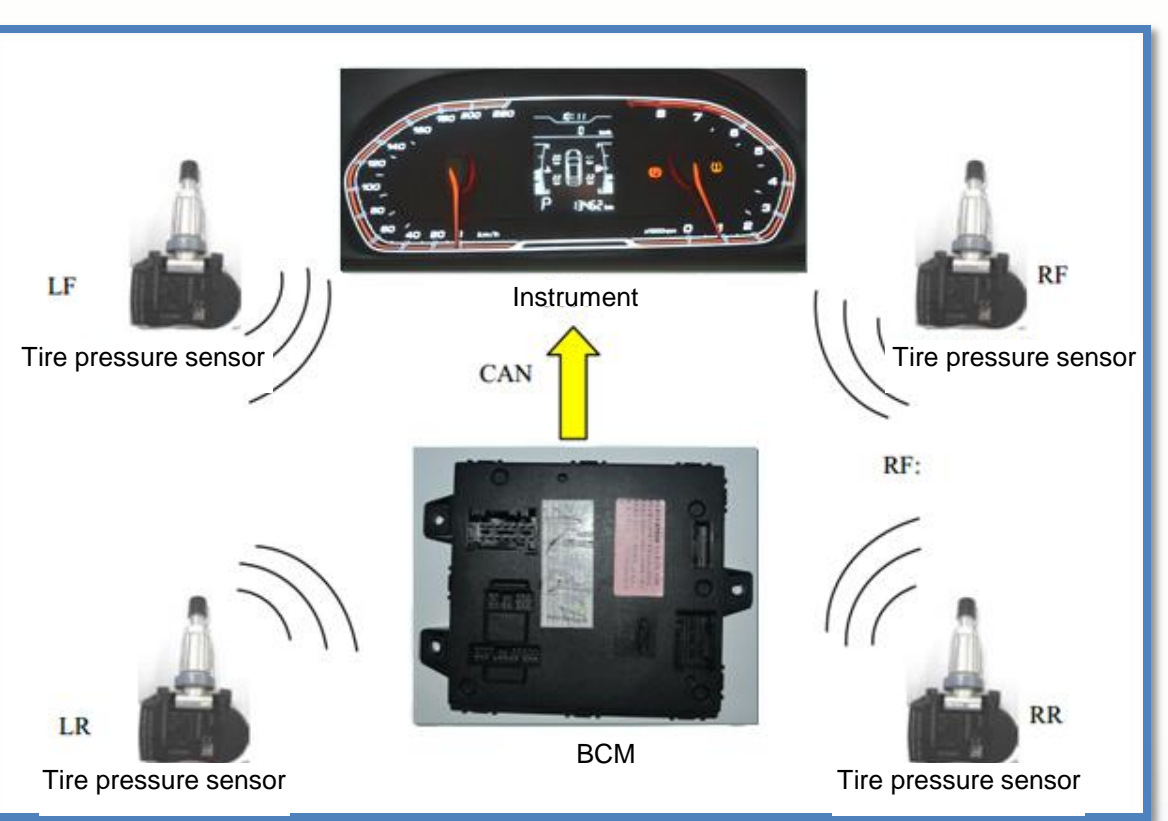

## By S. Akbari

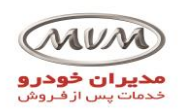

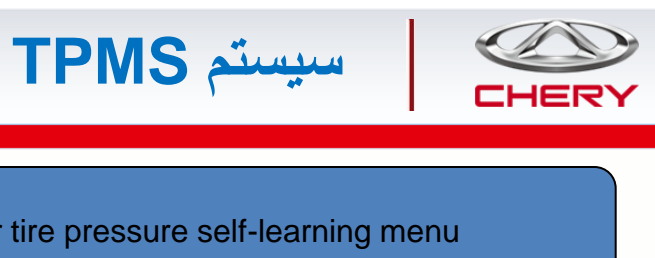

# System matching

Left front tire pressure self-learning

Right front tire pressure self-learning

Left rear tire pressure self-learning

Right rear tire pressure self-learning

### Precautions:

- 1. The learning tire must correspond to the deflated tire;
- 2. Operate one tire each time and do not deflate (or inflate) other tires in the meantime;
- 3. Keep away from other cars equipped with tire pressure sensors, so as to avoid learning by mistake or interference.

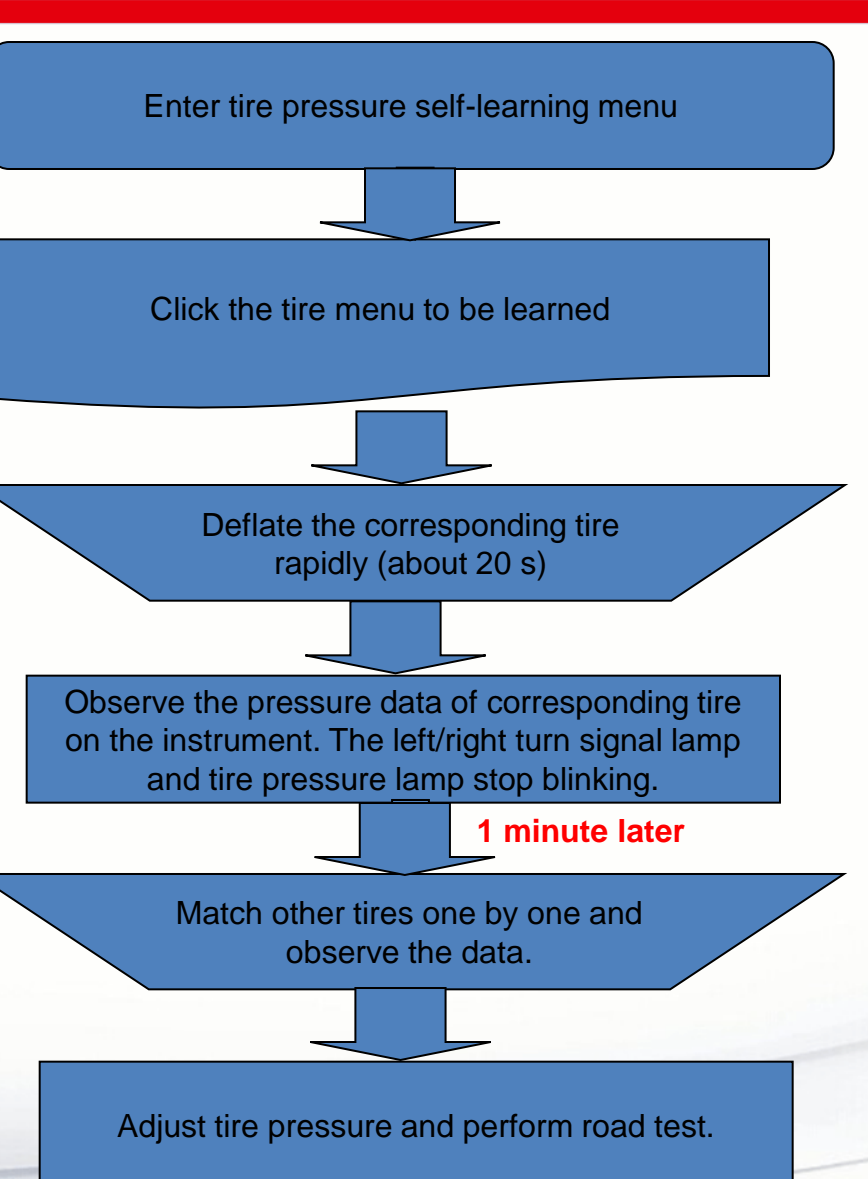

## By S. Akbari
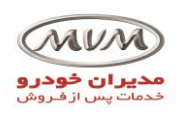

Configuration of tire pressure receiver and instrument

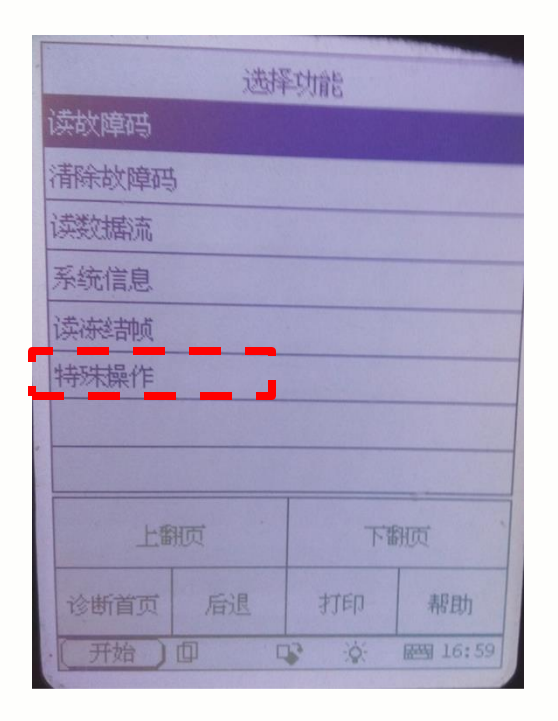

Choose "Special operation" in the TPMS.

|            | 特殊操作 |    |                                         |         |  |  |  |  |
|------------|------|----|-----------------------------------------|---------|--|--|--|--|
| <u> </u>   |      |    |                                         |         |  |  |  |  |
| 过度状态       |      |    |                                         |         |  |  |  |  |
| 整车胎压软件配置功能 |      |    |                                         |         |  |  |  |  |
|            |      |    |                                         |         |  |  |  |  |
|            |      |    |                                         |         |  |  |  |  |
| -          |      |    |                                         |         |  |  |  |  |
|            |      |    |                                         |         |  |  |  |  |
|            |      |    |                                         |         |  |  |  |  |
|            | 上翻页  |    | 下翻页                                     |         |  |  |  |  |
|            |      | 后退 | 打印                                      | 帮助      |  |  |  |  |
|            | (开始) |    | 19 - 19 - 19 - 19 - 19 - 19 - 19 - 19 - | 國 17:10 |  |  |  |  |

Choose "Complete vehicle tire pressure software configuration function"

| No.    | 整车胎压软件配置功能 |    |         |  |  |
|--------|------------|----|---------|--|--|
| 开启     |            |    |         |  |  |
| 关闭     |            |    |         |  |  |
|        |            |    |         |  |  |
|        |            |    |         |  |  |
|        |            |    |         |  |  |
|        |            |    |         |  |  |
|        |            |    |         |  |  |
| 上番     | 上翻页        |    | 下翻页     |  |  |
| 诊断首页   | 后退         | 打印 | 帮助      |  |  |
| · 〔开始〕 |            |    | ₩ 17:10 |  |  |

سیستم TPMS

Choose "Start"

Note: It is necessary to conduct this operation after replacing BCM; otherwise, tire pressure information will not be displayed on the instrument.

By S. Akbari

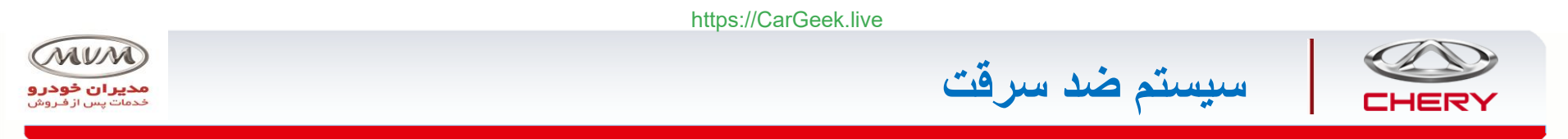

# IMMO system components

The IMMO system consists of transponder (in the key), IMMO coil (on the ignition switch), body control module (BCM) and engine control module (ECU).

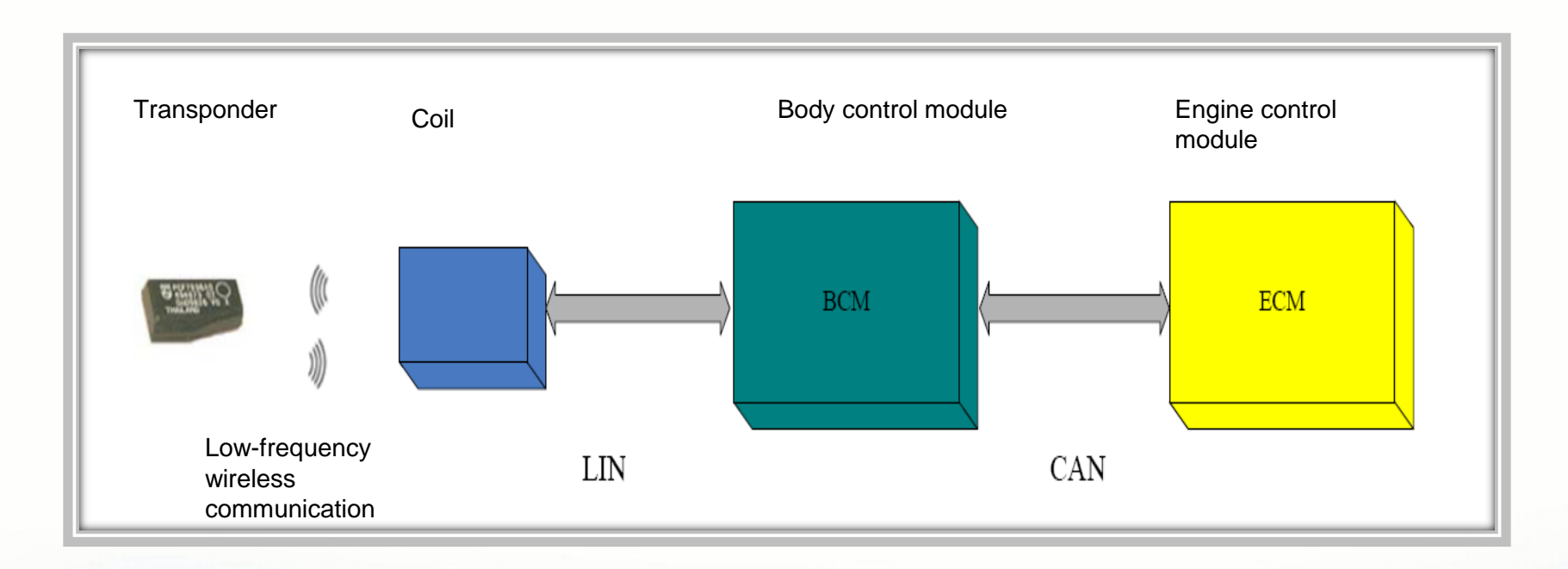

# NOTE: Only **pilot models** are equipped with the engine IMMO system.

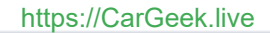

سیستم مدیریت موتور

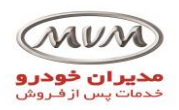

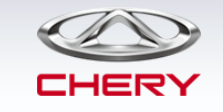

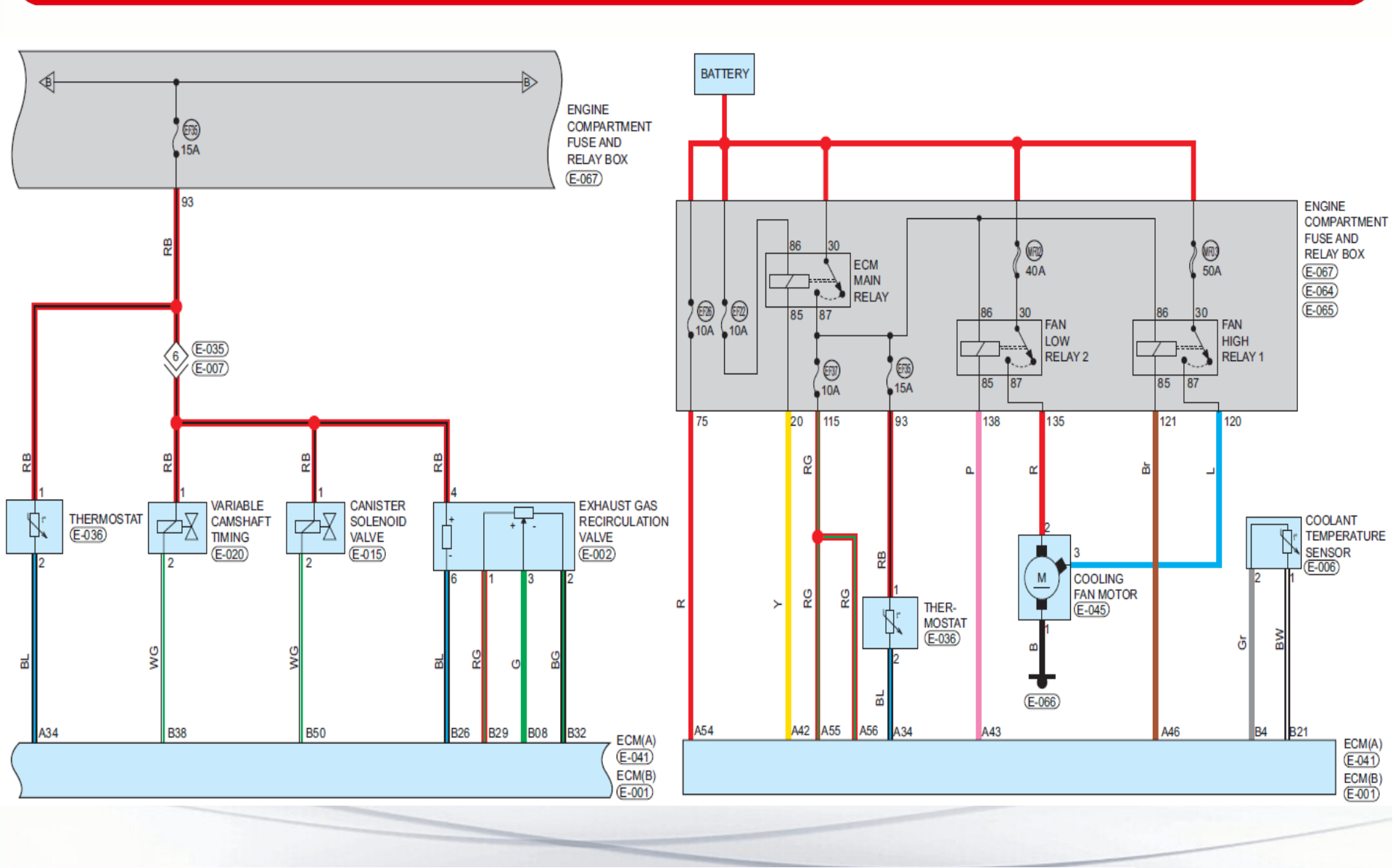

By S. Akbari

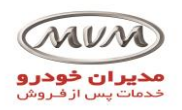

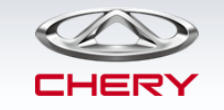

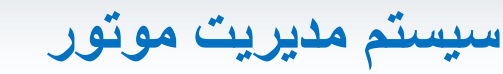

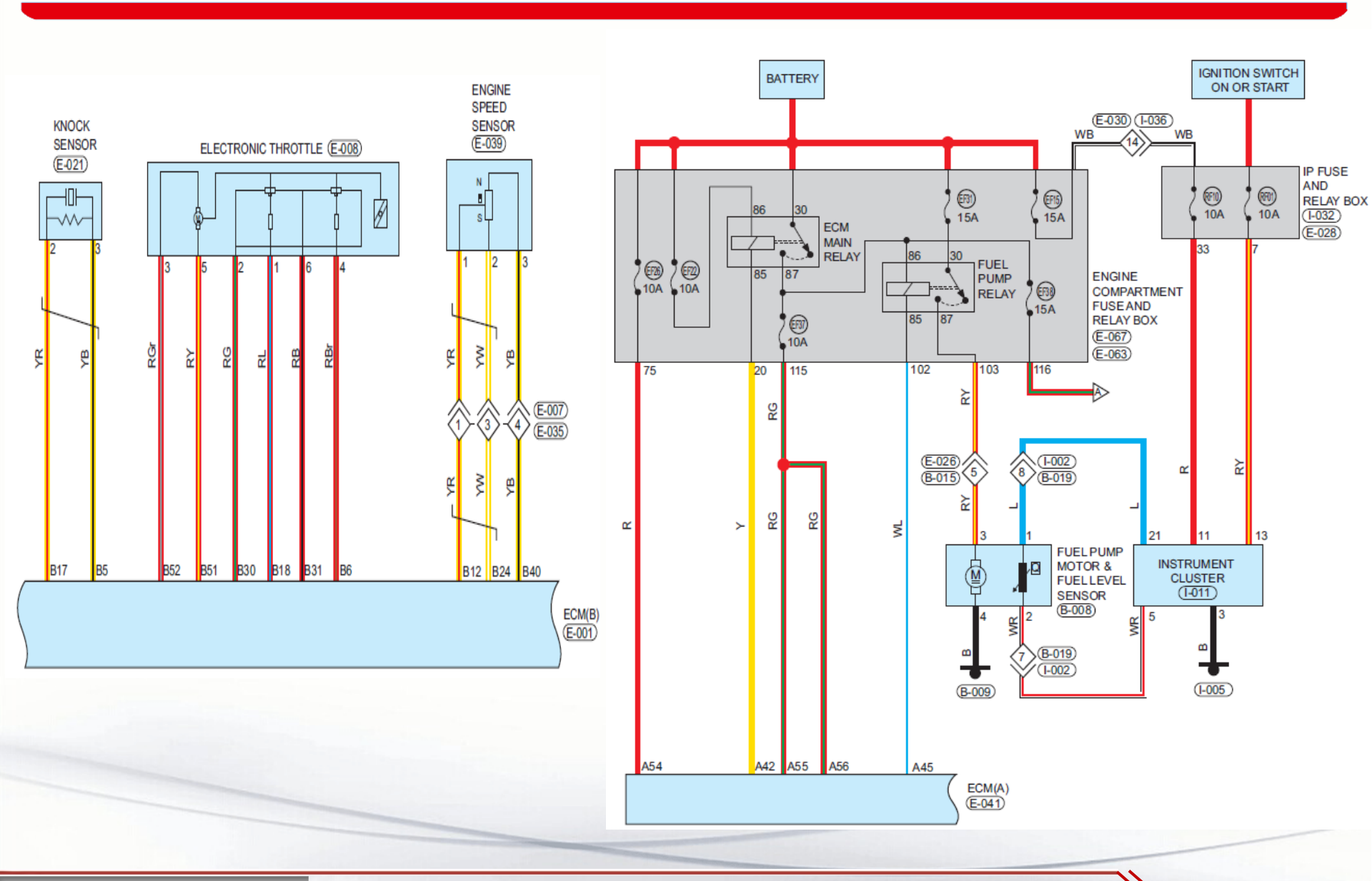

By S. Akbari

https://CarGeek.live

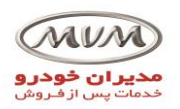

سیستم کنترل گیربکس اتوماتیک

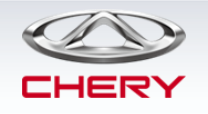

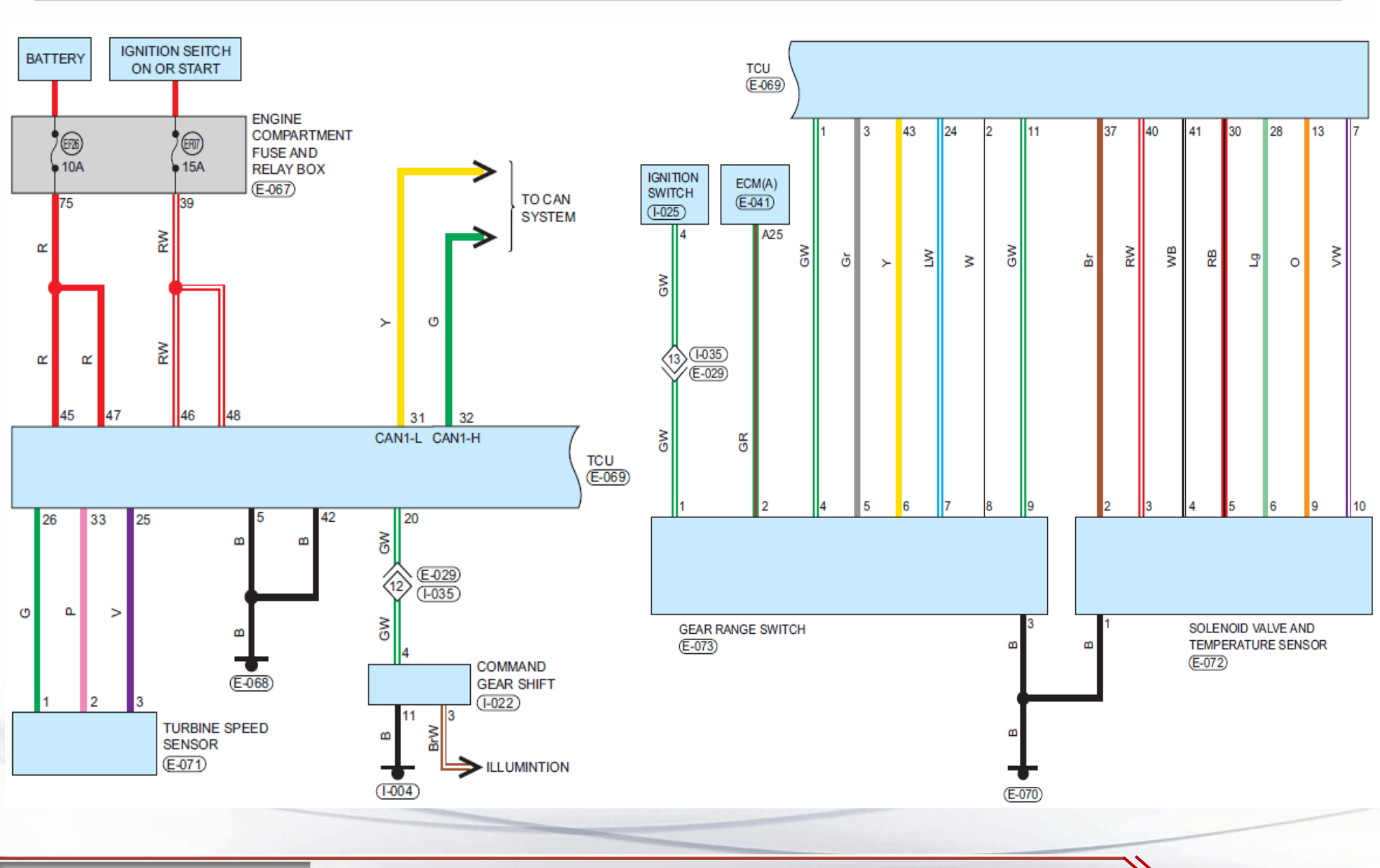

By S. Akbari

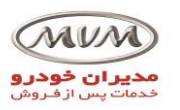

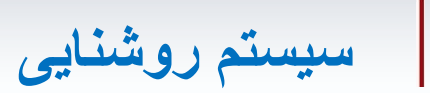

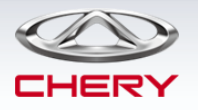

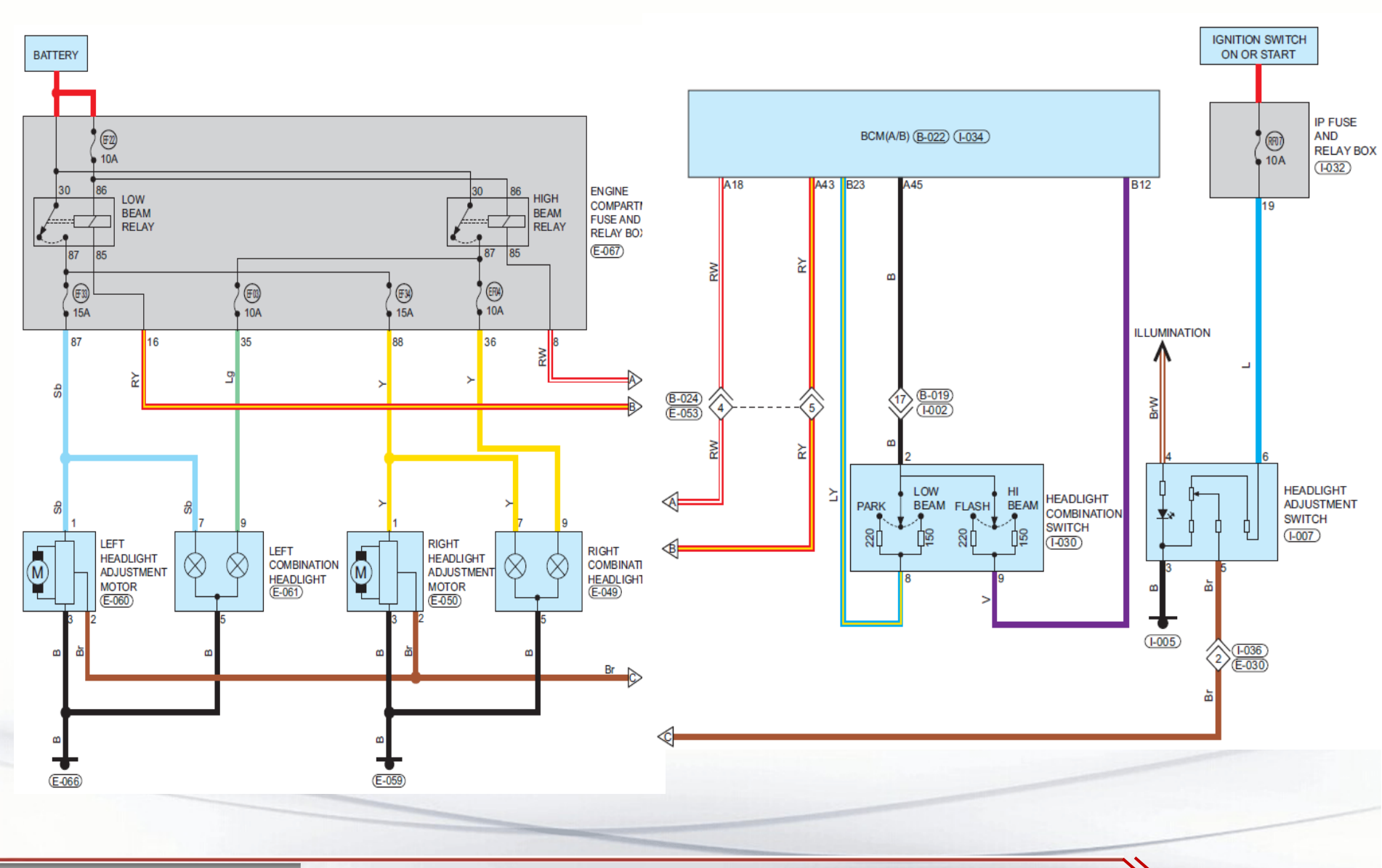

By S. Akbari

https://CarGeek.live

سیستم روشنایی

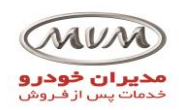

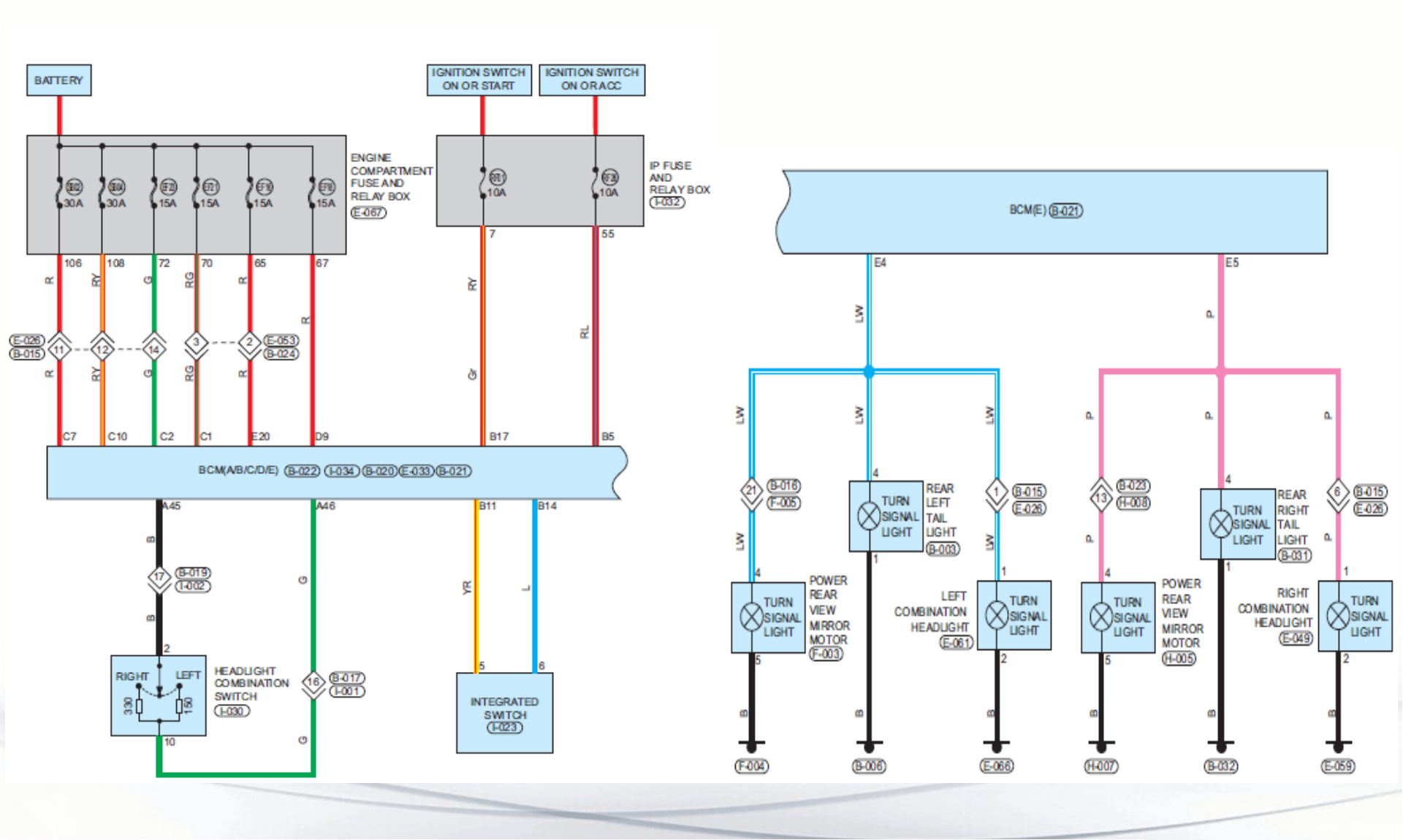

https://CarGeek.live

CHERY

سيستم روشنايي

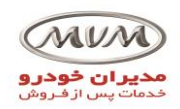

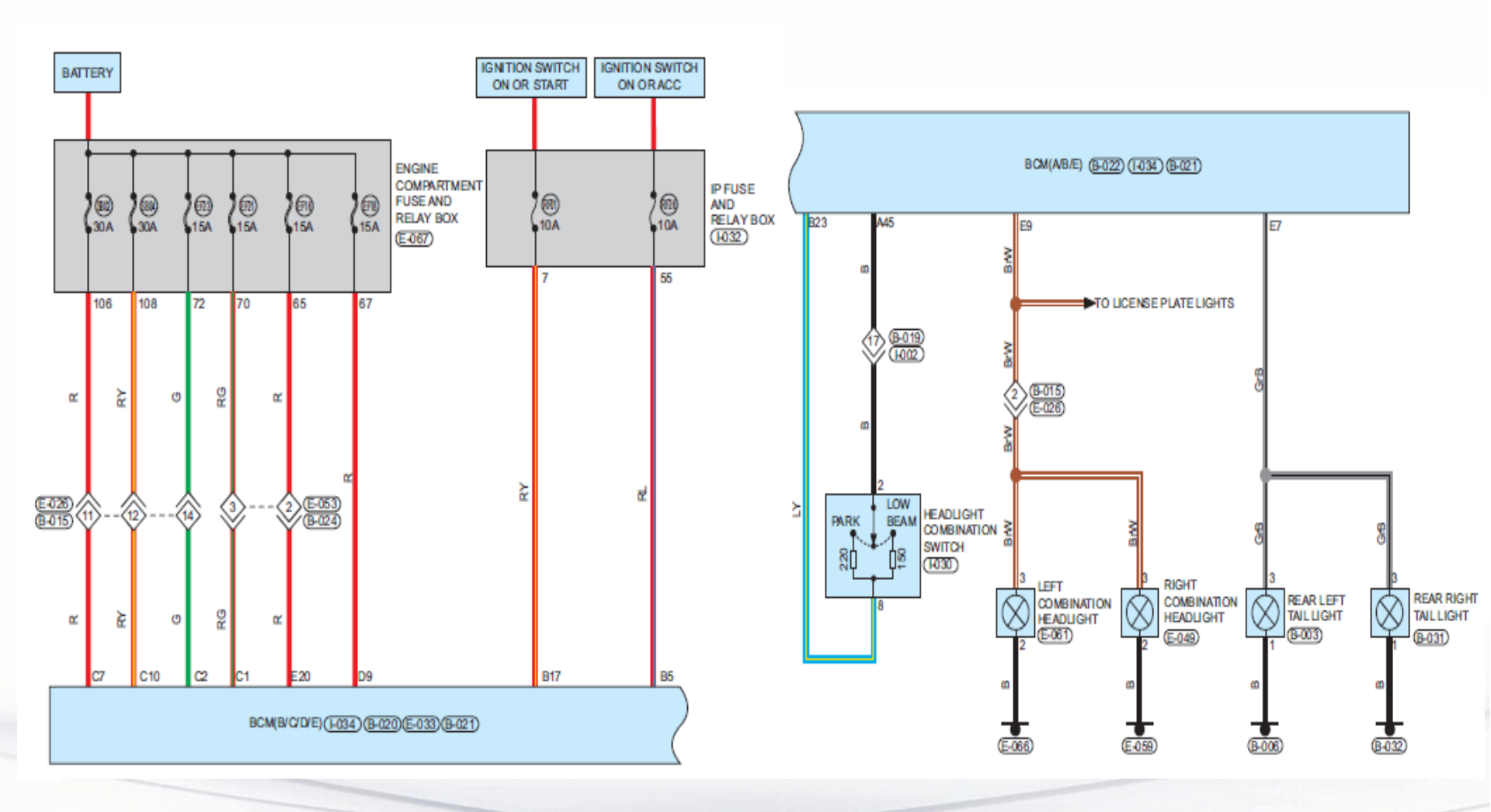

CHERY

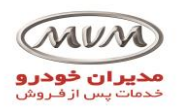

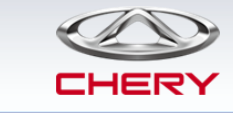

سيستم روشنايي

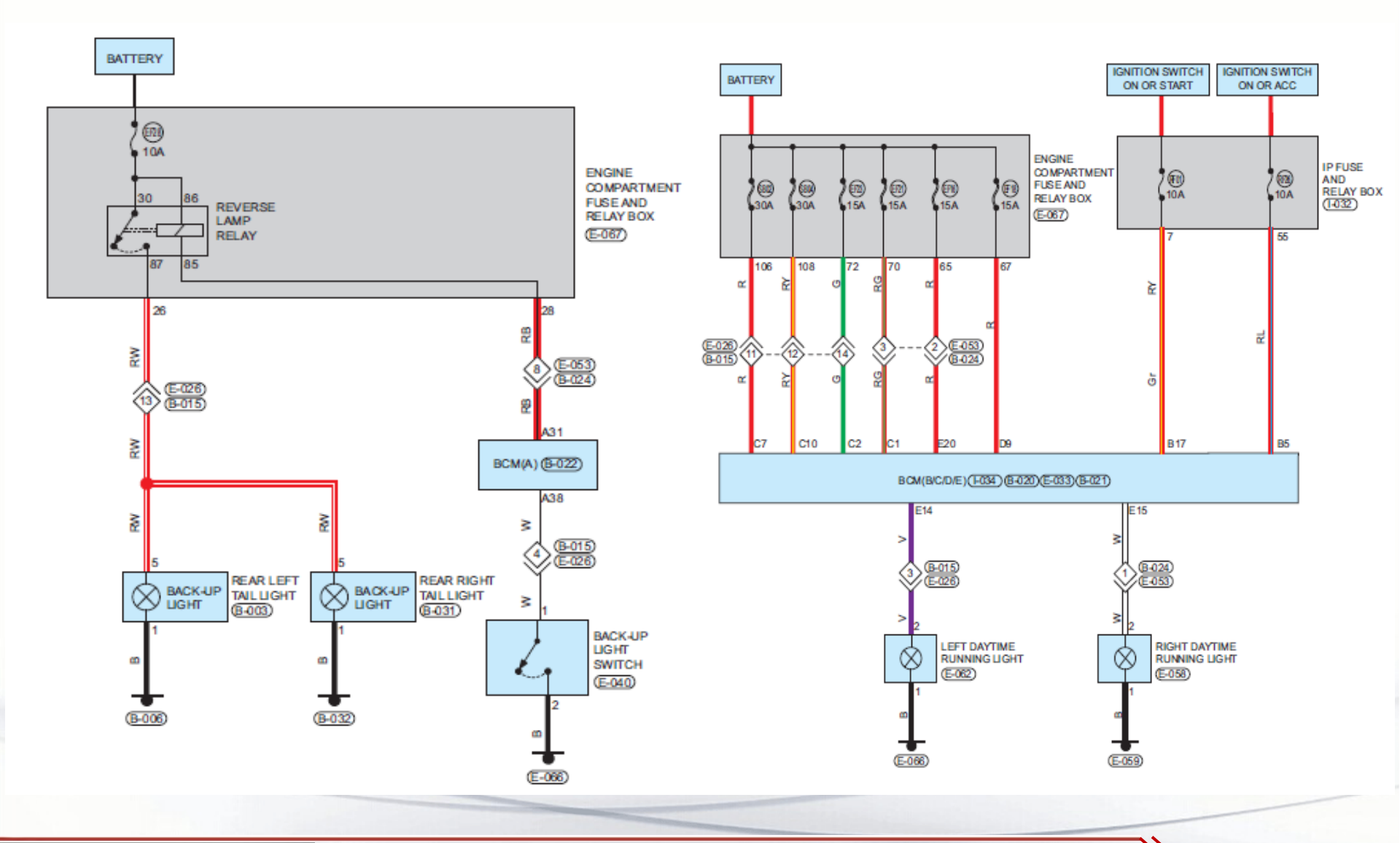

By S. Akbari

https://CarGeek.live

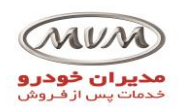

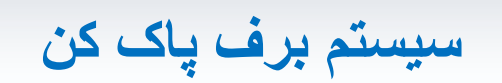

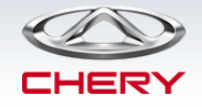

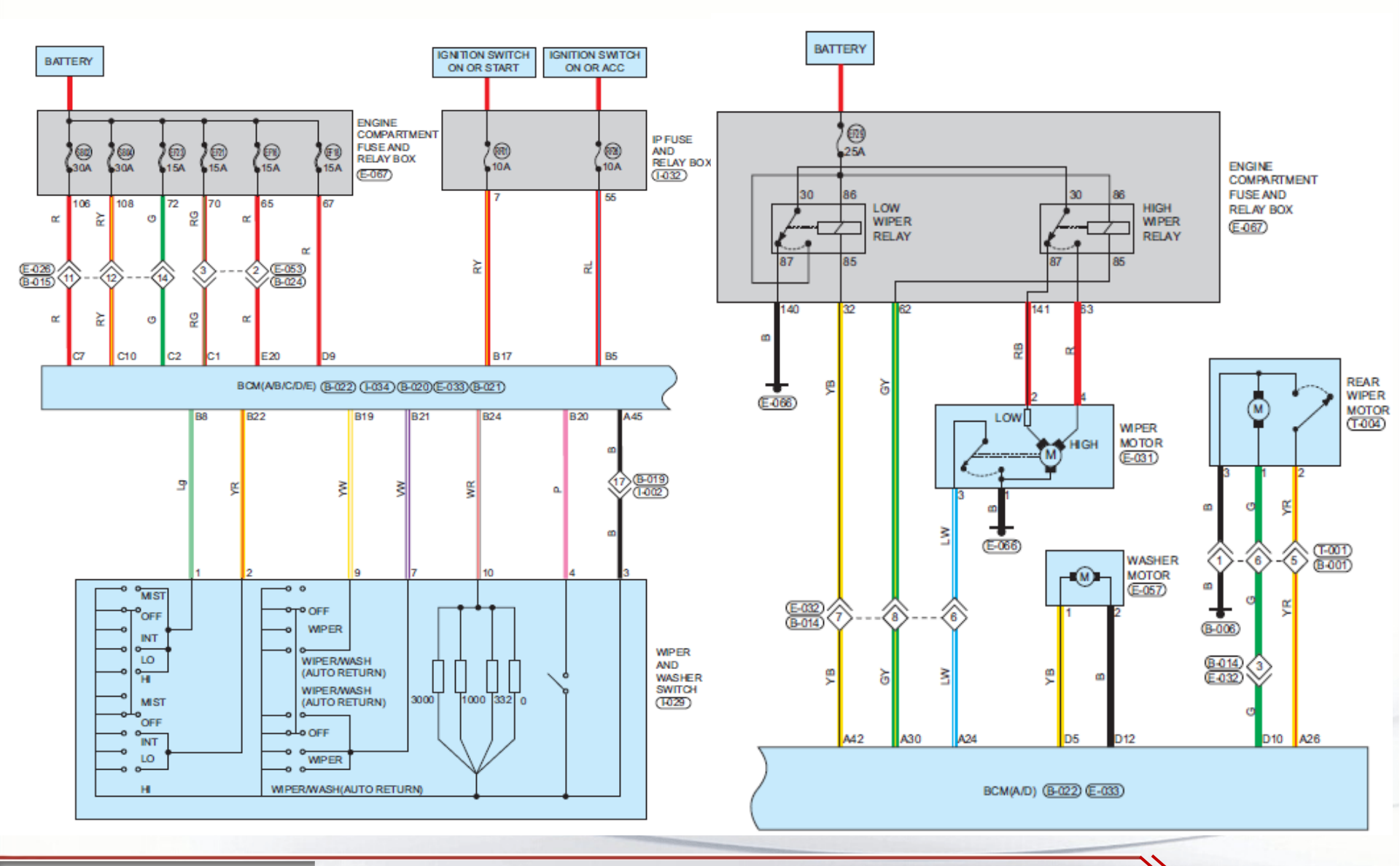

By S. Akbari

https://CarGeek.live

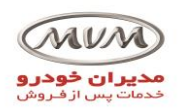

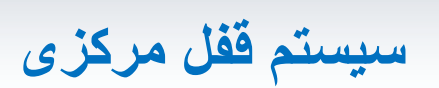

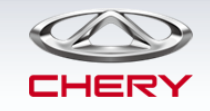

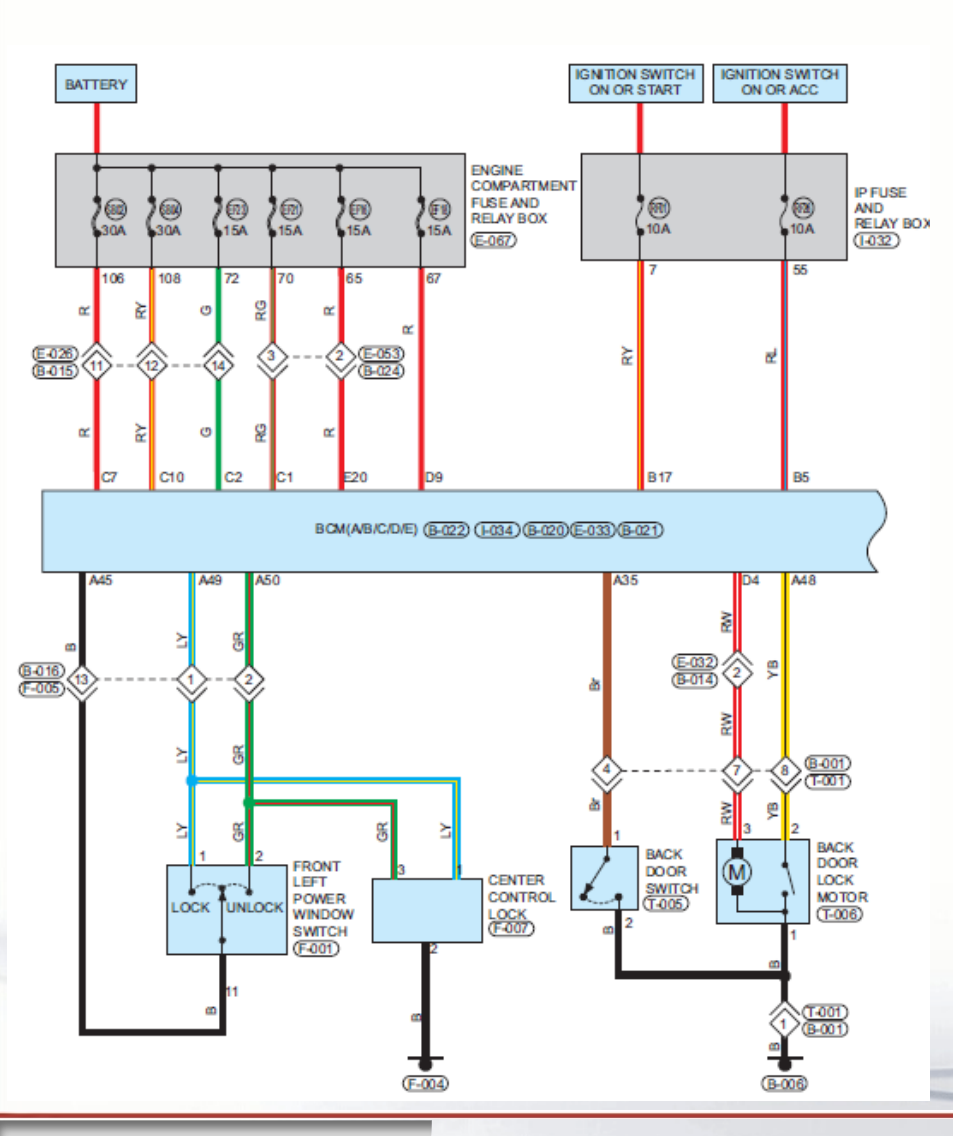

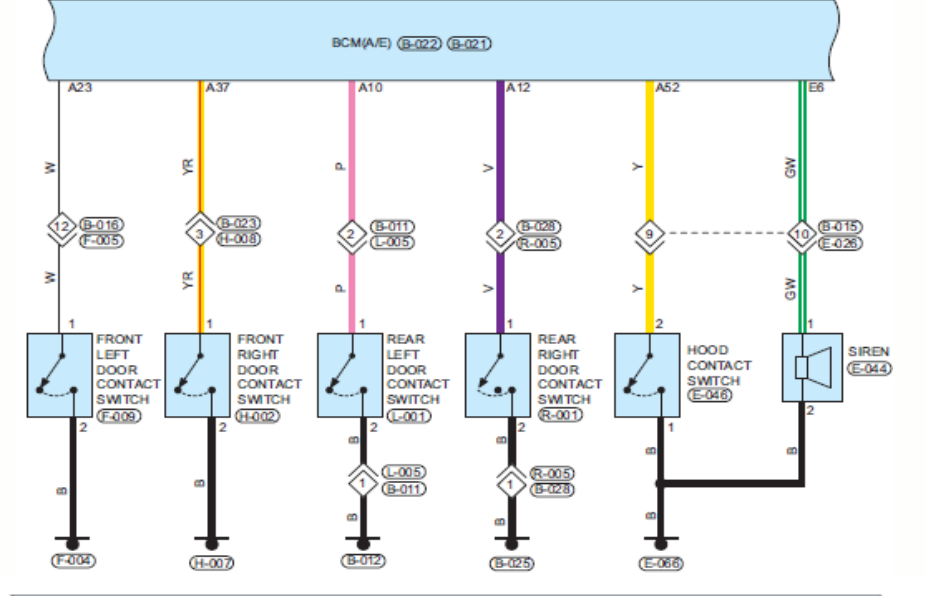

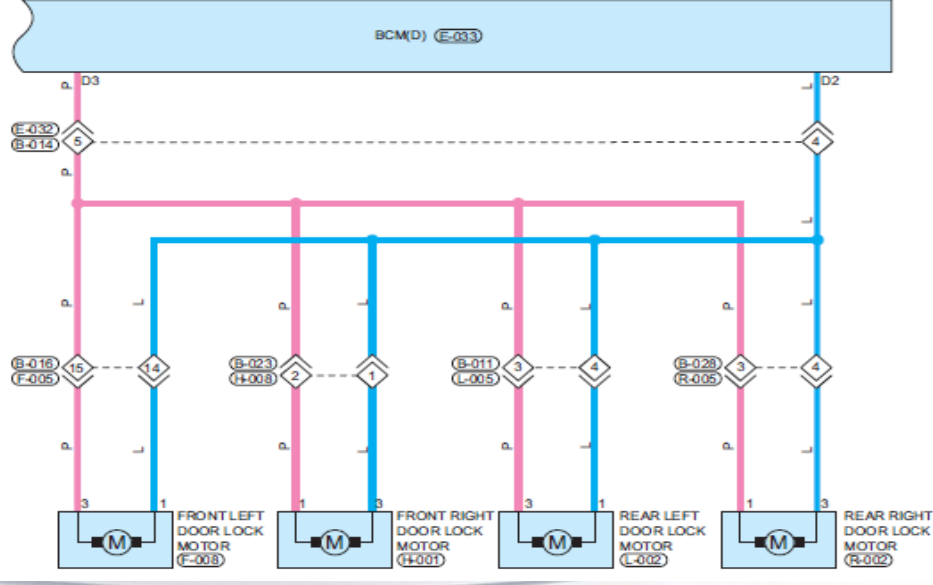

By S. Akbari

https://CarGeek.live

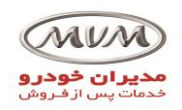

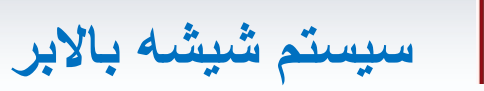

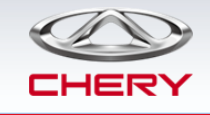

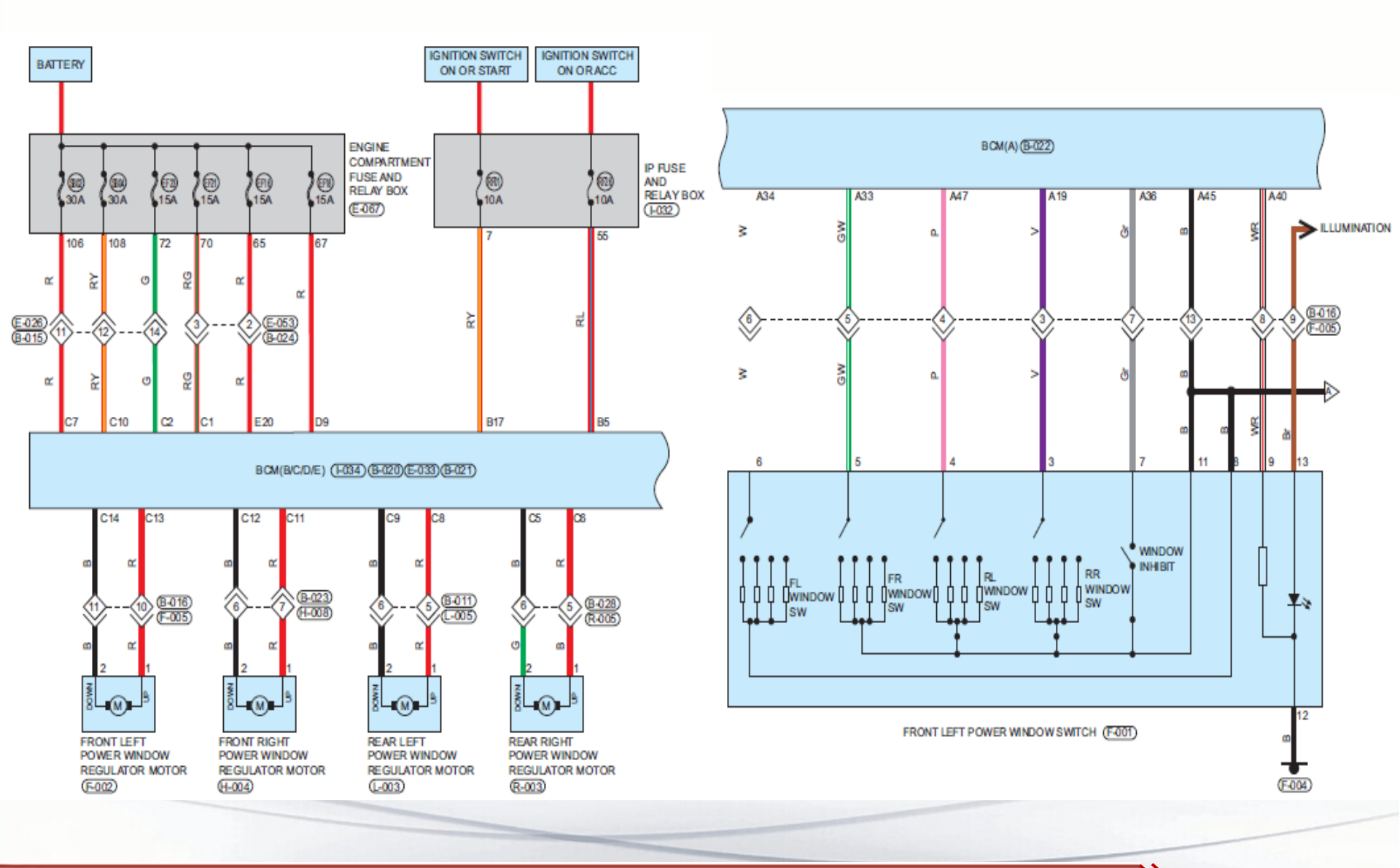

By S. Akbari

https://CarGeek.live

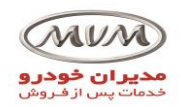

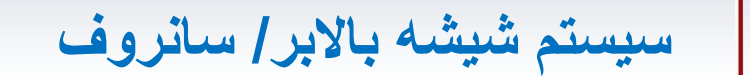

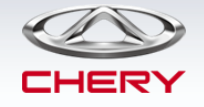

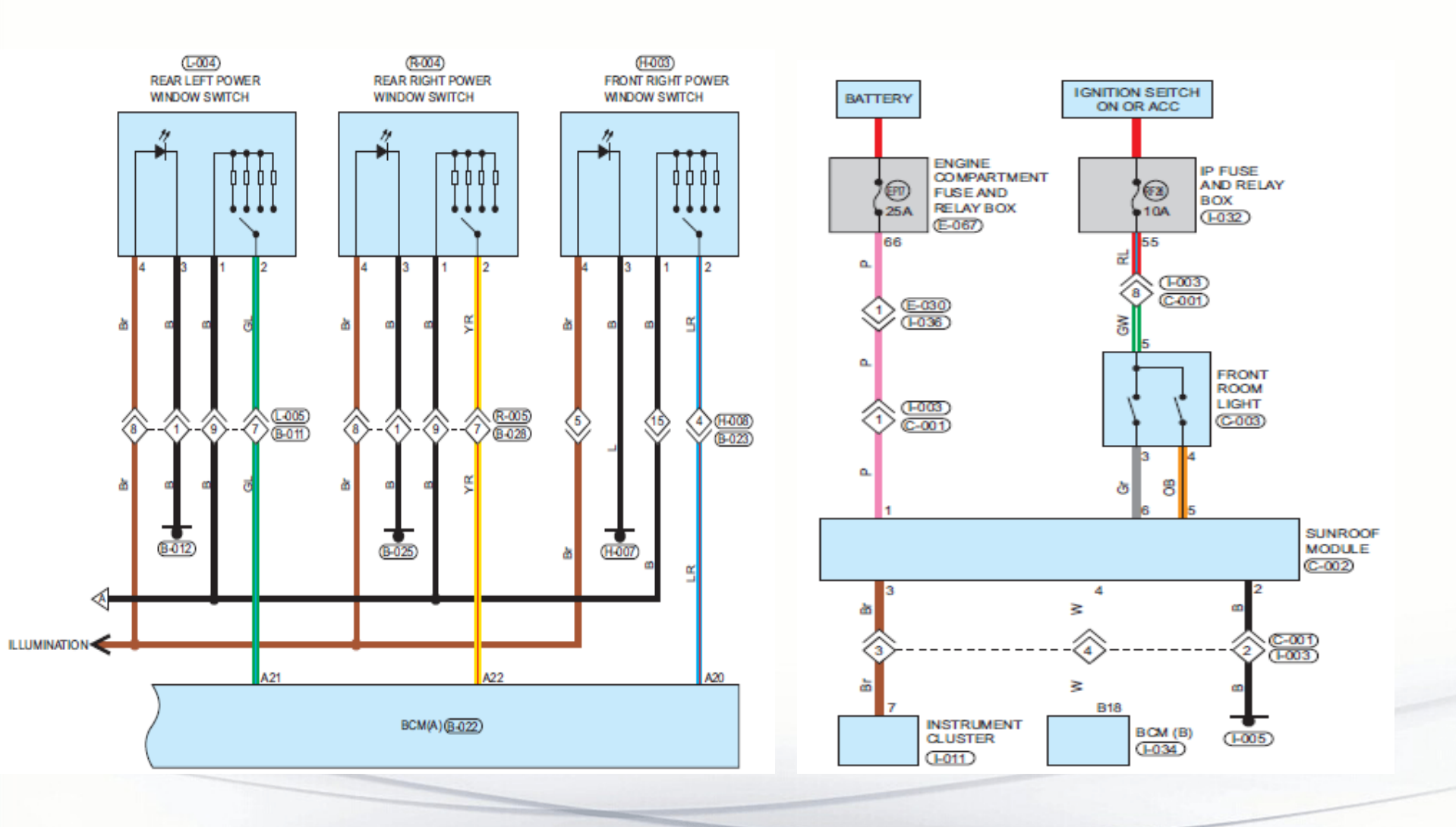

By S. Akbari

https://CarGeek.live

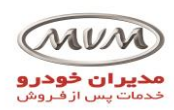

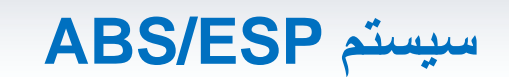

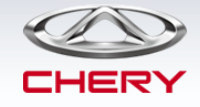

ESP (ABS)/Brake Light Circuit Diagram (Page 1 of 1)

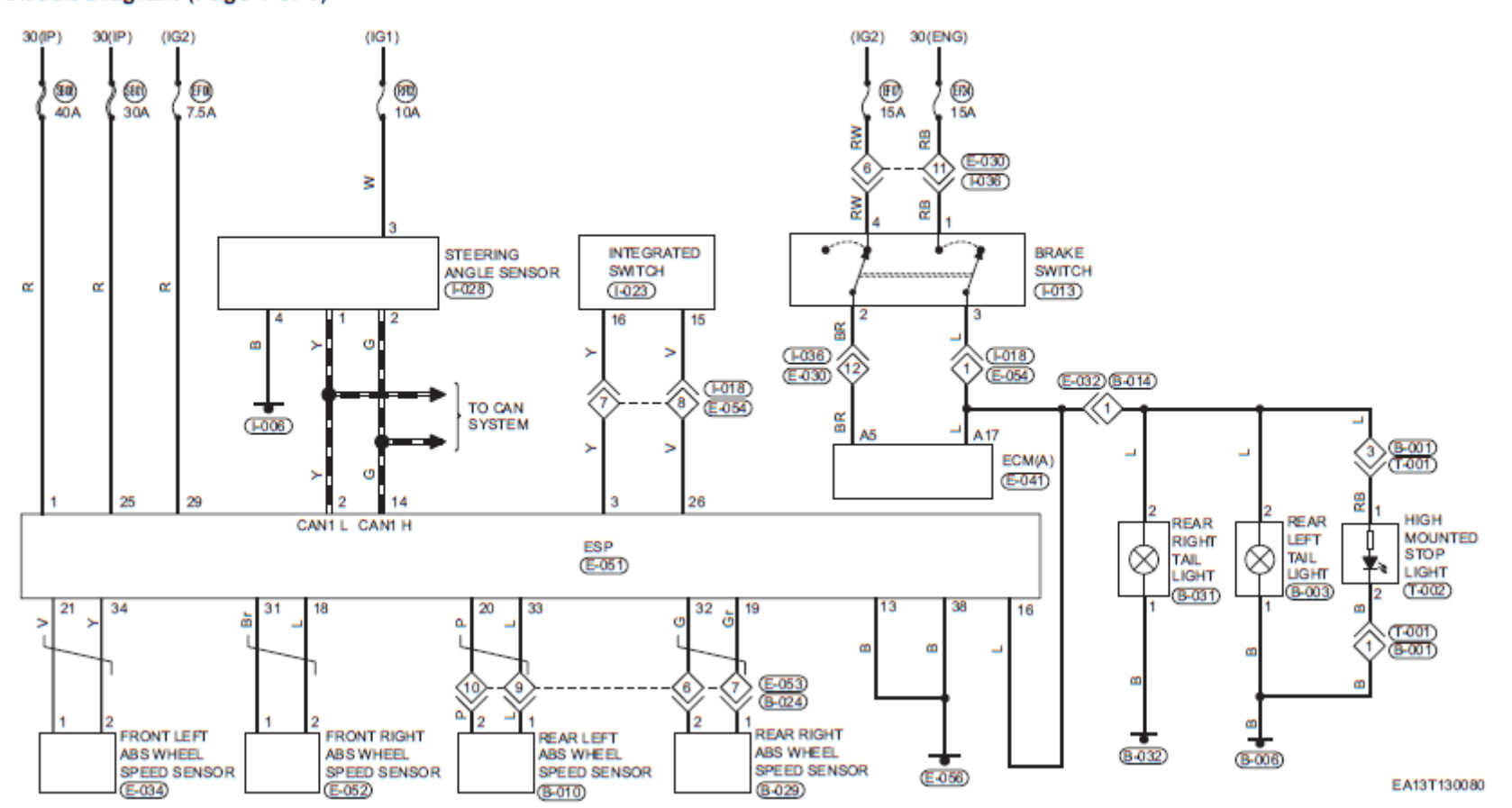

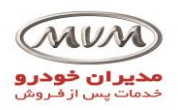

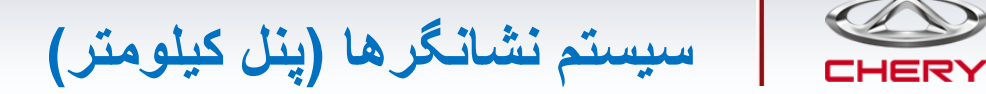

### Instrument Cluster Circuit Diagram (Page 1 of 1)

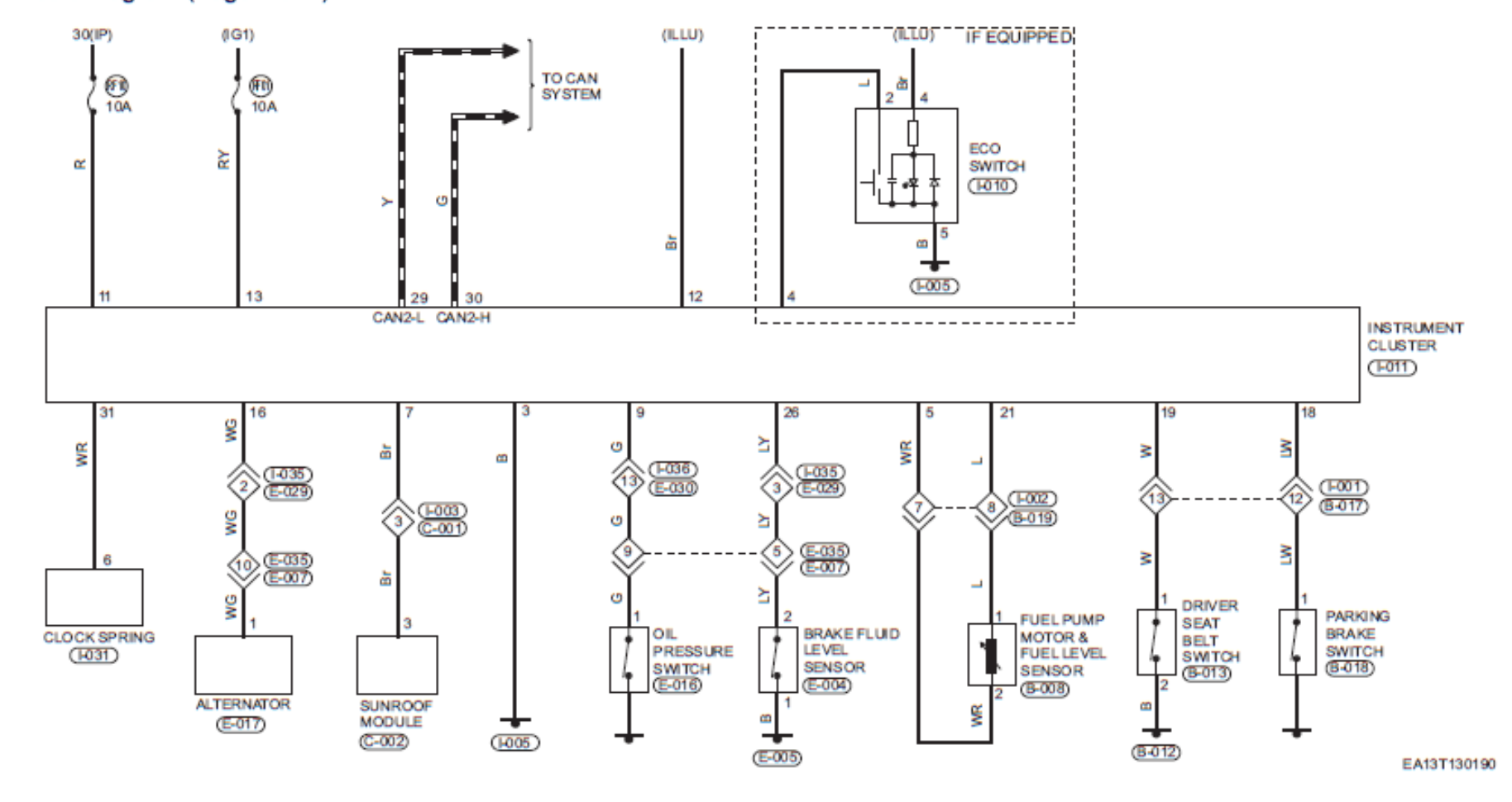

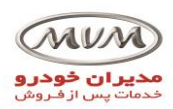

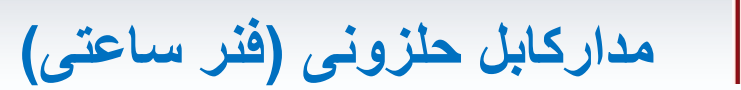

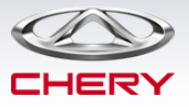

### Clock Spring Circuit Diagram (Page 1 of 1)

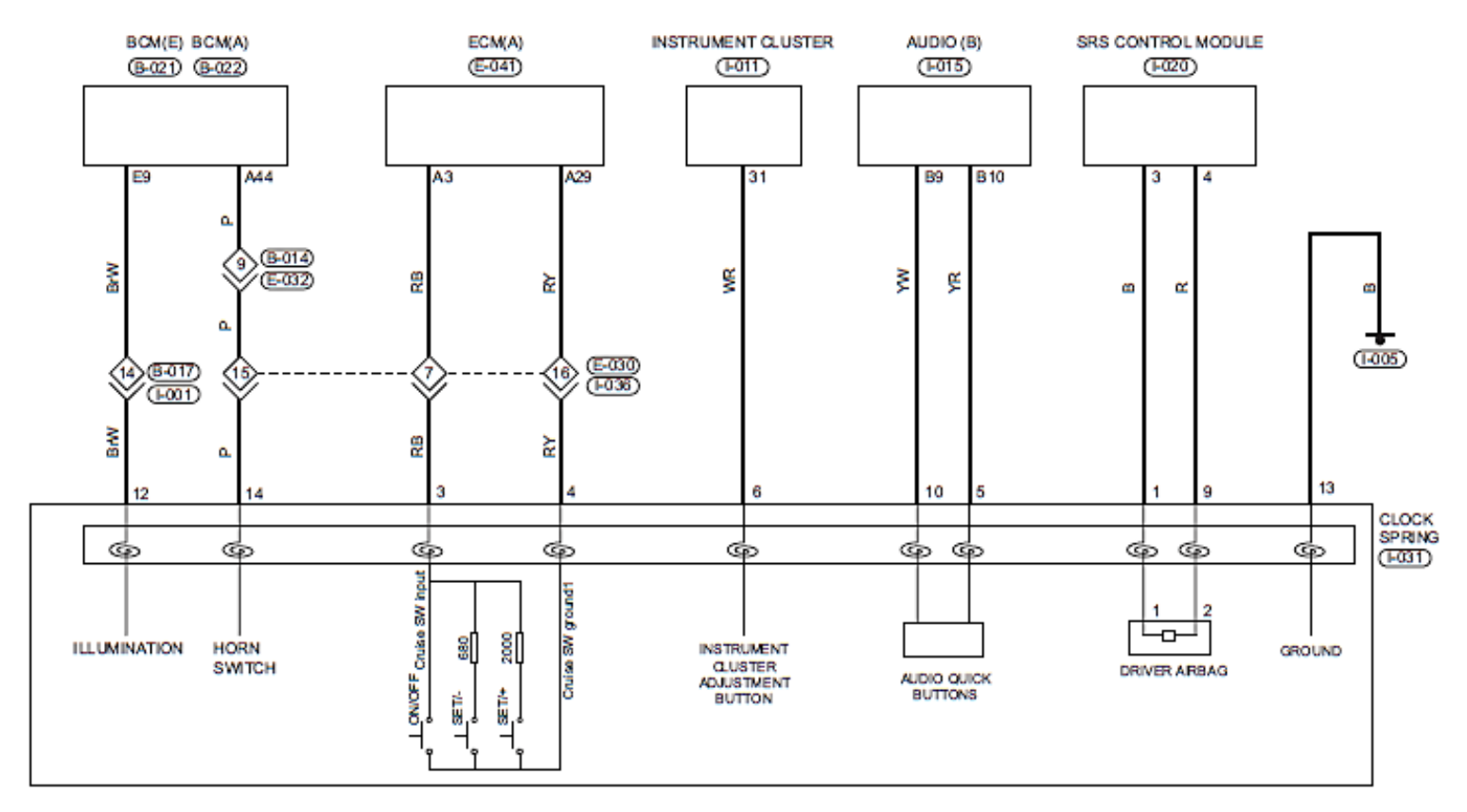

EA13T130260

## By S. Akbari

#### https://CarGeek.live

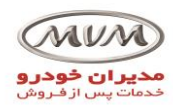

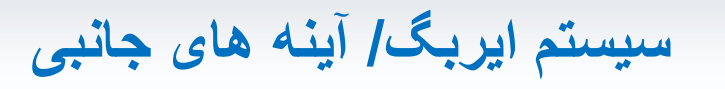

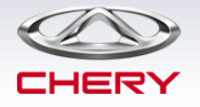

## Supplemental Restraint System/Power Rear View Mirror

Circuit Diagram (Page 1 of 1)

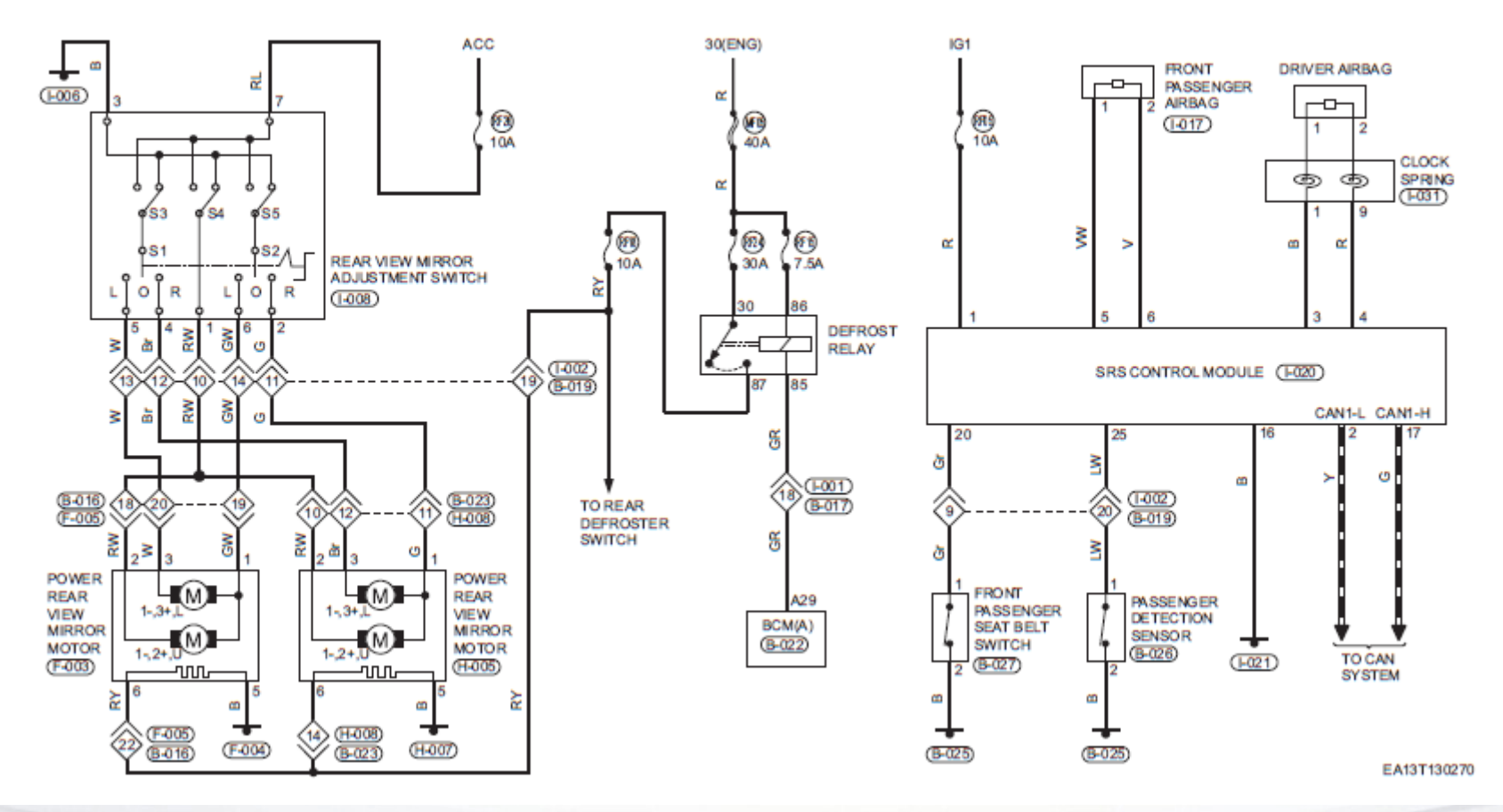

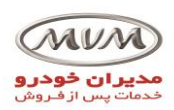

دیاگرام شبکه

# CAN System/Diagnostic Interface

Circuit Diagram (Page 1 of 1)

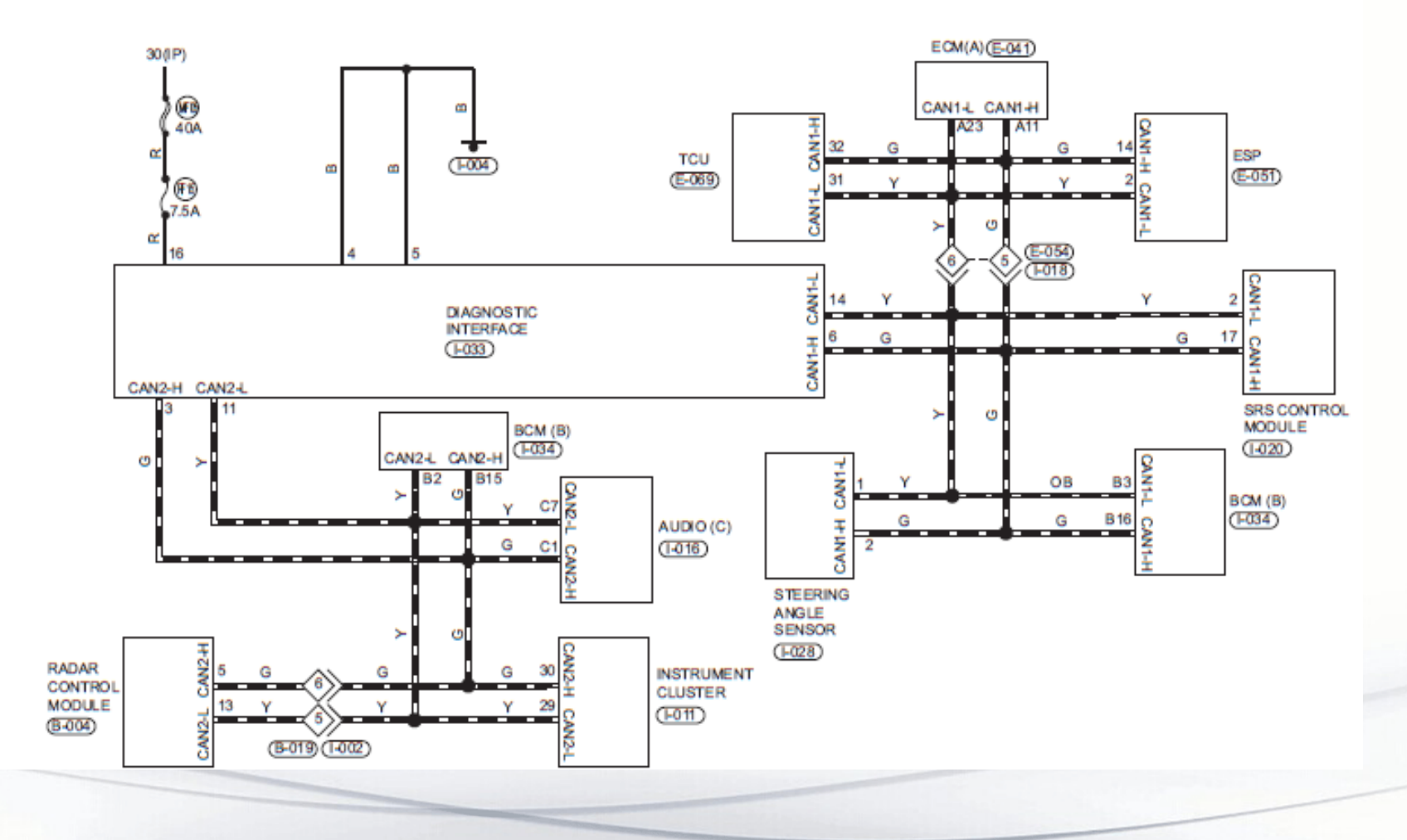

By S. Akbari

https://CarGeek.live